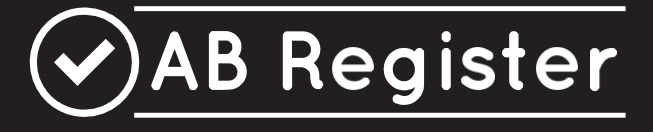

# REGLEMENT -Pluimvee-

Versie 1.0

15/05/2017

# INHOUDSTAFEL

| IN⊦  | IOUDST   | AFEL2                                                       |
|------|----------|-------------------------------------------------------------|
| I.   | INLEI    | DING                                                        |
| II.  | BASIS    | PRINCIPES4                                                  |
| 1    | . Alger  | neen4                                                       |
| 2    | . Корр   | eling Sanitel-Med                                           |
| III. | LEIDR    | AAD PRODUCENTEN                                             |
| 1    | . Inleic | ling7                                                       |
| 2    | . Insch  | rrijving7                                                   |
| 3    | . Over   | zicht taken producent                                       |
| 4    | . Produ  | ucentenportaal                                              |
|      | 4.1      | Opstartprocedure                                            |
|      | 4.2      | Functionaliteiten                                           |
|      | 4.2      | Registraties                                                |
|      | 4.4      | Bedrijfsrapporten 21                                        |
|      | 4.5      | Volmachten 22                                               |
|      | 4.6      | Bedrijfsgegevens 23                                         |
|      | 4.7      | Instellingen                                                |
| IV.  | LEIDR    | AAD VERSCHAFFER                                             |
| 1    | . Inleic | ling 28                                                     |
| 2    | . Over   | zicht taken verschaffer                                     |
| 3    | . Verso  | chafferportaal                                              |
|      | 3.1      | Aanmeldprocedure                                            |
|      | 3.2      | Functionaliteiten                                           |
|      | 3.3      | Mijn Registraties                                           |
|      | 3.3.1    | Registratie van medicatie via het registratieformulier      |
|      | 3.3.2    | Registratie van medicatie via Excel                         |
|      | 3.3.3    | Registratie van medicatie via webservices                   |
|      | 3.3.4    | Wijzigen van registratie                                    |
|      | 3.3.5    | Koppeling van registraties en voorschriften met Sanitel-Med |
|      | 3.4      | Mapping                                                     |
|      | 3.5      | Mijn voorschriften                                          |
|      | 3.6      | Mijn producenten                                            |
|      | 3.7      | Mijn rapporten 64                                           |
|      | 3.8      | Medicijnlijst 64                                            |
|      | 3.9      | Mijn praktijk/mijn firma                                    |
|      | 3.10     | Instellingen                                                |
| ۷.   | LEIDR    | AAD BROEIERS                                                |

| 1.    | Inlei | iding                                                             | 69  |
|-------|-------|-------------------------------------------------------------------|-----|
| 2.    | Ove   | rzicht taken broeier                                              | 69  |
| 3.    | Broe  | eierportaal                                                       | 70  |
| 3     | 3.1   | Functionaliteiten                                                 | 70  |
| 3     | 3.2   | Registratie unieke loten                                          | 70  |
|       | 3.2.  | 1 Registratie van een uniek lot via het registratieformulier      | 71  |
|       | 3.2.  | 2 Registratie van unieke loten via Excel                          | 73  |
|       | 3.2.  | 3 Registratie van unieke loten via webservices                    | 78  |
|       | 3.2.  | 4 Wijzigen van lotgegevens                                        | 81  |
| 3     | 3.3   | Mappings                                                          | 83  |
| 3     | 3.4   | Mijn bedrijf                                                      | 86  |
| 3     | 3.5   | Instellingen                                                      | 87  |
| VI. G | EBRU  | UIKSVOORWAARDEN                                                   | 88  |
| 1.    | C     | Gebruiksvoorwaarden geldig voor de website www.abregister.be      | 88  |
| 2.    | C     | Gebruiksvoorwaarden geldig voor de webapplicatie                  | 90  |
| 3.    | ١     | /oorwaarden voor gebruik van het logo                             | 90  |
| V. I  | PRIVA | ACYBELEID                                                         | 91  |
| VI. I | HELP  | DESK                                                              | 93  |
| VIII. | E     | BIJLAGEN                                                          | 94  |
| Bijl  | age 1 | A: Toelichting registratievelden verschaffers                     | 95  |
| Bijl  | age 1 | B: Toelichting registratievelden broeiers                         | 102 |
| Bijl  | age 2 | 2: Definities                                                     | 105 |
| Bijl  | age 3 | 3: Aansluitingsformulier pluimveeproducent – vrijwillige deelname | 108 |

## INLEIDING

Ι.

'AB Register' (zie definitielijst in bijlage 2) werd op initiatief van Belpork vzw (zie definitielijst in bijlage 2) ontwikkeld met als belangrijkste doel het antibioticagebruik binnen de varkenshouderij in kaart te brengen. Ook vanuit de pluimveesector is dergelijk initiatief genomen onder impuls van Belplume vzw (zie definitielijst in bijlage 2). 'AB Register' wordt hierdoor gebruikt voor data collectie bij zowel pluimvee als varkens. De verzamelde gegevens worden op frequente tijdstippen geanalyseerd waarna een individueel bedrijfsrapport (zie definitielijst in bijlage 2) per deelnemer (zie definitielijst in bijlage 2) wordt opgemaakt. Dit bedrijfsrapport laat toe om te vergelijken met de andere deelnemende bedrijven. Het streven naar een oordeelkundig en duurzaam antibioticabeleid is de ultieme doelstelling bij dit project.

Vanaf 27/02/2017 is er een wettelijke verplichting tot het registreren van antimicrobiële middelen en antidiarrhoica op basis van zinkoxide in het data-collectie systeem van de Belgische federale overheid, zijnde Sanitel-Med (zie definitielijst in bijlage 2). Vanuit AB Register zullen de registraties voor AB Register deelnemers gekoppeld worden met het Sanitel-Med syteem. Details over deze koppeling zijn te vinden onder het hoofdstuk II.2. Om deze koppeling soepel te laten verlopen is de software van AB Register aangepast om compatibel te zijn met Sanitel-Med.

Via dit reglement worden de voorwaarden en regels voor gebruik van het 'AB Register' verduidelijkt. Dit reglement vernietigt en vervangt ieder vorig uitgebracht reglement bij het 'AB Register'. Elke deelnemer dient de autoriteit van de Raad van Bestuur van Belplume vzw te erkennen. Bij eventuele geschillen zijn enkel de rechtbanken van het arrondissement Brussel bevoegd. Daarenboven zijn alle geschillen onderworpen aan het Belgisch recht.

#### II. BASISPRINCIPES

#### 1. Algemeen

- Het 'AB Register' is een online softwareprogramma voor de registratie en monitoring van het antibioticagebruik in de varkens- en pluimveehouderij.
   Het 'AB Register' voor pluimvee bestaat uit een broeierportaal, een verschafferportaal en een producentenportaal (zie definitielijst in bijlage 2). Elk hebben ze hun specifieke rechten en functionaliteiten. Via de leidraad voor broeiers (zie definitielijst in bijlage 2) wordt het gebruik van het broeierportaal toegelicht (zie 'leidraad broeiers'). Via de leidraad voor producenten en voor verschaffers (zie definitielijst in bijlage 2) wordt het gebruik van het producentenportaal toegelicht (zie 'leidraad producenten' en 'leidraad verschaffers'). Al deze leidraden zijn opgenomen in dit reglement.
- Alle antibacteriële middelen (ABM) en met antibiotica gemedicineerde voormengsels moeten geregistreerd worden in het 'AB Register'. Voor de eenvoud worden deze producten allemaal samen 'medicatie' genoemd.
- De registratie van medicatie gebeurt door de verschaffers volgens de voorziene procedure (opgenomen in dit reglement in 'Leidraad verschaffers') en op vraag van de producent. Deze laatste draagt de eindverantwoordelijkheid inzake de antibioticaregistratie.
- De producent controleert maandelijks via het 'AB Register' of alle aan zijn bedrijf verschafte medicatie volledig en correct werd ingebracht. Indien niet, dan doet hij hiervan melding aan de betrokken verschaffer(s).

Daarnaast zijn er 4 data lock points (zie definitielijst in bijlage 2): 15 april, 15 juli, 15 oktober en 15 januari. Registraties kunnen na deze data lock points niet meer gewijzigd worden door de verschaffers. Definitieve controle door de producent van alle registraties in AB Register vóór deze data is noodzakelijk.

 Op basis van de verzamelde gegevens wordt op frequente tijdstippen een individueel bedrijfsrapport opgemaakt. Dit rapport wordt online aangeboden aan de producent. De producent bespreekt dit rapport met zijn bedrijfsdierenarts (zie definitielijst in bijlage 2).  De dierenartsenpraktijk (=DAP) waartoe de bedrijfsdierenarts van een producent behoort, krijgt via een automatische volmacht (zie definitielijst bijlage 2) inzage in het dossier van deze producent. Op die manier kan de DAP én de bedrijfsdierenarts voor zijn producenten het bedrijfsrapport digitaal inkijken via het online softwareprogramma.

Bij wijziging van de bedrijfsdierenarts krijgt de DAP van de nieuwe dierenarts de automatische volmacht en wordt de volmacht bij de vorige ingetrokken. De producent kan zelf zijn bedrijfsdierenarts wijzigen in zijn portaal.

Daarnaast kan de producent ook andere verschaffers een volmacht verstrekken via zijn producentenportaal.

#### 2. Koppeling Sanitel-Med

-De verplichte registratie in Sanitel-Med voor pluimvee is enkel van toepassing voor leghennen en braadkippen. Enkel registraties voor deze doeldieren in 'AB Register' zullen doorgegeven worden aan Sanitel-Med.

-Vanaf het in voege treden van de wettelijke verplichting tot registratie in Sanitel-Med, wordt er vier keer per jaar een koppeling gemaakt met Sanitel-Med. Deze koppeling gebeurt telkens op volgende data lock points: 15 april, 15 juli, 15 oktober en 15 januari. Vóór de data lock points is het mogelijk om wijzigingen te doen aan de registraties van het huidige kwartaal via de AB Register tool. Op elk data lock point worden de registraties van het voorgaande kwartaal afgesloten en doorgegeven aan Sanitel-Med. Vanaf dan zijn wijzigingen niet meer mogelijk. Bv. alle registraties van januari, februari en maart kunnen aangepast worden tot en met 14 april, vanaf 15 april worden ze gekoppeld en zijn wijzigingen niet meer mogelijk.

-Alle registraties in AB Register met hetzelfde documentnummer (zijnde het nummer van het toedienings -en verschaffingsdocument, voorschrift, voorschrift gemedicineerd voeder of elektronisch voorschrift gemedicineerd voeder) worden in Sanitel-Med gegroepeerd onder één 'document' met een bepaald documentnummer als verschillende 'meldingen'.

-Op basis van de uniciteit van het documentnummer wordt er gekeken of bepaalde registraties horende bij een bepaald document reeds in Sanitel-Med zitten of niet. Dit om dubbele registraties in Sanitel-Med te voorkomen.

-Registraties worden doorgegeven aan Sanitel-Med in naam van de verschaffende of voorschrijvende

dierenarts. Het identificatienummer dat hiervoor gebruikt wordt is het 'Sanitelnummer' van de dierenarts. Indien er geen 'Sanitelnummer' ter beschikking is in AB Register, kan er geen koppeling gemaakt worden.

-Registraties die worden ingegeven in AB Register door de mengvoederfabrikant of apotheker op basis van een voorschrift, worden doorgegeven naar Sanitel-Med o.b.v. het 'Sanitelnummer' van de voorschrijvende dierenarts.

-Er wordt enkel gekoppeld vanuit AB Register naar Sanitel-Med en niet andersom. Als er wijzigingen gebeuren aan registraties in Sanitel-Med, komen deze NIET automatisch ook in AB Register terecht. Het blijft dus zeer belangrijk om alles correct te registreren in AB Register.

-Elke verschaffer en producent geeft via dit Reglement zijn toestemming om gegevens uit te wisselen met Sanitel-Med. Het betreft alle gegevens die zijn opgenomen onder artikel 70/1 in het het KB van 31 Januari 2017 tot wijziging van het KB van 21 juli 2016 betreffende de voorwaarden voor het gebruik van geneesmiddelen door de dierenartsen en door de verantwoordelijken van de dieren. Details hierover vindt u terug onder VI. 'Privacybeleid'.

- Belpork is niet verantwoordelijk voor de juistheid of het tijdig transfereren van gegevens naar Sanitel-Med. De eindverantwoordelijkheid blijft hiervoor steeds berusten bij de dierenartsen en de veehouders.

## III. LEIDRAAD PRODUCENTEN

#### 1. Inleiding

Deelname aan het 'AB Register' als pluimveeproducent kan via het deelnemende kwaliteitssysteem, Belplume. Producenten die niet over een erkenning voor dit lastenboek beschikken, kunnen op vrijwillige basis inschrijven (zie III.2. Inschrijving).

De online registratie van alle verschafte medicatie moet gebeuren door de verschaffer(s) van de producten. Er bestaan drie types verschaffers, namelijk:

- de dierenartsenpraktijk (DAP)
- de mengvoederfabrikant (MVF)
- de apotheker (APO)

U bent als producent verplicht om alle verschaffers te vragen de verschafte medicatie te registreren via het verschafferportaal. Enkel zo kan het antibioticagebruik volledig en correct in kaart worden gebracht. Vanuit Belplume zal uw broeier verplicht worden om alle gegevens in 'AB Register ' te registreren over de dieren die hij heeft opgezet in uw bedrijf. Dit dient als identificatiebasis voor de registraties die uw verschaffer doet voor uw bedrijf.

Via het producentenportaal kunt u alle geregistreerde gegevens raadplegen en controleren. In wat volgt, wordt toegelicht op welke manier u op een vlotte manier toegang krijgt tot het producentenportaal, welke functionaliteiten het omvat en welke taken voor u zijn weggelegd.

#### 2. Inschrijving

Producenten die over een erkenning beschikken voor Belplume nemen automatisch deel aan het 'AB Register'. Zij dienen geen specifieke aansluitingsprocedure te volgen maar worden automatisch opgenomen in het systeem vanaf het moment dat zij over een erkenning beschikken.

Producenten die niet over een erkenning beschikken voor Belplume, kunnen op vrijwillige basis aansluiten bij het 'AB Register' via het aansluitingsformulier (zie bijlage 3). Volg hierbij onderstaande procedure:

- Vul het aansluitingsformulier in en stuur het ondertekend terug naar het secretariaat van Belplume vzw. Dit kan zowel via fax, mail als per post.

- Wanneer Belplume vzw in het bezit is van een volledig ingevuld en ondertekend aansluitingsformulier, ontvangt de pluimveehouder per briefwisseling zijn <u>persoonlijke logingegevens</u> voor het betreffende beslag.
- Slechts wanneer de pluimveehouder de opstartprocedure succesvol heeft doorlopen zoals omschreven in dit Reglement kan hij beroep doen op de software en de daaraan gekoppelde diensten.
- De jaarlijkse bijdrage voor gebruik van het AB Register zit voor Belplume-deelnemers vervat in hun Belplume-deelnemersbijdrage en wordt geïnd door de controle- en certificatie-instelling bij de facturatie van de auditkosten. Aan deelnemers die niet via een kwaliteitssysteem deelnemen maar via vrijwillige deelname aansluiten bij AB Register, wordt een jaarlijkse bijdrage geïnd aan het begin van ieder kalenderjaar. Betaalde bijdragen kunnen niet teruggevorderd worden bij stopzetting van gebruik van het 'AB Register'. Belplume vzw behoudt zich het recht om deelname aan het 'AB Register' te annuleren bij het niet tijdig betalen van de jaarlijkse bijdrage. Het bedrag kan jaarlijks worden bijgesteld. De deelnemers worden hiervan in kennis gesteld.

De pluimveehouder kan zijn deelname te allen tijde stopzetten via schriftelijke melding. De pluimveehouder ontvangt hiervan een schriftelijke bevestiging vanuit Belplume vzw. Betaalde bijdragen kunnen niet teruggevorderd worden bij stopzetting van gebruik van het 'AB Register'.

## 3. Overzicht taken producent

- <u>Opstartprocedure</u>: De producent activeert zijn account éénmalig via de opstartprocedure en met behulp van de logingegevens die via briefwisseling werden bezorgd. Tijdens de opstartprocedure worden de bedrijfsgegevens gecontroleerd en worden eventuele ontbrekende gegevens aangevuld.
- <u>Registraties</u>: De producent controleert maandelijks en zeker vóór ieder data lock point of de geregistreerde gegevens correct en volledig zijn. Foutieve registraties worden gemeld aan de betrokken verschaffer(s). De producent kan zelf geen aanpassingen doen.
- <u>Bedrijfsrapporten</u>: De producent ontvangt op frequente tijdstippen een bedrijfsrapport dat een analyse omvat van het antibioticagebruik op zijn bedrijf. De producent bespreekt dit rapport met zijn bedrijfsdierenarts.
- <u>Mijn gegevens</u>: De producent houdt de bedrijfsgegevens up-to-date en meldt eventuele wijzigingen via de helpdesk.

- <u>Volmachten</u>: De DAP waartoe de bedrijfsdierenarts behoort, krijgt inzage in het dossier van zijn producenten via de automatische volmacht toegekend aan de bedrijfsdierenarts. De producent kan daarnaast nog inzage geven in zijn dossier aan andere verschaffer(s) via een verstrekte volmacht.

## 4.1 <u>Opstartprocedure</u>

Vooraleer u gebruik kunt maken van het 'AB Register' dient u éénmalig de opstartprocedure te doorlopen. Uw account wordt op deze manier geactiveerd. Volg onderstaande stappen:

- 1. Surf naar de website www.abregister.be. U gebruikt bij voorkeur de browser Google Chrome voor een optimaal gebruiksgemak.
- 2. Druk op de knop 'aanmelden als producent' ter hoogte van het luik voor producenten om toegang te krijgen tot het producentenportaal. U komt automatisch terecht op het startscherm.

| HOME OVER ONS NIEUWS VERSCHAFFERS PRODUCENTEN CONTACT                                                                                                    |                                                                                                    |
|----------------------------------------------------------------------------------------------------|----------------------------------------------------------------------------------------------------|
| Welkom         Met het AB Register wil Belpork vzw het artbioltagebruik branen de varkenshouder jin kaart brengen met het op op een oordeelkundig en duurzaam antbioltabelek. Usa het AB Register warkenshouders als de dierenatsen een gangseerd uik verzamel en gangseerd uik verzamel en gangseerd uik verzamel en gangseerd uik verzamel en bedrigten creeert een vergelijkingsbasis voor bedrijven onderling.                                                                                                    |                                                                                                    |
| VERSCHAFFERS Het AB Register is toegankelijk voor drie types verschaffers: <u>dierenartsen</u> ,<br><u>mengwoederfabrikanten en apothekers</u> . De verschaffer staat in voor de registratie<br>van alle verschafte antibiotica bij de deelnemende varkenshouders en kan - op<br>voorwaarde dat de producent toestemming geeft - de bedrijfsrapporten inkijken.<br>Hieronder vindt u meer informatie. Meld u aan als verschaffer om toegang te<br>krijgen tot de online webapplicatie.<br>MEER INFO AANMELDEN ALS VERSCHAFFER | PRODUCENTEN<br>Het AB Register is toegankelijk voor varkenshouders die deel uitmaken van één<br>van de deelnemende <u>kwaliteitssystemen</u> . De producent kan via het AB Register<br>alle registraties voor zijn bedrijf raadplegen en de bedrijfsrapporten inkliken. Hij<br>kan ook digitaal toestemming geven aan de verschaffers om de bedrijfsrapporten<br>in te kijken.<br>Hieronder vindt u meer informatie. Meld u aan als producent om toegang te<br>krijgen tot de online webapplicatie.<br>MEER INFO<br>ANMELDEN ALS PRODUCENT |

3. Meld u aan met de logingegevens die u via briefwisseling hebt ontvangen. Indien dit niet het geval is, neem dan contact op met de helpdesk.

4. Doorloop de opstartprocedure door de basisgegevens (correspondentie – en beslaggegevens) van uw bedrijf te controleren en eventueel aan te vullen. Kies ook een nieuw wachtwoord.

|                                                                                 |                                                                                  | 0-02                                                                |                                                            |                                                                              |                                                                         |                                |  |
|---------------------------------------------------------------------------------|----------------------------------------------------------------------------------|---------------------------------------------------------------------|------------------------------------------------------------|------------------------------------------------------------------------------|-------------------------------------------------------------------------|--------------------------------|--|
| Controleer onderstaande                                                         | egegevens en vul ze                                                              | eventueel aan v                                                     | vooraleer u van                                            | start kunt gaan in he                                                        | et AB Register.                                                         |                                |  |
| Correspondentiegeg                                                              | gevens                                                                           |                                                                     |                                                            |                                                                              |                                                                         |                                |  |
| (i) Let op, deze adre                                                           | sgegevens zullen g                                                               | ebruikt worden v                                                    | oor briefwissel                                            | ing                                                                          |                                                                         |                                |  |
| Inrichtingsnummer                                                               | 11112222                                                                         |                                                                     |                                                            |                                                                              |                                                                         |                                |  |
| Taal                                                                            | Nederlands                                                                       | ~                                                                   |                                                            |                                                                              |                                                                         |                                |  |
| Firmanaam*                                                                      | Het kuiken                                                                       |                                                                     |                                                            |                                                                              |                                                                         |                                |  |
| Naam                                                                            | Peeters                                                                          |                                                                     |                                                            |                                                                              |                                                                         |                                |  |
| Correspondentieadres*                                                           | Meir                                                                             |                                                                     |                                                            | 15                                                                           |                                                                         |                                |  |
|                                                                                 | 2000                                                                             | Antwerpen                                                           |                                                            |                                                                              |                                                                         |                                |  |
| Land                                                                            | België                                                                           |                                                                     | ~                                                          |                                                                              |                                                                         |                                |  |
| Tel                                                                             |                                                                                  |                                                                     |                                                            |                                                                              |                                                                         |                                |  |
| Fax                                                                             |                                                                                  |                                                                     |                                                            |                                                                              |                                                                         |                                |  |
| E-mailadres*                                                                    | laurien.vanheupe                                                                 | en@vlam.be                                                          |                                                            |                                                                              |                                                                         |                                |  |
|                                                                                 | U zal via dit e-maila<br>Deze e-mails kunn<br>antibioticagebruik<br>e-mailadres. | adres alle standa<br>en <u>vertrouwelijke</u><br>op uw bedrijf. Sci | ardmails ontva<br><u>en strikt perso</u><br>henk daarom vo | ngen die vanuit het A<br><u>onlijke</u> informatie be<br>oldoende aandacht a | AB Register worden ver<br>vatten omtrent het<br>aan het kiezen van een  | rstuurd.                       |  |
| Inloggegevens                                                                   |                                                                                  |                                                                     |                                                            |                                                                              |                                                                         |                                |  |
| Gebruikersnaam                                                                  | 11112222                                                                         |                                                                     |                                                            |                                                                              |                                                                         |                                |  |
| Wachtwoord*                                                                     | paswoord1                                                                        |                                                                     |                                                            | min. 6 karakters, b                                                          | bestaand uit cijfers en                                                 | letters                        |  |
| Herhaal wachtwoord*                                                             | paswoord1                                                                        |                                                                     |                                                            |                                                                              |                                                                         |                                |  |
| Kies hier een nieuw wach<br>gedeactiveerd en zal nief                           | ntwoord om aan te m<br>t meer geldig zijn.                                       | elden bij AB Reg                                                    | ister. Het wacht                                           | woord dat u via brief                                                        | fwisseling kreeg, wordt                                                 | hierdoor                       |  |
| ☑ Ik bevestig kennis gen<br>verklaar ik akkoord te g<br>vzw. Ik verklaar kennis | iomen te hebben va<br>gaan met eventuele<br>s genomen te hebbe                   | n het Reglemen<br>wijzigingen aan<br>n van het feit dal             | t 'AB Register'<br>dit document v<br>t wijzigingen st      | en verklaar hiermee<br>olgens beslissing va<br>eeds via bovenstaar           | akkoord te gaan. Bove<br>an de Raad van Bestu<br>nd emailadres zullen w | endien<br>ur Belpork<br>vorden |  |

Reglement AB Register pluimvee – versie 1.0 – 15/05/2017

| $\oslash$ | AB Register                           |                       |                                 |                       |                       | <br>Home | <ol> <li>Afmelden</li> </ol> |
|-----------|---------------------------------------|-----------------------|---------------------------------|-----------------------|-----------------------|----------|------------------------------|
|           | Controleer en                         | vervolledig u         | w gegevens                      |                       |                       |          |                              |
|           | Vul hieronder de gegeve<br>doorgeeft! | ens verder aan van uw | pluimveebeslag. Let op dat u ze | eker het correct aant | lal hokken per beslag |          |                              |
|           | Beslaggegevens                        |                       |                                 |                       |                       |          |                              |
|           | Beslagnummer*                         | BE11112222-0301       | ?                               |                       |                       |          |                              |
|           | Beslagadres*                          | Meir                  |                                 | 20                    |                       |          |                              |
|           |                                       | 2000                  | Antwerpen                       |                       |                       |          |                              |
|           | Land*                                 | België                | ~                               |                       |                       |          |                              |
|           | BTW-nummer*                           | 7777888899            |                                 |                       |                       |          |                              |
|           | Belplume nummer*                      | 120                   |                                 |                       |                       |          |                              |
|           | Wie is uw bedrijfsdie                 | renarts?              |                                 |                       |                       |          |                              |
|           | Dierenarts                            | Jansen Jef            | ~                               |                       |                       |          |                              |
|           |                                       |                       |                                 |                       |                       |          |                              |
|           |                                       |                       |                                 |                       | VERDER                |          |                              |
|           |                                       | Hulp nodig? Mail naa  | r abregister@belpork.be of bel  | de helpdesk: 02/552   | 2 81 44.              |          |                              |

| AB Register > Hok nummering                                                         | III Home 🕕 Afmelden |
|-------------------------------------------------------------------------------------|---------------------|
| 9 Gelieve de hok nummering van je bedrijf in te stellen                             |                     |
| Let op: elke cijfer kan maar éénmaal gebruikt worden. Letters zijn niet toegestaan. |                     |
| Beslagnummer: BE11112222-0301<br>Adres: Meir 20 - 2000 Antwerpen                    |                     |
|                                                                                     |                     |
|                                                                                     |                     |
| Hok nummer                                                                          | Verwijder           |
| Hok nummer<br>1<br>2                                                                | Verwijder           |
| Hok nummer<br>1<br>2<br>3                                                           | Verwijder           |
| Hok nummer 1 2 3 Selecteer v Voeg hok toe +                                         | Verwijder           |

- 5. Vergewis u goed van het e-mailadres dat wordt opgegeven. Dit wordt gebruikt voor verdere correspondentie en voor de verzending van uw bedrijfsrapporten. Belplume vzw is niet verantwoordelijk voor het verlies van berichtgeving indien geen correct e-mailadres werd opgegeven door de betrokken producent.
- 6. Druk op de knop 'start met AB Register'.

U ontvangt ter info een bevestigingsmail met de melding dat u de opstartprocedure succesvol hebt doorlopen en krijgt daarna toegang tot de webapplicatie.

# 4.2 <u>Functionaliteiten</u>

Wanneer u aanmeldt via het producentenportaal komt u terecht op de 'Homepagina'. Via deze startpagina kan u doorklikken op het beslag waarvan u de gegevens wilt raadplegen. Onderaan vindt u ook een knop om verder te gaan naar de 'Instellingen' (zie 4.6).

AB Register doet dienst voor verschillende diersoorten. Producenten die enkel pluimvee houden, zullen enkel een knop met een pluimveebeslag zien in hun portaal. Als u doorklikt op het beslag zijn er volgende achterliggende functionaliteiten:

| Welkom bij AB Register, Het ku | liken                         |                   | Home | Afmelden |
|--------------------------------|-------------------------------|-------------------|------|----------|
|                                | Selecteer hiero               | nder het bedrijf: |      |          |
|                                | <i>Ę</i> ∕<br>BE11112222-0201 | BE11112222-0301   |      |          |
|                                | EE11112222-0302               | EE11112222-0303   |      |          |
|                                | Of beheer je ac               | count hieronder:  |      |          |
|                                |                               |                   |      |          |

| Registraties: Overzich<br>van alle registraties vo<br>uw bedrijf. U kan ze ra<br>plegen, controleren er<br>eventuele fouten mele                                               | t<br>bor<br>aad-<br>n<br>den.<br><b>Bedrijfsrapporten:</b><br>Overzicht van de bedrijfs-<br>rapporten die na analyse<br>van de gegevens voor uw<br>bedrijf werden opge-<br>maakt. | Volmachten: Overzicht<br>van de automatische en<br>verstrekte volmachten.<br>Hier kunnen ook vol-<br>machten verstrekt en<br>verwijderd worden. | Bedrijfsgegevens: Over-<br>zicht van de bedrijfsgege-<br>vens. Houd deze steeds<br>up-to-date. |
|----------------------------------------------------------------------------------------------------|----------------------------------------------------------------------------------------------------|----------------------------------------------------------------------------------------------------|------------------------------------------------------------------------------------------------|
| Overzicht: Weergave<br>van de meest recente<br>registraties die werden<br>ingegeven door uw<br>verschaffer(s) alsook een<br>overzicht van de ongele-<br>zen bedrijfsrapporten. | AB Rogisto 2 Varkons (BE4444441 0201)                                                                                                    | aporton 🔒 vormadien 📧 Beargegege                                                                                                    | ₩ Home () Afmelden                                                                             |
|                                                                                                    |                                                                                                    |                                                                                                    |                                                                                                |
|                                                                                                    | Ref. Medicijn                                                                                                    | Hoev. Praktijk/firma                                                                                                    | Doeldter Aflevering                                                                            |
|                                                                                                    | 5767-PI • TILMOVET 100 mg/g gran. po1 kg                                                                                                    | 1 verp. DAP Belpork VZ                                                                                                    | W VV 01-12-2016                                                                                |
|                                                                                                    | 5768-PI • SELECTAN 300 mg/ml HIPRA opl. in                                                                                                    | nj. 100 ml 1 verp. DAP Belpork VZ                                                                                                    | W VV 30-11-2016                                                                                |
|                                                                                                    | 5769-PI FLOXADIL 100 mg/ml opl. inj. 100 ml                                                                                                    | I 3 verp. DAP Belpork VZ                                                                                                    | W BG 29-11-2016                                                                                |
|                                                                                                    | 5770-PI • DUPHAPEN opl. inj. 100 ml                                                                                                    | 2 verp. DAP Belpork VZ                                                                                                    | N BNG 27-11-2016                                                                               |
|                                                                                                    | 5760-PI • PROMYCINE 400 IE/mg premix 25 I                                                                                                    | g 15 verp. MVF Varkensvoe                                                                                                    | r vzw BNG 14-11-2016<br>Bekijk alle registraties                                               |
|                                                                                                    | (al) Ongelezen bedrijfsrapporten                                                                                                    |                                                                                                    |                                                                                                |

De verschillende functionaliteiten worden verder in deze handleiding gedetailleerd toegelicht.

# 4.2 <u>Registraties</u>

Om er zeker van te zijn dat alle verschafte medicatie correct en volledig geregistreerd werd, dient u de registraties voor uw bedrijf maandelijks én zeker voor ieder data lock point na te kijken via het tabblad 'Registraties'. U kunt er de registraties doorzoeken met behulp van een aantal specifieke zoektermen.

|                                                                                                  | er > Pluin                                                  | ivee (BE11112222-                                                                                                    | 0301)                                                                                       |                                                                                          |                                                                            |                                                                                                    |                                                                                                    | Hom                                                         | e 🛈 Afmelo                                                                                                    |
|--------------------------------------------------------------------------------------------------|-------------------------------------------------------------|----------------------------------------------------------------------------------------------------|---------------------------------------------------------------------------------------------|------------------------------------------------------------------------------------------|----------------------------------------------------------------------------|----------------------------------------------------------------------------------------------------|----------------------------------------------------------------------------------------------------|-------------------------------------------------------------|----------------------------------------------------------------------------------------------------|
| ∃ Overzicht                                                                                      | 0                                                           | Registraties                                                                                                    | <b>I</b> Bedrijf                                                                            | israpporten                                                                              | <b>a</b> 1                                                                 | Volmachten 🔳                                                                                                    | Bedrijfsgegevens                                                                                                    |                                                             |                                                                                                    |
|                                                                                                  |                                                             |                                                                                                    |                                                                                             |                                                                                          |                                                                            |                                                                                                    |                                                                                                    |                                                             |                                                                                                    |
| Ø                                                                                                | Regist                                                      | raties                                                                                                    |                                                                                             |                                                                                          |                                                                            |                                                                                                    |                                                                                                    |                                                             |                                                                                                    |
|                                                                                                  |                                                             |                                                                                                    |                                                                                             |                                                                                          |                                                                            |                                                                                                    |                                                                                                    |                                                             |                                                                                                    |
| Trefwoor                                                                                         | d:                                                          |                                                                                                    |                                                                                             |                                                                                          |                                                                            | Ref.:                                                                                                    |                                                                                                    |                                                             |                                                                                                    |
| Medicijn:                                                                                        |                                                             | Zoek op naam,                                                                                                    | cnk-code of o                                                                               | cti-ext code                                                                             | ۹                                                                          | Doeldier:                                                                                                    | Alle                                                                                                    |                                                             | ~                                                                                                    |
| Verschaft                                                                                        | fer:                                                        | Alle                                                                                                    |                                                                                             |                                                                                          | ~                                                                          | Uniek lotnr.:                                                                                                    |                                                                                                    |                                                             |                                                                                                    |
| Afleverin                                                                                        | g van:                                                      | 12-04-2017                                                                                                    | 🐨 tot                                                                                       | :                                                                                        |                                                                            | Hok:                                                                                                    | Alle                                                                                                    |                                                             | ~                                                                                                    |
| AMCRA k                                                                                          | kleurcode                                                   | Selecteer                                                                                                    |                                                                                             |                                                                                          | ~                                                                          |                                                                                                    |                                                                                                    |                                                             |                                                                                                    |
| Sanitel Re                                                                                       | ef.:                                                        |                                                                                                    |                                                                                             |                                                                                          |                                                                            | Sanitel Status:                                                                                                    | Alle                                                                                                    |                                                             | ~                                                                                                    |
| ZOEK                                                                                             |                                                             |                                                                                                    |                                                                                             |                                                                                          |                                                                            |                                                                                                    |                                                                                                    |                                                             |                                                                                                    |
| ZOEK                                                                                             |                                                             |                                                                                                    |                                                                                             |                                                                                          |                                                                            |                                                                                                    |                                                                                                    | 7 resulta                                                   | ten gevonden                                                                                                    |
| ZOEK                                                                                             |                                                             |                                                                                                    |                                                                                             |                                                                                          |                                                                            |                                                                                                    |                                                                                                    | 7 resulta                                                   | ten gevonden                                                                                                    |
| ZOEK<br>Ref.                                                                                     | Med                                                         | icijn                                                                                                    | mi opi po %                                                                                 | Hoev.                                                                                    |                                                                            | Praktijk/firma                                                                                                    | Uniek lotn:                                                                                                    | 7 resulta<br>Doeldie                                        | ten gevonden<br>r Allevering                                                                                                   |
| ZOEK<br>Ref.<br>420287-5                                                                         | Med<br>PO •                                                 | icijn<br>Floxamax 100mg/<br>Methovasol 2046                                                                                                    | mi opi po 1L                                                                                | Hoev.<br>1 kg                                                                            |                                                                            | Praktijk/firma<br>MVF Imengine                                                                                                    | Uniek lotn:<br>BE11112222-0302/2017_05_01<br>BE11112222-0302/2017_05_02                                                                                                    | 7 resulta<br>Doeidie<br>BK                                  | ten gevonden<br>r Aflevering<br>04-05-2017                                                                                     |
| ZOEK<br>Ref.<br>420287-F<br>420286-F                                                             | Med<br>PO •<br>PO •                                         | icijn<br>Floxamax 100mg/<br>Methoxasol 20/10<br>Doxylin 50 % WS                                                                                    | mi opi po 1L<br>10 mg/mi 1L<br>2 1000g                                                      | Hoev.<br>1 kg<br>1 kg<br>2 vorpa                                                         | akkingle                                                                   | Praktijk/Tirma<br>MVF Imengine<br>MVF Imengine                                                                                                    | Uniek lotn:<br>BE11112222-0302/2017_05_01<br>BE11112222-0302/2017_05_02<br>BE11112222-0303/2017_04_01                                                                                                    | 7 resulta<br>Doeldie<br>BK<br>LK                            | ten gevonden<br>r Aflevering<br>04-05-2017<br>04-05-2017<br>02-05-2017                                                         |
| ZOEK<br>Ref.<br>420287-F<br>420286-1<br>420289-1<br>420284-1                                     | Med<br>PO •<br>PO •<br>PO •                                 | icijn<br>Floxamax 100mg/<br>Methoxasol 20/10<br>Doxylin 50 % WSi<br>Enroveto 100mg/                                                                | imi opi po 1L<br>i0 mg/mi 1L<br>P 1000g<br>mi 1L                                            | Hoev.<br>1 kg<br>1 kg<br>2 verpa<br>3 verpa                                              | akking(e                                                                   | Praktijk/firma<br>MVF Imengine<br>MVF Imengine<br>in) DAP Belpork vzw                                                                                                    | Uniek lotnr.<br>BE11112222-0302/2017_05_01<br>BE11112222-0302/2017_05_02<br>BE11112222-0303/2017_04_01                                                                                                    | 7 resulta<br>Doeldie<br>BK<br>LK<br>OUB<br>KAI              | ten gevonden<br>r Aflevering<br>04-05-2017<br>04-05-2017<br>02-05-2017<br>01-05-2017                                           |
| ZOEK<br>Ref.<br>420287-f<br>420286-1<br>420289-1<br>420289-1<br>420283-f                         | Med<br>PO •<br>PO •<br>PO •<br>PO •                         | icijn<br>Floxamax 100mg/<br>Methoxasol 20/10<br>Doxylin 50 % WSi<br>Enroveto 100mg/<br>Cosumix Plus Pdr                                            | ml opl po 1L<br>00 mg/ml 1L<br>P 1000g<br>ml 1L<br>Veter 500a                               | Hoev.<br>1 kg<br>1 kg<br>2 verpa<br>3 verpa                                              | ikking(e<br>ikking(e                                                       | Praktijk/îtrma<br>Praktijk/îtrma<br>MVF Imengine<br>MVF Imengine<br>MVF Imengine<br>DAP Belpork vzw<br>DAP Belpork vzw                                                                                                    | Uniek lotn:<br>BE11112222-0302/2017_05_01<br>BE11112222-0303/2017_05_02<br>BE11112222-0303/2017_04_01<br>be11112222-0303/2017_04_01<br>BE11112222-0303/2017_04_19                                                             | 7 resulta<br>Doeldie<br>BK<br>LK<br>OUB<br>KAL<br>BK        | ten gevonden<br>r Atlevering<br>04-05-2017<br>04-05-2017<br>02-05-2017<br>01-05-2017<br>30-04-2017                             |
| ZOEK<br>Ref.<br>420287-F<br>420286-I<br>420289-I<br>420283-F<br>420283-F<br>420283-F             | Med<br>PO •<br>PO •<br>PO •<br>PO •<br>PO •<br>PO •         | icijn<br>Floxamax 100mg/<br>Methoxasol 20/10<br>Doxylin 50 % WSI<br>Enroveto 100mg/<br>Cosumix Plus Pdr<br>Baytril orale oplo:                     | mi opi po 1L<br>10 mg/mi 1L<br>12 1000g<br>mi 1L<br>Veter 500g<br>5 100mi 10% V             | Hoev.<br>1 kg<br>1 kg<br>2 verpa<br>3 verpa<br>1 verpal                                  | ikking(e<br>ikking(e)<br>ikking(er                                         | Praktijk/îlrma<br>MVF Imengine<br>MVF Imengine<br>MVF Imengine<br>MVF Imengine<br>MVF Imengine<br>MVF Imengine<br>MVF Imengine<br>MVF Imengine<br>MVF Imengine<br>MVF Imengine<br>MVF Imengine<br>MVF Imengine<br>MVF Imengine                                                                                                    | Uniek lotnr.<br>BE11112222-0302/2017_05_01<br>BE11112222-0303/2017_05_02<br>BE11112222-0303/2017_04_01<br>be11112222-0303/2017_04_01<br>BE11112222-0303/2017_04_19<br>BE11112222-0302/2017_04_02                              | 7 resulta<br>Doeidie<br>BK<br>LK<br>OUB<br>KAL<br>BK<br>OUL | ten gevonden<br>r Aflevering<br>04-05-2017<br>04-05-2017<br>02-05-2017<br>01-05-2017<br>30-04-2017<br>21-04-2017               |
| ZOEK<br>Ref.<br>420287-F<br>420289-F<br>420289-F<br>420283-F<br>420283-F<br>420283-F<br>420288-F | Med<br>PO •<br>PO •<br>PO •<br>PO •<br>PO •<br>PO •<br>PO • | icijn<br>Floxamax 100mg/<br>Methoxasol 20/1C<br>Doxylin 50 % WSi<br>Enroveto 100mg/<br>Cosumix Plus Pdr<br>Baytril orale opto:<br>Aivlosin 625mg/c | ml opi po 1L<br>10 mg/ml 1L<br>1000g<br>ml 1L<br>Veter 500g<br>s 100ml 10% V<br>gran kippen | Hoev.<br>1 kg<br>1 kg<br>2 verpa<br>3 verpa<br>1 verpak<br>feter 2 verpa<br>400g 2 verpa | ikking(e<br>ikking(er<br>ikking(er<br>ikking(er<br>ikking(er<br>ikking(er) | Praktijk/îtrma<br>Praktijk/îtrma<br>MVF Imengine<br>MVF Imengine<br>M | Uniek lotn:<br>BE11112222-0302/2017_05_01<br>BE11112222-0303/2017_05_02<br>BE11112222-0303/2017_04_01<br>be11112222-0303/2017_04_01<br>BE11112222-0303/2017_04_19<br>BE11112222-0302/2017_04_02<br>BE11112222-0301/2017_04_01 | 7 resulta<br>Doeldie<br>BK<br>LK<br>OUB<br>KAL<br>BK<br>OUL | ten gevonden<br>r Allevering<br>04-05-2017<br>04-05-2017<br>02-05-2017<br>01-05-2017<br>30-04-2017<br>21-04-2017<br>19-04-2017 |

Door te klikken op het referentienummer van de registratie komt u terecht op het detailscherm waar u alle gegevens per registratie kunt raadplegen.

In het detail worden volgende gegevens opgenomen: de datum van aflevering, het type medicijn (afgeleverd product) met AMCRA kleurcode en een specifieke medicijncode (de cti-ext code voor Belgische medicijnen of de CIP-code voor Franse medicijnen), de afgeleverde hoeveelheid, de praktijk, de dierenarts, het uniek lotnummer met bijhorende gegevens (aantal dieren, doeldier, hok en opzetdatum), het doeldier, de gebruiksindicatie, het document type, het documentnummer en de gegevens van de verschaffer.

'Gebruiksindicatie' is geen verplicht veld. Het kan dus best zijn dat dit veld niet werd ingevuld door uw verschaffer. Dit vormt geen probleem.

| ( | AB Register > Pluimvee     | (BE11112222-0301)                                             | III Home O Afmelden                 |
|---|----------------------------|---------------------------------------------------------------|-------------------------------------|
|   | i≘ Overzicht 🔗 Reg         | istraties 🔐 Bedrijfsrapporten 🔒 Volmachten 💼 Bedrijfsgegevens |                                     |
|   |                            |                                                               | Terug naar 'Registraties'           |
|   | Oetail reg                 | gistratie (ref. 420288-PO)                                    |                                     |
|   | Praktijk                   | DAP Belpork vzw                                               |                                     |
|   | Dierenarts                 | Jef Jansen (F5276)                                            |                                     |
|   | Aflevering op              | 19-04-2017                                                    |                                     |
|   | Uniek lotnr.               | BE11112222-0301/2017_04_01                                    |                                     |
|   | Doeldier                   | Legkippen                                                     |                                     |
|   | Medicijn                   | • Aivlosin 625mg/g gran kippen 400g (cti-ext. 338642-01)      |                                     |
|   | Hoeveelheid                | 2 verpakking(en)                                              |                                     |
|   | Gebruiksindicatie          | Collbacillosis                                                |                                     |
|   | Document type              | Toedienings- en verschaffingsdocument                         |                                     |
|   | Documentnummer             | 20172017                                                      |                                     |
|   | Is deze registratie foutio | er Meld het ons                                               |                                     |
|   |                            |                                                               | Automatisch ingelezen op 04-05-2017 |

Stelt u vast dat een registratie niet correct is, dan kunt u dit melden aan de verschaffer via de knop 'Meld het ons'. U krijgt onderstaand tekstveld te zien waarin u kunt aangeven om welke fout het gaat (vb. het aantal geregistreerde verpakkingen is fout, u hebt dit product niet ontvangen, verkeerde diercategorie,...).

| Dierenarts                     | Jef Jansen (F5276)                                                                      |
|--------------------------------|-----------------------------------------------------------------------------------------|
|                                | 19-04-2017                                                                              |
|                                |                                                                                         |
|                                | Meld een foutieve registratie                                                           |
|                                |                                                                                         |
|                                | Via onderstaand tekstvak kan u aangeven om welke fout het gaat (vb.                     |
|                                | het aantal geregistreerde verpakkingen is fout, u heeft dit product niet<br>ontvangen,) |
|                                | Porte                                                                                   |
|                                | Beste,                                                                                  |
|                                | registrate 720200-r O is iouter. Geneve deze te controleren.                            |
|                                | ь.                                                                                      |
|                                | Deze mail wordt verzonden naar verschaffer Belpork vzw.                                 |
|                                |                                                                                         |
| Is deze registratie foutief? N |                                                                                         |
|                                |                                                                                         |
|                                |                                                                                         |

Na het melden van uw opmerking zal de verschaffer een e-mail ontvangen waarin hij wordt gevraagd om de fout recht te zetten. U krijgt een kopie van deze e-mail toegestuurd als bevestiging van de verzending, maar u hoeft zelf verder niets te doen. Na het melden van de fout, kan u best controleren of de rechtzetting goed werd doorgevoerd.

In het detail van de registratie kan u ook de historiek van de koppeling met Sanitel-Med bekijken. U kan opvolgen welke registraties reeds gekoppeld zijn met Sanitel-Med, wanneer dit gebeurd is en welk 'Sanitel referentie nummer' (= 'Melding ID' en 'Document ID' in Sanitel-Med) ze hebben gekregen bij koppeling.

Het is mogelijk dat bepaalde registraties worden tegengehouden door Sanitel-Med (bv. omdat de voorschrijvende dierenarts niet gekend is in AB Register). Deze registraties worden aangeduid met een uitroepteken. In het detail van deze registraties kan u bekijken wat de reden is dat de koppeling niet is kunnen doorgaan. Uw dierenarts wordt hiervan ook op de hoogte gebracht in zijn portaal. Het is belangrijk dat deze registraties aangepast worden door uw dierenarts zodat ze later wel gekoppeld kunnen worden met Sanitel-Med.

| 🛛 🕜 R                        | egist | raties                                        |                                    |             |                                                 |                                                           |                                                             |                                                                                              |                           |
|------------------------------|-------|-----------------------------------------------|------------------------------------|-------------|-------------------------------------------------|-----------------------------------------------------------|-------------------------------------------------------------|----------------------------------------------------------------------------------------------|---------------------------|
|                              |       |                                               |                                    |             |                                                 |                                                           |                                                             |                                                                                              |                           |
| Tafaaad                      |       |                                               |                                    |             | D-fr                                            |                                                           |                                                             |                                                                                              |                           |
| Iretwoord:                   |       |                                               |                                    |             | Ret.:                                           |                                                           |                                                             |                                                                                              | _                         |
| Medicijn:                    |       | Zoek op naam, cn                              | k-code of cti-ext code             | Q           | Doeldier:                                       | Alle                                                      |                                                             |                                                                                              | ~                         |
| Verschaffer                  |       | Alle                                          |                                    | ~           | AMCRA kleurcode:                                | Selecteer                                                 |                                                             |                                                                                              | ~                         |
| Aflevering v                 | /an:  |                                               | tot:                               |             |                                                 |                                                           |                                                             |                                                                                              |                           |
|                              |       |                                               |                                    |             |                                                 |                                                           |                                                             |                                                                                              |                           |
| ZOEK                         |       |                                               |                                    |             |                                                 |                                                           |                                                             |                                                                                              |                           |
| ZOEK                         |       |                                               |                                    |             |                                                 |                                                           |                                                             | 3 resultaten gev                                                                             | onden                     |
| ZOEK<br>Ref.                 | Med   | icijn                                         |                                    | н           | loev. F                                         | Yraktijk/firma                                            | Doeldier                                                    | 3 resultaten gev                                                                             | onden                     |
| Ref.<br>93744-PI             | Med   | icijn<br>DRAXXIN 25 mg/m                      | opi. inj. 100 mi                   | H           | ioev. f<br>verpakking(en) [                     | ²raktijk/firma<br>DAP Belpork vzw                         | Doeldier                                                    | 3 resultaten gev<br>Aflevering<br>05-12-2016                                                 | onden                     |
| Ref.<br>93744-PI<br>93743-PI | Med   | icijn<br>DRAXXIN 25 mg/m<br>DOXX-SOL pdr opli | l opi. inj. 100 ml<br>osb. po 1 kg | н<br>1<br>2 | ioev. F<br>verpakking(en) [<br>verpakking(en) [ | Praktijk/firma<br>DAP Belpork vzw<br>DAP Belpork v Dit dr | Doeldier<br>VV<br>• registratie kon ni<br>ocument nummer is | 3 resultaten gev<br>Aflevering<br>05-12-2016<br>et worden verzonde<br>st reeds geregistreerd | onden<br>•<br>•<br>•<br>• |

|                        |                                 |                                         | Terug naar 'Detail regionality's and the second second |
|------------------------|---------------------------------|-----------------------------------------|----------------------------------------------------------------------------------------------------|
| 🔗 Detail reg           | gistratie (ref. 91234-PI) > Wi  | jzigingshistoriek                       |                                                                                                    |
| Historiek              |                                 |                                         |                                                                                                    |
| Op 22 maart 2017 doo   | or [Automatische Sanitel-MED ko | ppeling] om 16:43                       |                                                                                                    |
| Sanitel-MED 'Docum     | ient ID'                        | > 6587                                  |                                                                                                    |
| Sanitel-MED 'Melding   | g ID'                           | > 1396523558                            |                                                                                                    |
| Sanitel-Med status     |                                 | > Verzonden                             |                                                                                                    |
| Op 16 februari 2017 do | oor Jan Janssens om 16:53       |                                         |                                                                                                    |
| Aflevering op          | 29-12-2016                      | > 14-12-2016                            |                                                                                                    |
| Document type          |                                 | > Toedienings- en verschaffingsdocument |                                                                                                    |
| Documentnummer         |                                 | > 201653241                             |                                                                                                    |
|                        |                                 |                                         |                                                                                                    |

#### 4.4 <u>Bedrijfsrapporten</u>

Alle verzamelde registraties worden door Belplume vzw op gecodeerde wijze (anoniem) overgemaakt aan de wetenschappelijke unit binnen AMCRA vzw. De gegevens worden per beslagnummer geanalyseerd en er wordt op frequente tijdstippen een individueel bedrijfsrapport opgemaakt. Dit rapport heeft tot doel een ondersteuning te bieden bij de verdere bedrijfsbegeleiding. Bespreek dit rapport met uw bedrijfsdierenarts. Hij is het best geplaatst om u te adviseren over hoe u op een verantwoorde en duurzame manier medicatie kan inzetten op uw bedrijf.

Wanneer nieuwe bedrijfsrapporten ter beschikking worden gesteld, wordt u hier via mail van op de hoogte gebracht. Via het tabblad 'bedrijfsrapporten' kunt u de bedrijfsrapporten voor uw bedrijf altijd raadplegen. Per bedrijfsrapport wordt een groene of rode rapportstatus (zie definitielijst in bijlage 2) toegekend. Afhankelijk van het lastenboek waaraan u deelneemt, kunnen maatregelen gekoppeld zijn aan een rode status. Meer informatie hierover vindt u in het betreffende lastenboek.

Bij het in voege treden van dit Reglement is er nog geen rapportering ter beschikking voor de pluimveehouders in 'AB Register'. U zal op de hoogte gebracht worden van zodra deze rapportering wordt opgestart.

| Overzicht 🤗 Registraties 🚺 Be                           | drijfsrapporten 🔒 Volmachten                  | 🗐 Bedrijfsgeg              | jevens         |                   |
|---------------------------------------------------------|-----------------------------------------------|----------------------------|----------------|-------------------|
| al Bedrijfsrapporten                                    |                                               |                            |                |                   |
|                                                         |                                               |                            | 2 res          | sultaten gevonden |
|                                                         |                                               |                            |                | 5                 |
| Bedrijfsrapport                                         | Registratieperiode                            | Ontvangen op               | Rapport status | Actieplan         |
| Bedrijfsrapport           JR2014_80139398_98139.2014.P1 | Registralieperiode<br>01-01-2014   31-12-2015 | Ontvangen op<br>15-12-2014 | Rapport status | Actiepian         |

Meer informatie over hoe u het bedrijfsrapport moet interpreteren vindt u terug in de Handleiding 'Periodiek rapport'. Dit document kunt u downloaden via de website <u>www.abregister.be</u>.

#### 4.5 Volmachten

Via het producentenportaal hebt u de mogelijkheid om uw volmachten te beheren. De verschaffer die een volmacht heeft voor uw bedrijf, krijgt toegang tot alle geregistreerde gegevens voor uw bedrijf, alsook tot de bedrijfsrapporten. Deze informatie kan ondersteunend zijn voor de verdere bedrijfsbegeleiding.

Enerzijds zijn er de volmachten die u zelf kan verstrekken aan bepaalde verschaffers (bv. aan een mengvoederfabrikant). Anderzijds is er de automatische volmacht die de DAP van uw bedrijfsdierenarts steeds krijgt.

| AB Register > Pluimvee                          | (BE11112222-0301)                                                |                                                                                 |                                     | Home 🛈               |
|-------------------------------------------------|------------------------------------------------------------------|---------------------------------------------------------------------------------|-------------------------------------|----------------------|
| Overzicht 🕜 Reg                                 | jistraties <b>!</b> Bedrijfsrag                                  | oporten                                                                         | Bedrijfsgegevens                    |                      |
| G Verstrek                                      | te volmachten                                                    |                                                                                 | +                                   | VOEG VOLMACHT TOE    |
| Volgende verschaffers<br>adviezen. U kan een vo | kregen van u een volmacht voo<br>Dimacht intrekken door de verso | or het digitaal raadplegen van alle reg<br>chaffer uit de lijst te verwijderen. | istraties, alsook van de opgemaakte | analyseresultaten en |
| Praktijk/firma                                  | Verantwoordelijke                                                | Adres                                                                           |                                     | Verwijder            |
| MVF Imengine                                    | Donvil Siemon                                                    | Tiensevest 43 - 30                                                              | 001 Kessel-Lo                       | 8                    |
|                                                 |                                                                  |                                                                                 |                                     |                      |
| Bedrijfsc                                       | lierenarts                                                       |                                                                                 |                                     | VIJZIG               |
| Bedrijfsc                                       | lierenarts<br>Ordenummer Pre                                     | sktijk Adres                                                                    |                                     | 🖉 WUZIG              |
| Bedrijfsc                                       | lierenarts<br>Ordenummer Pra<br>F5276 Be                         | aktijk Adres<br>Ispork vzw Koning Alb                                           | vert II laan 35 - 1030 Brussel      | 8 WJZIG              |

#### - Verstrekte volmachten:

Hier kan u volmachten toevoegen door op de knop 'Voeg volmacht toe' te drukken. Op basis van de naam of identificatienummer van de dierenartsenpraktijk of firma of op basis van de ordenummer van de dierenarts, kunt u een verschaffer aanduiden in het systeem.

| AB Register > Pluimvee (BE1 | 112222-0301)                    |                      |   | III Home ① Afmelden     |
|-----------------------------|---------------------------------|----------------------|---|-------------------------|
| 🗄 Overzicht 🛛 🔗 Registrat   | es <b>.ıl</b> Bedrijfsrapporten | Colmachten           |   |                         |
|                             |                                 |                      |   | Terug naar 'Volmachten' |
| 🔒 Voeg volma                | cht toe                         |                      |   |                         |
| Praktijk/firma              | Zoek op naam, ordenummer of     | indentificatienummer | Q |                         |
| BEWAAR of Annuleer          |                                 |                      |   |                         |

U kunt een volmacht intrekken door de verschaffer uit de lijst te verwijderen. U doet dit door rechts in het scherm ter hoogte van de betreffende verschaffer op 'verwijderen' te drukken.

## - <u>Bedrijfsdierenarts met automatische volmacht</u>:

Hier vindt u de naam van de erkende dierenarts waarmee u een contract heeft afgesloten. Deze gegevens worden opgevraagd tijdens de opstartprocedure. Deze dierenarts en de DAP waar hij werkt krijgt een automatische volmacht voor uw bedrijf.

Op het moment dat er een andere bedrijfsdierenarts wordt aangesteld, moet u hier de wijziging opnemen door op de knop 'wijzig' te drukken. Hier kunt u een nieuwe dierenarts selecteren o.b.v. naam of ordenummer. Zo krijgt uw nieuwe bedrijfsdierenarts en zijn DAP automatisch een volmacht en wordt de volmacht van uw vorige bedrijfsdierenarts ingetrokken.

## 4.6 <u>Bedrijfsgegevens</u>

Via het tabblad 'Bedrijfsgegevens' kunt u de gegevens van uw bedrijf nakijken. Indien bepaalde gegevens niet correct zijn, kunt u wijzigingen steeds telefonisch of via e-mail melden aan de helpdesk waarna de aanpassing zal worden opgenomen in de databank.

Het tabblad 'Bedrijfsgegevens' is opgebouwd uit drie onderdelen nl.:

# - Bedrijfsgegevens:

Correspondentiegegevens (naam, firmanaam, inrichtingsnummer, correspondentieadres, emailadres, telefoon- en faxnummer) en beslaggegevens (beslagnummer, beslagadres, BTW-nummer, Belplume nummer, aantal hokken).

Zorg ervoor dat uw <u>e-mailadres</u> te allen tijde correct is. Dit vormt het belangrijkste communicatiemiddel tussen u en de beheerder van het 'AB Register'.

| AB Register > Pluimvee (BB | Ett112222-0301)                             |                   |               | Home | O Afmelder |
|----------------------------|---------------------------------------------|-------------------|---------------|------|------------|
| ∃ Overzicht 🕜 Registra     | aties Bedrijfsrapporten                     | Colmachten        | rijfsgegevens |      |            |
| Bedrijfsgeg                | jevens                                      |                   |               |      |            |
| Correspondentiegege        | vens                                        |                   |               |      |            |
| Firmanaam                  | Het kuiken                                  | Naam              | Peeters       |      |            |
| Correspondentie-adres      | Meir 15 - 2000 Antwerpen BE                 | Inrichtingsnummer | 11112222      |      |            |
| Telefoon                   | -                                           | Fax               | -             |      |            |
| E-mailadres                | laurien.vanheupen@vlam.be                   |                   |               |      |            |
| Beslaggegevens             |                                             |                   |               |      |            |
| Beslagnummer               | BE11112222-0301                             | BTW-nummer        | BE7777888899  |      |            |
| Beslagadres                | Meir 20 - 2000 Antwerpen BE                 | Belplume nummer   | 120           |      |            |
| Aantal hokken              | 3                                           |                   |               |      |            |
|                            |                                             |                   |               |      |            |
| Indien uw basisgegevens t  | outief zijn, neem contact op met Belpork vz | w.                |               |      |            |
| Mall naar abregister@belp  | Drk.De of del naar 02/522 81 44.            |                   |               |      |            |

# - Opgezette loten:

Uw broeier zal via zijn portaal alle gegevens ingeven van de loten die worden opgezet op uw bedrijf. Per lot zal hij alle gegevens horende bij dit lot toevoegen: nummer van het uniek lot, aantal dieren die zijn opgezet, opzetdatum, hok waar de dieren zijn opgezet en doeldier dat is opgezet. In uw portaal kan u deze gegevens raadplegen onder bedrijfsgegevens.

Indien bepaalde gegevens niet correct zijn, dient u contact op te nemen met uw broeier om dit te melden.

| Opgeze               | ette loten                        |                       |               |      |   |
|----------------------|-----------------------------------|-----------------------|---------------|------|---|
| Trefwoord:           |                                   |                       | Uniek lotnr.: |      |   |
| Opzetdatum van:      | 08-04-2017 🗊 tot:                 |                       | Hok:          | Alle | ~ |
| Broeier:             | Alle                              | ~                     | Doeldier:     | Alle | ~ |
| ZOEK                 |                                   |                       |               |      |   |
| Geen loten gevonde   | n.                                |                       |               |      |   |
| Indien deze lot-gege | vens foutief zijn, neem dan conta | ict op met uw broeier | г.            |      |   |

## - Overzicht hokken:

Onder dit deel van de bedrijfsgegevens dient u alle hokken horende bij een bepaald beslag te identificeren. Het is erg belangrijk dat dit PER BESLAG gebeurt! U kan hier hokken toevoegen of verwijderen.

Het is van fundamenteel belang voor een correcte tracering van geneesmiddelen dat het overzicht van de hokken ten alle tijden overeenkomt met de situatie op het bedrijf.

| -          |               |          |
|------------|---------------|----------|
|            |               |          |
| Hok nummer | Aangemaakt op | Verwijde |
| 1          | 25-04-2017    | <u>.</u> |
| 1          | 25-04-2017    | <u>.</u> |
| 2          | 25-04-2017    |          |
| 2          | 25-04-2017    |          |
| 2          | 25-04-2017    |          |
| 2          | 25-04-2017    | <u>.</u> |
| 3          | 25-04-2017    | <u>_</u> |
| 3          | 25-04-2017    |          |

# 4.7 Instellingen

| Welkom bij AB Register, Het ku | liken                 |                        | Home ① Afmelden |
|--------------------------------|-----------------------|------------------------|-----------------|
|                                | Selecteer hier        | onder het bedrijf:     |                 |
|                                | €)<br>BE11112222-0201 | <b>BE11112222-0301</b> |                 |
|                                | BE11112222-0302       | BE11112222-0303        |                 |
|                                | Of beheer je a        | CCOUNT hieronder:      |                 |

Via de knop 'Instellingen' kan het wachtwoord gewijzigd worden. U drukt hiervoor op de knop 'wijzig'. Enkel het paswoord is aanpasbaar, de gebruikersnaam is steeds het inrichtingsnummer van uw bedrijf.

| $\bigotimes$ | AB Register > Instellingen  |                                                 |                                 | :                        | Home | 0 /    | Afmelden |
|--------------|-----------------------------|-------------------------------------------------|---------------------------------|--------------------------|------|--------|----------|
|              | Instellingen                |                                                 |                                 |                          | 0    | WIJZIG |          |
|              | Gebruikersnaam              | 11112222                                        | Wachtwoord                      | ••••••                   |      |        |          |
|              | Indien uw basisgegevens for | utief zijn, neem contact op met Belpork vzw. Ma | II naar abregister@belpork.be o | f bel naar 02 552 81 44. |      |        |          |
|              |                             |                                                 |                                 |                          |      |        |          |

Reglement AB Register pluimvee – versie 1.0 – 15/05/2017

## **IV.LEIDRAAD VERSCHAFFER**

## 1. Inleiding

Het 'AB Register' voor pluimvee bestaat uit een verschafferportaal, producentenportaal en broeierportaal. Elk hebben ze hun specifieke rechten en functionaliteiten. Via de leidraad voor verschaffers wordt het gebruik van het verschafferportaal toegelicht. Voor de producenten en broeiers wordt een afzonderlijke handleiding voorzien.

De online registratie van alle verschafte medicatie moet gebeuren door de verschaffer(s) en op vraag van de producenten. Er bestaan drie types verschaffers, namelijk:

- de dierenartsenpraktijk (DAP)
- de mengvoederfabrikant (MVF)
- de apotheker (APO)

Ook dierenartsen die enkel voorschrijven moeten zich registreren in AB register.

In wat volgt, wordt toegelicht op welke manier u op een vlotte manier toegang krijgt tot het verschafferportaal, welke functionaliteiten het omvat en welke taken voor u zijn weggelegd.

## 2. Overzicht taken verschaffer

 <u>Aanmeldprocedure</u>: Vooraleer u als verschaffer van start kunt gaan, dient u zich te identificeren in het 'AB Register' via de aanmeldprocedure. Dit geldt zowel voor dierenartsenpraktijken, mengvoederfabrikanten als apothekers. Daarnaast dienen dierenartsen die medicatie <u>voorschrijven</u> zonder te verschaffen zich ook te registreren in 'AB Register'. Het zijn de mengvoederfabrikanten en de apothekers die deze voorgeschreven medicatie registreren in 'AB Register', maar deze registraties zijn slechts volledig correct als we ook over alle gegevens van de voorschrijvende dierenarts beschikken.

Let wel: Dierenartsen die actief zijn binnen een praktijk dienen zich niet individueel te registreren, maar vallen onder de koepel van die praktijk. Mengvoederfabrikanten en apothekers melden zich aan als bedrijf.

 <u>Registraties</u>: Op verzoek van de producent registreert de verschaffer alle verschafte medicatie per bedrijf. Dit kan op drie manieren, namelijk via het online registratieformulier, via het inlezen van een Excel-formulier of via webservices. De verschaffer houdt hierbij volgende principes in acht:

- Alle medicatie wordt geregistreerd ten laatste op de 7<sup>e</sup> van de maand volgend op de verschaffing.
- Na elk kwartaal worden de ingegeven registraties afgesloten. Dit gebeurt op 4 vaste momenten, telkens 15 dagen na het einde van het kwartaal: 15 april, 15 juli, 15 oktober en 15 januari. Eenmaal de data zijn afgesloten, is er geen mogelijkheid meer voor de verschaffer om wijzigingen aan te brengen. Deze data lock points zijn zo bepaald omdat er op die vaste tijdstippen gekoppeld wordt met Sanitel-Med.
- Bij melding van foutieve registraties door de producent wordt de registratie zo snel mogelijk gecorrigeerd door de verschaffer zelf of door contact op te nemen met de helpdesk van het 'AB Register'.
- Terugname van medicatie ( = negatieve registratie) wordt niet aanvaard in AB Register omdat dit wettelijk bepaald is en tevens ingaat tegen de goede distributiepraktijken. Wel kan de verschaffer wijzigingen aanbrengen aan zijn registraties via zijn portaal.
- Dierenartsen en apothekers registeren het aantal verschafte verpakkingen, mengvoederfabrikanten registreren het aantal kg gemedicineerd voormengsel.
- Aandachtspunt: één product kan meerdere keren op de lijst van medicijnen voorkomen met een andere verpakkingshoeveelheid. Zie erop toe dat u steeds de juiste verpakkingshoeveelheid selecteert.
- <u>Mijn producenten</u>: De DAP waartoe de bedrijfsdierenarts van een producent behoort, krijgt via een automatische volmacht toegekend aan de bedrijfsdierenarts inzage in het dossier van de producent, zijnde de bedrijfsrapporten en alle registraties op het bedrijf. De producent kan daarnaast nog inzage geven in zijn dossier aan andere verschaffer(s) via een verstrekte volmacht.
   Belangrijk hierbij is dat een volmacht voor een dierenarts steeds op DAP niveau gegeven wordt. Als een bedrijfsdierenarts automatisch een volmacht krijgt voor een producent, geldt deze volmacht steeds voor de volledige DAP.
- <u>Mijn voorschriften</u>: Dit is enkel van toepassing voor een DAP. Elke DAP krijgt inzage in de registraties op basis van de voorschriften gemaakt door de dierenartsen behorende tot de DAP.
- <u>Mijn rapporten</u>: In de aparte tab 'Mijn rapporten' kan elke verschaffer de rapporten raadplegen van de producenten waarvoor hij een volmacht heeft (een automatische volmacht of een verstrekte volmacht). Deze rapporten dienen besproken te worden met de betreffende producent.

<u>Mijn praktijk/mijn firma</u>: Iedere verschaffer houdt de gegevens van zijn bedrijf of praktijk up-to-date.
 De verantwoordelijke van de DAP beheert de gegevens van de aangesloten dierenartsen.

#### 3. Verschafferportaal

#### 3.1 <u>Aanmeldprocedure</u>

De aanmeldprocedure voor verschaffers verloopt in twee stappen. In eerste instantie dient de verschaffer zich te registreren. Op niveau van de dierenartsenpraktijk wordt bijkomend nog gevraagd om de aangesloten dierenartsen individueel aan te melden.

#### Registreren van de DAP, MVF of APO

- 1. Surf naar de website <u>www.abregister.be</u>. U gebruikt bij voorkeur de browser Google Chrome voor een optimaal gebruiksgemak.
- 2. Druk op de knop 'aanmelden als verschaffer' ter hoogte van het luik voor verschaffers om toegang te krijgen tot het verschafferportaal. U komt automatisch terecht op het startscherm.

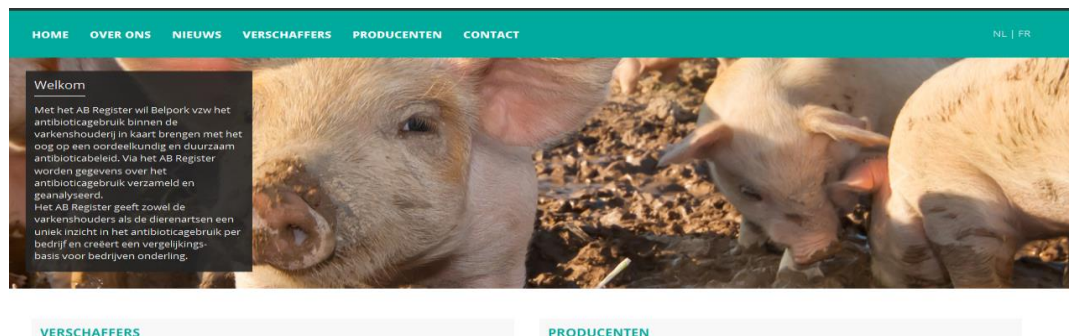

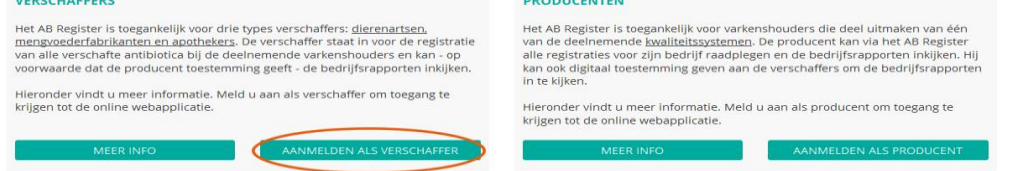

3. Druk op de knop 'Geen login? Registreer je hier.'

| MELD JE AAN BIJ AB REGISTER                                                             |  |
|-----------------------------------------------------------------------------------------|--|
| AB Register                                                                             |  |
| E-mailadres                                                                             |  |
| Wachtwoord                                                                              |  |
| INLOGGEN                                                                                |  |
| <u>Geen login? Registreer je hier.</u><br><u>Wachtwoord vergeten?</u><br><u>NL</u>   ER |  |

4. Vul de gegevens aan, kies een paswoord en druk op de knop 'registreer'.

| Registreer je prak           | ktijk/firma          |  |
|------------------------------|----------------------|--|
| Туре                         | Dierenartsenpraktijk |  |
| Dierenartsenpraktijk         |                      |  |
| BTW-nummer                   | BE Vb. 325892130     |  |
| Depotnummer                  |                      |  |
| Adres                        | Straat Nr            |  |
|                              | Postcode Gemeente    |  |
| Telefoon                     |                      |  |
| Fax                          | (Optioneel)          |  |
|                              |                      |  |
| Ordenummer<br>Sanitel nummer | F                    |  |
| Naam                         |                      |  |
| Voornaam                     |                      |  |
| GSM                          | (Optioneel)          |  |
|                              |                      |  |
| Inloggegevens dieren         | nartsenpraktijk      |  |
|                              |                      |  |
| E-mailadres                  |                      |  |
| E-mailadres<br>Wachtwoord    |                      |  |

- Vergewis u goed van het e-mailadres dat wordt opgegeven. Dit wordt gezien als gebruikersnaam en wordt ook gebruikt voor verdere correspondentie.
   Daarnaast moet ook het Sanitelnummer van de verantwoordelijke dierenarts correct worden ingevuld.
- 6. Per mail ontvangt u een standaardovereenkomst tussen Belpork vzw en de verschaffer. Neem deze overeenkomst grondig door en stuur ze binnen de 5 werkdagen ondertekend terug naar het secretariaat van Belpork vzw. Dit kan zowel per post, fax of mail.
- 7. Bij ontvangst verleent Belpork vzw u toegang tot het 'AB Register' en worden de logingegevens geactiveerd.
- 8. U ontvangt een mail ter bevestiging van de activatie van uw logingegevens. Per mail ontvangt u eveneens een tegengetekend exemplaar van de standaardovereenkomst.

Voor apothekers en mengvoederfabrikanten stopt de aanmeldprocedure hier. Op niveau van de DAP dienen, indien van toepassing, de individuele dierenartsen nog aangemeld te worden vooraleer men van start kan gaan.

#### Individueel aanmelden dierenartsen

Nadat Belpork de logingegevens heeft geactiveerd, ontvangt u een mail en kunt u inloggen in het 'AB Register'. De gegevens van de individuele dierenartsen dienen nog toegevoegd te worden vooraleer u registraties kunt ingeven.

1. Surf naar de website <u>www.abregister.be</u> en druk op de knop 'aanmelden als verschaffer' ter hoogte van het luik voor verschaffers.

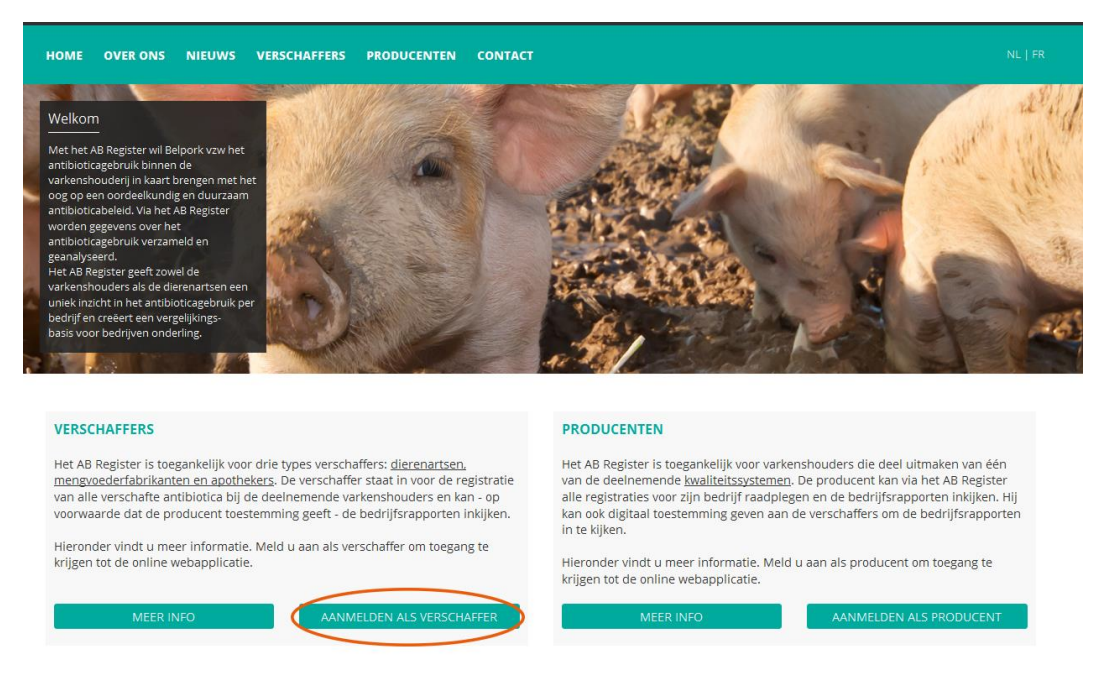

2. Vul uw gebruikersnaam (e-mailadres) en paswoord in om toegang te krijgen tot het verschafferportaal.

| MELD JE AAN BIJ AB                                                         | REGISTER         |
|----------------------------------------------------------------------------|------------------|
| AB Regi                                                                    | ister            |
| E-mailadres                                                                |                  |
| Wachtwoord                                                                 |                  |
| INLOGGEN                                                                   |                  |
| <u>Geen login? Registreer</u><br><u>Wachtwoord verge</u><br><u>NL</u>   EB | je hier.<br>ten? |

3. Druk op de homepagina op de knop 'Mijn Praktijk'.

| $\oslash$ | Welkom bij AB Register, dierenartsenpraktijk Belpork VZW                               | III Home | <ol> <li>Afmelden</li> </ol> |
|-----------|----------------------------------------------------------------------------------------|----------|------------------------------|
|           | Selecteer hieronder de diersoort om naar het juiste<br>portaal doorverwezen te worden: |          |                              |
|           | Of beheer je account hieronder:<br>MUN PRAKTUK INSTELLINGEN                            |          |                              |

4. Druk op de knop 'Registreer nieuwe dierenarts'.

| $\odot$ | AB Register > Mijn praktijk                                          |                                                         |                              |            |                                           |  |                                                                                            | Home                       | ① Afmelden |  |
|---------|----------------------------------------------------------------------|---------------------------------------------------------|------------------------------|------------|-------------------------------------------|--|--------------------------------------------------------------------------------------------|----------------------------|------------|--|
|         | Mijn praktijk                                                        |                                                         |                              |            |                                           |  | 2 WUZIG                                                                                    |                            |            |  |
|         | Dierenartsenpraktijk<br>Verantwoordelijke<br>Depotnummer<br>Telefoon | Belpork VZV<br>Leenaerts Le<br>10300123<br>02/552.81.44 | /<br>ien                     |            | E-mailadres<br>Adres<br>BTW-nummer<br>Fax |  | laurien.vanheupen@vlam.b<br>Koning Albert II-laan 35b54<br>BE 987 654 3210<br>02/552.81.30 | e<br>+ - 1030 Bruss        | el         |  |
|         | Je inloggegevens<br>E-mailadres<br>Wachtwoord                        | laurien.vanheu                                          | pen@vlam.be                  |            |                                           |  |                                                                                            |                            | /          |  |
|         | Geregistreerde dierenartsen + RECISTREER NIEUWE DIERE                |                                                         |                              |            |                                           |  |                                                                                            | EUWE DIERENA               | RTS        |  |
|         | Naam<br>Jansen Jef<br>Leenaerts Leen 🌲                               |                                                         | Ordenummer<br>F1000<br>N0123 | Sar<br>102 | nitel nummer<br>23                        |  | Toegevoegd op<br>21-11-2016<br>21-10-2016                                                  | Status<br>Actief<br>Actief |            |  |
|         |                                                                      |                                                         |                              |            |                                           |  |                                                                                            |                            |            |  |
Vul de gegevens van de dierenarts in. Herhaal dit voor alle dierenartsen die tot uw praktijk behoren.
 Kijk er op toe dat bij elke dierenarts het juiste Sanitelnummer wordt ingevuld! Indien dit Sanitelnummer niet correct is ingevuld, kan er geen koppeling gemaakt worden met Sanitel-Med.

| AB Register > Mijn prak | ijk                  | III Home | <ol> <li>Afmelde</li> </ol> |
|-------------------------|----------------------|----------|-----------------------------|
|                         |                      | < Ten    | ug naar 'Mijn pra           |
| Registree               | er nieuwe dierenarts |          |                             |
| Ordenummer              | F ¥                  |          |                             |
| Sanitel nummer          |                      |          |                             |
| Voornaam                |                      |          |                             |
| Naam                    |                      |          |                             |
| E-mailadres             |                      |          |                             |
| Telefoon                | (Optioneel)          |          |                             |
| Status                  | Actief ~             |          |                             |
|                         |                      |          |                             |
| BEWAAR of Annul         | ver                  |          |                             |

6. De status van de dierenarts staat standaard op 'actief'. Indien een dierenarts niet meer werkzaam is binnen de praktijk, kunt u hem de status 'non-actief' geven. Hiervoor klikt u de desbetreffende dierenarts aan in de lijst, drukt u op 'Wijzig' en past dan de status aan.

| Ordenummer     | F ~ 1000                  |
|----------------|---------------------------|
| Sanitel nummer | 1023                      |
| Voornaam       | Jef                       |
| Naam           | Jansen                    |
| E-mailadres    | laurien.vanheupen@vlam.be |
| Telefoon       | (Optioneel)               |
| Status         | Actief ~                  |
|                |                           |
|                |                           |

<u>Let wel</u>: Wanneer men de individuele dierenartsen niet beheert, kunnen de antibiotica niet correct worden geregistreerd. Registraties worden enkel aanvaard indien de betrokken dierenarts de status 'actief' heeft. Het is daarom van essentieel belang dat de verantwoordelijke deze lijst steeds up-to-date houdt.

## 3.2 <u>Functionaliteiten</u>

| Welkom bij AB Register, Dieren | artsenpraktijk Belpork vzw                    |                                                | Home | O Afmelden |
|--------------------------------|-----------------------------------------------|------------------------------------------------|------|------------|
|                                | Selecteer hieronder de di<br>portaal doorverw | ersoort om naar het juiste<br>vezen te worden: |      |            |
|                                | Of beheer je ace                              | count hieronder:                               |      |            |
|                                | MUN PRAKTLIK                                  | INSTELLINGEN                                   |      |            |
|                                |                                               |                                                |      |            |

Wanneer u aanmeldt in het verschaffersportaal komt u terecht op de 'Homepagina'. Via deze startpagina kan u doorklikken op de diersoort waarvan u de gegevens wil raadplegen. Onderaan vindt u tevens twee knoppen om verder te gaan naar de gegevens van uw bedrijf, nl. 'Mijn Praktijk' en de 'Instellingen'.

Als u enkel varkenshouders als klant hebt, zal u enkel een Varkens knop te zien krijgen. Als u ook pluimveehouders als klant hebt, ziet u ook de Pluimvee knop op de 'Homepagina'.

Als u doorklikt op de Pluimvee knop, ziet u volgende functionaliteiten:

| Miju<br>van t<br>Over<br>ties,<br>of Al<br>diere<br>voo                                                 | n voorschrift<br>toepassing vo<br>rzicht van alle<br>ingebracht d<br>PO waarbij ée<br>enartsen van<br>rschrijver is. | en: Enkel<br>por DAP's.<br>e registra-<br>oor MVF<br>én van de<br>de DAP de | Mijn producenten<br>zicht van de produ<br>waarvoor uw prakt<br>ma een volmacht h | : Over-<br>centen<br>njjk/fir-<br>neeft. | Mijn rappor<br>van alle bed<br>van de prod<br>voor uw pra<br>een volmac | r <b>ten:</b> Overzicht<br>rijfsrapporten<br>ucenten waar-<br>ktijk/firma<br>nt heeft. | Med<br>Ove<br>med | <b>licijnlijst:</b><br>rzicht van alle<br>licijnen. |
|----------------------------------------------------------------------------------------------------|----------------------------------------------------------------------------------------------------|-----------------------------------------------------------------------------|----------------------------------------------------------------------------------|------------------------------------------|-------------------------------------------------------------------------|----------------------------------------------------------------------------------------|-------------------|-----------------------------------------------------|
| Mijn registraties:                                                                                      | $\bigcirc$                                                                                                    |                                                                             |                                                                                  |                                          |                                                                         |                                                                                        |                   |                                                     |
| Overzicht van alle regis-<br>traties ingegeven door                                                     | AB Registe                                                                                                    | r > Varkens                                                                 |                                                                                  |                                          |                                                                         |                                                                                        | ⊞ Hom             | e ① Afmekien                                        |
| uw praktijk/firma. U kan<br>ze raadplegen, controle-<br>ren en eventuele fouten                         | E Overzicht                                                                                                    | Mijn registra                                                               | nties Mijn voorschriften                                                         | Mijn                                     | n producenten                                                           | .al Mijn rapporten                                                                     | 🔗 Med             | icijnenlijst                                        |
| verbeteren.                                                                                             | Nieuw                                                                                                    | e registratie                                                               |                                                                                  |                                          |                                                                         | +                                                                                      | VOEG REGI         | STRATIE TOE                                         |
| Overzicht: Weergave van<br>de nieuwe bedrijfsrap-<br>porten en van de meest<br>recente registraties die |                                                                                                    | Ongelezen be                                                                | edrijfsrapporten                                                                 |                                          |                                                                         | Zoek op naam of bes                                                                    | agnumme           | r Q                                                 |
| werden ingegeven door<br>uw praktijk/firma.                                                             | U heeft al                                                                                                    | le bedrijfsrapporten g                                                      | elezen. U kan alle rapporten wel no                                              | g opnieuw raad                           | iplegen in uw portaal b                                                 | ij 'Mijn Rapporten'.                                                                   |                   |                                                     |
|                                                                                                    | 0                                                                                                    | Laatste registr                                                             | raties                                                                           |                                          |                                                                         |                                                                                        |                   |                                                     |
|                                                                                                    | Ref.                                                                                                    | Medicijn                                                                    |                                                                                  | Hoev.                                    | Producent                                                               | Beslagnummer                                                                           | Doeidter          | Aflevering                                          |
|                                                                                                    | 5767-PI                                                                                                    | TILMOVET 100                                                                | 0 mg/g gran. po 1 kg                                                             | 1 verp.                                  | Janssens Jan                                                            | BE4444444-0201                                                                         | w                 | 01-12-2016                                          |
|                                                                                                    | 5768-PI                                                                                                    | SELECTAN 30                                                                 | 0 mg/ml HIPRA opl. inj. 100 ml                                                   | 1 verp.                                  | Janssens Jan                                                            | BE44444444-0201                                                                        | w                 | 30-11-2016                                          |

De verschillende functionaliteiten worden verder in deze handleiding gedetailleerd toegelicht.

## 3.3 <u>Mijn Registraties</u>

Via het tabblad 'Mijn Registraties' kunt u alle registraties consulteren die werden ingebracht door uw praktijk/firma. Er zijn 3 mogelijkheden om registraties in te brengen. De mogelijkheden worden hieronder beschreven.

Daarnaast is er voor elke DAP ook de mogelijkheid om na te kijken welke registraties gekoppeld zijn met Sanitel-Med.

# 3.3.1 <u>Registratie van medicatie via het registratieformulier</u>

De verschaffer kan een registratie online ingegeven via het registratieformulier. Dit formulier werd vooral ontwikkeld voor verschaffers die voor een beperkt aantal producenten en op onregelmatige basis registraties moeten doen.

U dient volgende stappen te doorlopen om een registratie in te geven:

1. Druk op de knop 'Voeg registratie toe'.

|                                        | gister > Plu                                      | Jimvee                                                                                       |                                           |                                                                                   |                                                                                                    |                                                                                          |                                                                                                    | Home                                                   | e <b>O</b> .                                                                          |
|----------------------------------------|---------------------------------------------------|----------------------------------------------------------------------------------------------|-------------------------------------------|-----------------------------------------------------------------------------------|----------------------------------------------------------------------------------------------------|------------------------------------------------------------------------------------------|----------------------------------------------------------------------------------------------------|--------------------------------------------------------|---------------------------------------------------------------------------------------|
| Overzicht                              | t C                                               | Mijn registraties                                                                            | M                                         | ijn voorschriften                                                                 | , 🖋 Mi                                                                                                    | in producenten                                                                           | .11 Mijn rapporten                                                                                                    | 🔗 Medio                                                | cijnenlijst                                                                           |
|                                        |                                                   |                                                                                              |                                           |                                                                                   |                                                                                                    |                                                                                          |                                                                                                    |                                                        |                                                                                       |
| Ø                                      | Mijn                                              | registraties                                                                                 |                                           |                                                                                   |                                                                                                    |                                                                                          | + v                                                                                                    | OEG REGIS                                              | TRATIE TOE                                                                            |
|                                        |                                                   |                                                                                              |                                           |                                                                                   |                                                                                                    |                                                                                          |                                                                                                    |                                                        |                                                                                       |
| Trefwo                                 | oord:                                             |                                                                                              |                                           |                                                                                   | Ref.:                                                                                                    |                                                                                          |                                                                                                    |                                                        |                                                                                       |
| Afleve                                 | ering van:                                        | 08-04-2017                                                                                   | tot:                                      |                                                                                   | Bes                                                                                                    | agnummer:                                                                                |                                                                                                    |                                                        |                                                                                       |
| Produ                                  | icent:                                            |                                                                                              |                                           |                                                                                   | AMO                                                                                                    | CRA kleurcode:                                                                           | Selecteer                                                                                                    |                                                        | ~                                                                                     |
| Medic                                  | cijn:                                             | Zoek op naam, o                                                                              | cnk-code of o                             | ti-ext code                                                                       | २ San                                                                                                    | tel Status:                                                                              | Alle                                                                                                    |                                                        | ~                                                                                     |
| Sanite                                 | D Dof:                                            |                                                                                              |                                           |                                                                                   |                                                                                                    |                                                                                          |                                                                                                    |                                                        |                                                                                       |
|                                        | er Kei                                            |                                                                                              |                                           |                                                                                   |                                                                                                    |                                                                                          |                                                                                                    |                                                        |                                                                                       |
| ZOE                                    | EK                                                |                                                                                              |                                           |                                                                                   |                                                                                                    |                                                                                          |                                                                                                    |                                                        |                                                                                       |
| ZOF                                    | EK                                                |                                                                                              |                                           |                                                                                   |                                                                                                    |                                                                                          |                                                                                                    | 5 resultat                                             | ten gevonder                                                                          |
| ZOF                                    | EK M                                              | edicijn                                                                                      |                                           | Hoev.                                                                             | Producent                                                                                                    | Beslagnummer                                                                             | Untek lotnr.                                                                                                    | 5 resultat                                             | ten gevonder<br>er Aflevering                                                         |
| 208<br>Ref.<br>42028                   | EK                                                | edicijn<br>Doxylin 50 % WSP                                                                  | 1000g                                     | Hoev.<br>2 verpakking(er                                                          | Producent<br>) Het<br>kuiken                                                                                 | Beslagnummer<br>BE11112222-0301                                                          | Untek lotnr.<br>BE11112222-0303/2017_04_0                                                                                           | 5 resultat<br>Doeldie<br>I OUB                         | ten gevonder<br>er Aflevering<br>02-05-201                                            |
| 200<br>Ref.<br>42028                   | EK                                                | edicijn<br>Doxylin 50 % WSP<br>Enroveto 100mg/m                                              | 1000g<br>I 1L                             | Hoev.<br>2 verpakking(er<br>3 verpakking(er                                       | Producent<br>) Het<br>kuiken<br>) Het<br>kuiken                                                              | Beslagnummer<br>BE11112222-0301<br>BE11112222-0301                                       | Untek lotnr.<br>BE11112222-0303/2017_04_00<br>be11112222-0301/2017_04_01                                                            | 5 resultal<br>Doeldie<br>I OUB<br>KAL                  | ten gevonder<br>er Aflevering<br>02-05-2017<br>01-05-2017                             |
| 200<br>Ref.<br>42028<br>42028          | ек<br>В 9-РО •<br>84-РО •<br>83-РО •              | edicijn<br>Doxylin 50 % WSP<br>Enroveto 100mg/m<br>Cosumix Plus Pdr N                        | 1000g<br>I 1L<br>/eter 500g               | Hoev.<br>2 verpakking(er<br>3 verpakking(er<br>1 verpakking(er                    | Producent<br>) Het<br>kuiken<br>) Het<br>kuiken<br>Het<br>kuiken                                             | Beslagnummer<br>BE11112222-0301<br>BE11112222-0301<br>BE11112222-0301                    | Untek lotnr.<br>BE11112222-0303/2017_04_01<br>be11112222-0303/2017_04_01                                                            | 5 resultat<br>Doelde<br>I OUB<br>KAL<br>D BK           | ten gevonder<br>er Aflevering<br>02-05-2017<br>01-05-2017<br>30-04-2017               |
| 201<br>Ref.<br>42028<br>42028<br>42028 | ек<br>ЕК<br>89-РО<br>84-РО<br>83-РО<br>82-РО<br>• | edicijn<br>Doxylin 50 % WSP<br>Enroveto 100mg/m<br>Cosumix Plus Pdr V<br>Baytril orale oplos | 1000g<br>11 1L<br>/eter 500g<br>100ml 10% | Hoev.<br>2 verpakking(er<br>3 verpakking(er<br>1 verpakking(er<br>2 verpakking(er | <ul> <li>Producent</li> <li>Producent</li> <li>Het kuiken</li> <li>Het kuiken</li> <li>Het kuiken</li> </ul> | Beslagnummer<br>BE11112222-0301<br>BE11112222-0301<br>BE11112222-0301<br>BE11112222-0301 | Unlek lotn:<br>BE11112222-0303/2017_04_01<br>be11112222-0303/2017_04_11<br>BE11112222-0303/2017_04_11<br>BE11112222-0303/2017_04_11 | 5 resultat<br>Doeldie<br>I OUB<br>KAL<br>D BK<br>2 OUL | ten gevonder<br>Pr Aflevering<br>02-05-2017<br>01-05-2017<br>30-04-2017<br>21-04-2017 |

2. Vul de negen verplichte velden in.

| ∷≣ Overzicht 🔗 Mijn regis | traties 📄 Mijn voorschriften 💉 Mijn producenten 🔒 Mijn rapporten | 🖉 Medicijnenlijst        |
|---------------------------|------------------------------------------------------------------|--------------------------|
|                           |                                                                  | Terug naar 'Mijn registr |
| Registreer n              | ieuwe behandeling                                                |                          |
|                           |                                                                  |                          |
| Aflevering op             | 08-05-2017 📴 (dd-mm-jjj)                                         |                          |
| Producent                 | Het kuiken - BE11112222-0301 v of Voeg nieuwe producent toe      |                          |
| Uniek lotnr.              | Andere v                                                         |                          |
|                           |                                                                  |                          |
| Doeldier                  | Selecteer v                                                      |                          |
| Aantal dieren             | -                                                                |                          |
| Hok                       | -                                                                |                          |
| Opzetdatum                | -                                                                |                          |
|                           |                                                                  |                          |
| Medicijn                  | Zoek op naam, cnk-code of cti-ext code                           | Q                        |
| Afgeleverde hoeveelheid   | verpakking(en)                                                   |                          |
| Dierenarts                | Jansen Jef V                                                     |                          |
| Gebruiksindicatie         | Selecteer v (Optioneel)                                          |                          |
|                           |                                                                  |                          |
| Document type             | Selecteer ~                                                      |                          |
| Documentnummer            |                                                                  |                          |
|                           |                                                                  |                          |
|                           |                                                                  |                          |

- 3. Het veld voor het ingeven van 'Gebruiksindicatie' is facultatief. U hoeft dit niet verplicht in te vullen, maar het wordt wel aangeraden.
- 4. Voor het ingeven van het uniek lotnummer van de behandelde dieren, zijn er twee opties:
  - a) Ofwel heeft de broeier de gegevens van het opgezette lot reeds ingegeven via zijn broeierportaal. Als u de producent selecteert waarbij de behandeling is uitgevoerd, zullen de unieke lotnummers horende bij deze producent automatisch tevoorschijn komen in de dropdownlijst. Indien u één van deze unieke lotnummers aanduidt, zullen de bijhorende gegevens automatisch aangevuld worden: aantal dieren die zijn opgezet, opzetdatum, hok waar de dieren

zijn opgezet en doeldier dat is opgezet.

- b) Ofwel heeft de broeier de gegevens van het opgezette lot nog niet ingegeven via zijn broeierportaal. U kan als dierenarts dan zelf het unieke lotnummer aanmaken volgens volgend format: Inrichtingsnummer (BE of FR met 8 cijfers) 03 + 01 (nummer van de stal) / opzetdatum (2017\_03\_14). Van zodra de broeier alle gegevens van het uniek lot aanvult via zijn portaal, zullen deze gegevens ook gekoppeld worden met de desbetreffende registratie.
- 5. Druk op de knop 'Bewaar' indien u voor deze producent geen registraties meer wenst in te geven.
- 6. Moet u wel nog een registratie ingeven voor deze producent? Druk dan op de knop 'Bewaar en kopieer'. Via deze knop wordt de datum, de naam van de producent en de naam van de dierenarts gekopieerd en hoeft u deze niet telkens opnieuw in te vullen.

Specifieke toelichting per registratieveld is terug te vinden in Bijlage 1A.

Nadat u de registratie hebt bewaard, is ze terug te vinden in het algemeen overzicht van de registraties.

### 3.3.2 Registratie van medicatie via Excel

Om de voorgaande procedure te vereenvoudigen, werd een systeem ontwikkeld waarbij meerdere registraties gelijktijdig kunnen worden uitgevoerd. Dit kan met behulp van een Excel-bestand dat bij voorkeur gegenereerd wordt vanuit het boekhoudpakket van de verschaffer. Dit systeem laat bovendien ook toe om registraties aan te passen op basis van referentie nummer (REFERENCE\_NUMBER). Elke wijziging van een registratie wordt gelogd.

Let wel: indien in het boekhoudpakket specifieke codes worden gebruikt om het medicijn, het doeldier of de indicatie te definiëren, kunnen deze codes overgenomen worden in de databank. U doet dit bij voorkeur **VOOR** u registraties ingeeft. Hoe u de codes moet definiëren vindt u terug onder hoofdstuk 3.4 'Mapping'.

Het Excel-bestand wordt opgemaakt conform onderstaand voorbeeld. De databank aanvaardt alle versies van Excel vanaf '97. Oudere versies kunnen niet worden ingelezen.

| REFERENCE_<br>NUMBER | DELIVERY_DATE | PROVIDER | STOCK_<br>NUMBER | MEDICINE | AMOUNT | TARGET_ANIMAL | USE | DOCUMENT_TYPE | DOCUMENT_NUMBER | LOT_NUMBER      |
|----------------------|---------------|----------|------------------|----------|--------|---------------|-----|---------------|-----------------|-----------------|
|                      |               |          |                  | 188702-  |        |               |     |               |                 | BE4444444-      |
| 20160802004          | 1/07/2016     | N0123    | BE4444444-0301   | 02       | 1      | AV1           | СВ  | TVD           | 123             | 0301/2016_06_29 |
|                      |               |          |                  | 188702-  |        |               |     |               |                 | BE4444444-      |
| 20160702005          | 20/07/2016    | N5162    | BR4444444-0301   | 02       | 2      | AV2           | VC  | VSP           | 0 5162 123456   | 0301/2016_07_15 |
|                      |               |          |                  | 121186-  |        |               |     |               |                 | BE4444444-      |
| 20160602006          | 30/09/2016    | N0123    | BE4444444-0301   | 02       | 4      | AV3           | EN  | VSF           | 0 0123 123456   | 0301/2016_09_20 |
|                      |               |          |                  | 121186-  |        |               |     |               |                 | BE4444444-      |
| 20160502007          | 30/07/2016    | F9000    | BE4444444-0301   | 02       | 1      | AV4           | BE  | EVSF          | 1 9000 E123456  | 0301/2016_07_18 |

Specifieke toelichting per registratieveld is te vinden in Bijlage 1A.

Eens het Excel-bestand is opgemaakt conform de afgesproken basisregels, volgt u volgende stappen:

 Mail het Excelbestand naar het standaard emailadres met het vooraf gedefinieerd onderwerp. Het onderwerp van de email bestaat uit de code die vanuit het systeem aan de verschaffer werd toegekend. Op deze manier wordt het systeem in staat gesteld om de verschaffer te identificeren. Let op: vergeet de vierkante haken niet bij het onderwerp.

Deze informatie voor de verzending van een Excelbestand vindt u terug via de knop 'Instellingen' op de homepagina en onder het tabblad 'Import instellingen'.

Let op: het opgegeven emailadres 'info@abregistratie.be' wordt enkel gebruikt voor het inlezen van Excelbestanden. Vragen en andere opmerkingen dient u steeds te mailen naar <u>abregister@belpork.be</u>.

| $\odot$ | Welkom bij AB Register, dierenartsenpraktijk Belpork VZW                               | III Home | () Afmelden |
|---------|----------------------------------------------------------------------------------------|----------|-------------|
|         | Selecteer hieronder de diersoort om naar het juiste<br>portaal doorverwezen te worden: |          |             |
|         | Of beheer je account hieronder:                                                        | /        |             |

|                            | egister > Instellingen                                                                                                    |                                                                                                    | Home (                                                                                                    | Afmelden |
|----------------------------|----------------------------------------------------------------------------------------------------|----------------------------------------------------------------------------------------------------|----------------------------------------------------------------------------------------------------|----------|
| Import instel              | lingen Medicijn mapping                                                                                                    | Doeldier mapping                                                                                                    | Gebruiksindicatie mapping                                                                                                    |          |
|                            | Import instellingen                                                                                                    |                                                                                                    |                                                                                                    |          |
| Ex                         | cel instellingen                                                                                                    |                                                                                                    |                                                                                                    |          |
| U ka<br>van<br>Nad<br>e-ma | in automatisch verschillende registi<br>uw e-mail steeds beginnen met: [B<br>at het Excel bestand is verwerkt za<br>all volgens onderstaande gegeven: | raties in het systeem toevoegen<br>IBD52ECDD].<br>I er desgewenst een overzicht ra<br>s met een e-mailadres van de pr | a door een Excel bestand te sturen naar info@abregistratie.be. Laat het onderwer<br>apport verstuurd worden naar het opgegeven e-mailadres van de praktijk. Stuur<br>raktijk. | p<br>de  |
| E-m                        | ail sturen naar                                                                                                    | info@abregistratie.be                                                                                                 |                                                                                                    |          |
| Onc                        | lerwerp                                                                                                    | [B1BD52ECDD]                                                                                                    |                                                                                                    |          |
| Vers                       | stuur resultaat rapport                                                                                                    | NA ELKE VERWERKING                                                                                                    | G ENKEL BIJ FOUTEN                                                                                                    |          |
| We                         | bservices instellingen                                                                                                    |                                                                                                    |                                                                                                    |          |
| U ka<br>De s               | ın automatisch verschillende registi<br>service maakt gebruik van Http Bas                                                                            | raties in het systeem toevoegen<br>ic Authentication. Hieronder vinc                                                  | i door onze SOAP webservice aan te spreken.<br>dt u jouw credentials om de webservice aan te spreken.                                                                         |          |
| Geb                        | ruikersnaam:                                                                                                    | B1BD52ECDD                                                                                                    |                                                                                                    |          |
| Wad                        | htwoord:                                                                                                    | 8D7911                                                                                                    |                                                                                                    |          |
|                            |                                                                                                    |                                                                                                    |                                                                                                    |          |

- 2. Nadat het Excel bestand verwerkt is door AB Register, zal er desgewenst een resultaatrapport verstuurd worden naar het opgegeven e-mailadres van de praktijk/firma. Dit rapport geeft aan of het Excelbestand al dan niet correct werd verwerkt. Men heeft de keuze tussen twee types resultaatrapporten:
  - Ofwel verstuurt het systeem <u>altijd</u> een rapport na het inlezen van een Excel-bestand. Ook als er zich geen fouten hebben voorgedaan bij het inlezen van het bestand.
  - Ofwel verstuurt het systeem <u>enkel</u> een rapport wanneer het bestand niet succesvol kon worden ingelezen en er dus een fout opgetreden is.

| AB Register > Ir                                                                         | nstellingen                                                                                                    |                                                                                                    |                                                                     |                                                           | Home                                           | <ol> <li>Afmelden</li> </ol> |
|------------------------------------------------------------------------------------------|----------------------------------------------------------------------------------------------------|----------------------------------------------------------------------------------------------------|---------------------------------------------------------------------|-----------------------------------------------------------|------------------------------------------------|------------------------------|
| Import instellingen                                                                      | Medicijn mapping                                                                                                    | Doeldier mapping                                                                                                    | Gebruiksindicatie mapping                                           |                                                           |                                                |                              |
| o Imp                                                                                    | ort instellingen                                                                                                    |                                                                                                    |                                                                     |                                                           |                                                |                              |
| Excel inste                                                                              | ellingen                                                                                                    |                                                                                                    |                                                                     |                                                           |                                                |                              |
| U kan automati<br>van uw e-mail s<br>Nadat het Exce<br>e-mail volgens<br>E-mail sturen n | sch verschillende registratie<br>teeds beginnen met: [BIBD:<br>I bestand is verwerkt zal er<br>onderstaande gegevens me<br>aar | is in het systeem toevoegen d<br>52ECDD].<br>desgewenst een overzicht rap<br>at een e-mailadres van de pra<br>info@abregistratie.be | oor een Excel bestand te st<br>port verstuurd worden naar<br>ktijk. | uren naar info@abregistratie<br>het opgegeven e-mailadres | .be. Laat het onderv<br>; van de praktijk. Stu | verp<br>iur de               |
| Onderwerp                                                                                |                                                                                                    | [B1BD52ECDD]                                                                                                    |                                                                     |                                                           |                                                |                              |
| Verstuur resulta                                                                         | aat rapport                                                                                                    | NA ELKE VERWERKING                                                                                                    | ENKEL BIJ FOUTEN                                                    |                                                           |                                                |                              |
| Webservio                                                                                | ces instellingen                                                                                                    |                                                                                                    |                                                                     |                                                           |                                                |                              |
| U kan automati<br>De service maa                                                         | sch verschillende registratie<br>ikt gebruik van Http Basic A                                                                  | s in het systeem toevoegen d<br>uthentication. Hieronder vindt                                                                      | oor onze SOAP webservice<br>u jouw credentials om de w              | aan te spreken.<br>ebservice aan te spreken.              |                                                |                              |
| Gebruikersnaa                                                                            | m:                                                                                                    | B1BD52ECDD                                                                                                    |                                                                     |                                                           |                                                |                              |
| Wachtwoord:                                                                              |                                                                                                    | 8D7911                                                                                                    |                                                                     |                                                           |                                                |                              |

De verschaffer kan onder 'Instellingen' zijn voorkeur aangeven door via het tabblad 'Importinstellingen' het veld 'Verstuur resultaatrapport' te wijzigen.

Om uw registraties op een efficiënte manier op te volgen, is het aangewezen altijd een rapport te vragen. Dit biedt u eveneens de mogelijkheid om in de opstartfase na te gaan of alle registraties daadwerkelijk werden ingelezen.

3. Controleer steeds goed het resultaatrapport en volg de instructies op bij eventuele foutmeldingen.

Fouten kunnen zich voordoen op niveau van het Excelbestand en op niveau van de registraties in het Excelbestand.

- I. Fouten op niveau van het Excelbestand:
  - <u>Foutieve hoofding of verkeerde versie van Excel</u>: In beide gevallen is het systeem niet in staat om het bestand correct in te lezen. Er zal een resultaatrapport worden verstuurd waaruit blijkt dat het bestand niet kon worden ingelezen.
  - <u>Verplichte velden</u>: Wanneer een verplicht veld niet is ingevuld, kan het systeem de registratie niet inlezen. De rij zal overgeslagen worden en er zal een rapport worden verstuurd. De verschaffer kan daarna de verplichte velden aanvullen en het bestand opnieuw versturen. Gegevens die wel al correct werden ingelezen, worden dan overschreven.
- II. **Fouten op niveau van de registraties in het Excelbestand**: hiervoor dient u de instructies op te volgen zoals weergegeven in het resultaatrapport.

Nadat u eventuele fouten heeft gecorrigeerd kan u de ingevoerde registraties raadplegen in het 'AB Register' onder het tabblad 'Registraties'.

### 3.3.3 <u>Registratie van medicatie via webservices</u>

Er wordt ook de mogelijkheid geboden om via webservices te communiceren met de antibioticadatabank. Dit heeft als voordeel dat de gegevens automatisch worden ingelezen vanuit het boekhoudpakket van de verschaffer. Enkel bij foutmeldingen zal men nog moeten bijsturen. Net zoals bij het gebruik van Excelfiles kunnen hier ook de bedrijfseigen codes worden overgenomen (zie 3.4. 'Mapping').

Het systeem voorziet een soap webservice, voorzien van http Basic Authentication. De credentials zijn voor elke verschaffer uniek en kunnen teruggevonden worden bij 'Instellingen' in het tabblad 'Import instellingen'. Standaard wordt het paswoord gehanteerd dat werd gekozen tijdens de registratieprocedure van de verschaffer.

| AB Register >                                                           | Instellingen                                                                                                    |                                                                                                    |                                                                                          |                                                    | Home Home                               | <ol> <li>Afmelden</li> </ol> |
|-------------------------------------------------------------------------|----------------------------------------------------------------------------------------------------|----------------------------------------------------------------------------------------------------|------------------------------------------------------------------------------------------|----------------------------------------------------|-----------------------------------------|------------------------------|
| Import instellingen                                                     | Medicijn mapping                                                                                                    | Doeldier mapping                                                                                         | Gebruiksindicatie mapping                                                                |                                                    |                                         |                              |
| o Im                                                                    | port instellingen                                                                                                    |                                                                                                    |                                                                                          |                                                    |                                         |                              |
| Excel ins                                                               | tellingen                                                                                                    |                                                                                                    |                                                                                          |                                                    |                                         |                              |
| U kan automa<br>van uw e-mai<br>Nadat het Exc<br>e-mail volgen          | tisch verschillende registrati<br>i steeds beginnen met: [B1BE<br>el bestand is verwerkt zal er<br>s onderstaande gegevens m | es in het systeem toevoeger<br>D52ECDD].<br>• desgewenst een overzicht r<br>net een e-mailadres van de p | door een Excel bestand te sturen naa<br>apport verstuurd worden naar het opg<br>raktijk. | ar info@abregistratie.be<br>jegeven e-mailadres va | e. Laat het onder<br>an de praktijk. St | werp<br>luur de              |
| E-mail sturen                                                           | naar                                                                                                    | info@abregistratie.be                                                                                    |                                                                                          |                                                    |                                         |                              |
| Onderwerp                                                               |                                                                                                    | [B1BD52ECDD]                                                                                             |                                                                                          |                                                    |                                         |                              |
| Verstuur resu                                                           | Itaat rapport                                                                                                    | NA ELKE VERWERKING                                                                                       | 6 ENKEL BIJ FOUTEN                                                                       |                                                    |                                         |                              |
| Webserv<br>U kan automa<br>De service ma<br>Gebruikersna<br>Wachtwoord: | ices instellingen<br>tlisch verschillende registrati<br>aakt gebruik van Http Basic <i>I</i><br>am:                          | es in het systeem toevoeger<br>Authentication. Hieronder vin<br>B1BD52ECDD<br>BD7911                     | door onze SOAP webservice aan te s<br>dt u jouw credentials om de webservic              | preken.<br>2e aan te spreken.                      |                                         |                              |

### Voorbeeld request bij gebruik SOAP service

```
Productie WSDL: https://api.abregister.be/verschaffer/v1/RegistrationService.cfc?wsdl
```

- **Test WSDL:** <u>https://test-api.abregister.be/verschaffer/v1/RegistrationService.cfc?wsdl</u>
- **Operation**: *saveRegistration* of *updateRegistration*
- <soapenv:Envelope xmlns:xsi="http://www.w3.org/2001/XMLSchema-instance"
- xmlns:xsd="http://www.w3.org/2001/XMLSchema"
- xmlns:soapenv="http://schemas.xmlsoap.org/soap/envelope/"
- xmlns:v1="http://v1.verschaffer.api.shared">
  - <soapenv:Header/>
  - <soapenv:Body>
    - <v1:saveRegistration soapenv:encodingStyle="<u>http://schemas.xmlsoap.org/soap/encoding/</u>">
      - <registration xsi:type="v1:Registration">
        - <amount xsi:type="xsd:string">12</amount>
        - <deliveryDate xsi:type="xsd:string">30/01/2017</deliveryDate>
      - <documentNumber xsi:type="xsd:string">11111E111111</documentNumber>
      - <documentType xsi:type="xsd:string">EVSF</documentType>
      - <lotNumber xsi:type="xsd:string">BE1111111-0301/2017\_01\_30</lotNumber>
      - <medicine xsi:type="xsd:string">343987-01</medicine>
      - <provider xsi:type="xsd:string">F1111</provider>
      - <referenceNumber xsi:type="xsd:string">2017-00001</referenceNumber>
      - <stockNumber xsi:type="xsd:string">BE1111111-0301</stockNumber>
      - <targetAnimal xsi:type="xsd:string">AV1</targetAnimal>
      - <use xsi:type="xsd:string">AA</use>
      - </registration>
    - </v1:saveRegistration>
  - </soapenv:Body>
- </soapenv:Envelope>

In elke webservice request kan 1 registratie verstuurd worden. Voor het aanmaken van een nieuwe registratie moet de operation *'saveRegistration'* worden opgeroepen. De webservice laat bovendien ook toe om registraties te wijzigen met de *'updateRegistration'* operation. De aan te passen registratie wordt herkend op basis van referentie nummer (referenceNumber). Elke wijziging van een registratie wordt gelogd.

Wanneer het systeem de registratie succesvol heeft kunnen verwerken, wordt een boodschap met response code 200 teruggestuurd.

Wanneer er een fout optreedt, zal een foutboodschap teruggestuurd worden met response code 400.

### 3.3.4 Wijzigen van registratie

Eens een registratie werd ingelezen in het systeem beschikt de verschaffer over de mogelijkheid om de registratie manueel te wijzigen via de webapplicatie. Elk element van de registratie kan gewijzigd worden.

U dient volgende stappen te doorlopen om een registratie te wijzigen:

1. Ga naar 'Mijn Registraties'

2. Klik op het referentienummer van de registratie. De registratie wordt geopend.

| Overzicht 🗸                                                                                                    | Mijn registraties                                                                                                    | Mijn voorschrifte                                                                | en           | 🖋 Mijn producenten                                                                                                    | .1 Mijn rapporten                                                                                                   | 🖉 Medicij                                        | inenlijst                                                                                                    |
|----------------------------------------------------------------------------------------------------|----------------------------------------------------------------------------------------------------|----------------------------------------------------------------------------------|--------------|----------------------------------------------------------------------------------------------------|----------------------------------------------------------------------------------------------------|--------------------------------------------------|----------------------------------------------------------------------------------------------------|
|                                                                                                    |                                                                                                    |                                                                                  |              |                                                                                                    |                                                                                                    |                                                  |                                                                                                    |
| 🥑 Mijn i                                                                                                    | registraties                                                                                                    |                                                                                  |              |                                                                                                    | + v                                                                                                    | OEG REGIST                                       | RATIE TOE                                                                                                    |
|                                                                                                    |                                                                                                    |                                                                                  |              |                                                                                                    |                                                                                                    |                                                  |                                                                                                    |
| Trefwoord:                                                                                                    |                                                                                                    |                                                                                  |              | Ref.:                                                                                                    |                                                                                                    |                                                  |                                                                                                    |
| Aflevering van:                                                                                                    | 08-04-2017                                                                                                    | tot:                                                                             |              | Beslagnummer:                                                                                                    |                                                                                                    |                                                  |                                                                                                    |
| Producent:                                                                                                    |                                                                                                    |                                                                                  |              | AMCRA kleurcode:                                                                                                    | Selecteer                                                                                                    |                                                  | ~                                                                                                    |
|                                                                                                    |                                                                                                    |                                                                                  |              |                                                                                                    |                                                                                                    |                                                  |                                                                                                    |
| Medicijn:                                                                                                    | Zoek op naam, cnk-co                                                                                                    | ode of cti-ext code                                                              | Q            | Sanitel Status:                                                                                                    | Alle                                                                                                    |                                                  | ~                                                                                                    |
| Medicijn:<br>Sanitel Ref.:<br>ZOEK                                                                                    | Zoek op naam, cnk-co                                                                                                    | ode of cli-ext code                                                              | Q            | Sanitel Status:                                                                                                    | Alle                                                                                                    |                                                  | ~                                                                                                    |
| Medicijn:<br>Sanitel Ref.:<br>ZOEK                                                                                    | Zoek op naam, cnk-co                                                                                                    | ode of cli-ext code                                                              | Q            | Sanitel Status:                                                                                                    | Alle                                                                                                    | 5 resultate                                      | *<br>In gevonder                                                                                                    |
| Medicijn:<br>Sanitel Ref.:<br>ZOEK                                                                                    | Zoek op naam, cnk-co                                                                                                    | ode of cli-ext code                                                              | Q            | Sanitel Status:                                                                                                    | Alle                                                                                                    | 5 resultate<br>Doeldier                          | • n gevonde<br>Aflevering                                                                                                    |
| Ref. Mee<br>420289-PO                                                                                                 | Jicijn<br>Doxylin 50 % WSP 1000                                                                                                    | ede of cli-ext code<br>Hoev.<br>g 2 verpakkin                                    | Q<br>g(en)   | Producent Beslagnummer<br>Het BE11112222-0301                                                                                                    | Alle Uniek lotnr. BE11112222-0303/2017_04_0                                                                         | 5 resultate<br>Doeldier<br>I OUB                 | n gevonde<br>Aflevering<br>02-05-201                                                                                            |
| Medicijn:<br>Sanitel Ref.:<br>ZOEK<br>420289-PO<br>420284-PO<br>•                                                     | dicijn Doxylin 50 % WSP 1000g Enroveto 100mg/ml 1L                                                                                     | ede of cli-ext code<br>Hoev.<br>g 2 verpakkin<br>3 verpakkin                     | Q<br>g(en) } | Producent Beslagnummer<br>Het BE11112222-0301<br>Het BE11112222-0301                                                                                                    | Alle Unlek lotnr. BE11112222-0303/2017_04_01                                                                        | 5 resultate<br>Doeldier<br>I OUB<br>KAL          | <ul> <li>n gevonder</li> <li>Aflevering</li> <li>02-05-201</li> <li>01-05-2017</li> </ul>                                       |
| Medicijn:<br>Sanitel Ref.:<br>ZOEK<br>420289-PO<br>420284-PO<br>420283-PO<br>420283-PO<br>0                           | dicijin<br>Doxylin 50 % WSP 1000<br>Enroveto 100mg/ml 1L<br>Cosumix Plus Pdr Veter                                                     | de of cli-ext code<br>Hoev.<br>g 2 verpakkin<br>3 verpakkin<br>500g 1 verpakking | Q :          | Sanitel Status:         Producent       Beslagnummer         Het kuiken       BE11112222-0301         Het kuiken       BE11112222-0301         Het kuiken       BE11112222-0301 | Alle Unitek lotnr. Unitek lotnr. BE11112222-0303/2017_04_01 BE11112222-0303/2017_04_191 BE11112222-0303/2017_04_191 | 5 resultate<br>Doeldier<br>1 OUB<br>KAL          | <ul> <li>n gevonde</li> <li>Aflevering</li> <li>02-05-201</li> <li>01-05-2017</li> <li>30-04-201</li> </ul>                     |
| Medicijn:<br>Sanitel Ref.:<br>ZOEK<br>420289-PO<br>420284-PO<br>420283-PO<br>420283-PO<br>420282-PO<br>420282-PO<br>6 | Zoek op naam, cnk-co<br>dicijn<br>Doxylin 50 % WSP 10000<br>Enroveto 100mg/ml 1L<br>Cosumix Plus Pdr Veter<br>Baytril orale oplos 100m | Hoev.<br>g 2 verpakkin<br>3 verpakkin<br>500g 1 verpakkin<br>i 10% 2 verpakkin   | Q            | Producent Beslagnummer<br>Het<br>kuiken BE11112222-0301<br>Het<br>kuiken BE11112222-0301<br>Het<br>kuiken BE11112222-0301<br>Het<br>kuiken BE11112222-0301                      | Alle Unlek lohn: Unlek lohn: BE11112222-0303/2017_04_01 BE11112222-0303/2017_04_19 BE11112222-0303/2017_04_19       | 5 resultate<br>Doeldier<br>1 OUB<br>KAL<br>2 OUL | <ul> <li>n gevonde</li> <li>Aflevering</li> <li>02-05-201</li> <li>01-05-2017</li> <li>30-04-201</li> <li>21-04-2017</li> </ul> |

3. Druk op de knop 'Wijzig'.

| $\oslash$ | AB Register > Pluimvee  |                                                                                                    | III Home 🛈 Afmelden                                |
|-----------|-------------------------|----------------------------------------------------------------------------------------------------|----------------------------------------------------|
| :≡ •      | Overzicht 🧭 Mijn reg    | istraties 📄 Mijn voorschriften 🖋 Mijn producenten 📶 Mijn rapporten                                       | 🖉 Medicijnenlijst                                  |
|           |                         |                                                                                                    | <ul> <li>Terug naar 'Mijn registraties'</li> </ul> |
|           | Oetail regis            | tratie (ref. 420283-PO)                                                                                  | WUZIG                                              |
|           | Producent               | Het kuiken (BE11112222-0301)                                                                             |                                                    |
|           | Aflevering op           | 30-04-2017                                                                                               |                                                    |
|           | Uniek lotnr.            | BE11112222-0303/2017_04_19                                                                               |                                                    |
|           | Doeldier                | Braadkippen                                                                                              |                                                    |
|           |                         |                                                                                                    |                                                    |
|           | Medicijn                | <ul> <li>Cosumix Plus Pdr Veter 500g (cti-ext. 127154-02)</li> </ul>                                     |                                                    |
|           | Afgeleverde hoeveelheid | 1 verpakking(en)                                                                                         |                                                    |
|           | Dierenarts              | Jef Jansen (F5276)                                                                                       |                                                    |
|           | Gebruiksindicatie       | Vogelcholera                                                                                             |                                                    |
|           |                         |                                                                                                    |                                                    |
|           | Document type           | Voorschrift                                                                                              |                                                    |
|           | Documentnummer          | 1 5276 111111                                                                                            |                                                    |
|           |                         |                                                                                                    |                                                    |
|           |                         | Automatisch ingelezen op 04-05-2017 - Externe referentie: 20170472 - Deze registratie werd laatst gewijz | zigd op 04-05-2017. Bekijk de volledige historiek. |

4. Wijzig alle velden die u wilt aanpassen en bewaar.

| E Overzicht S Mijn regis | traties 📄 Mijn voorschriften 🖋 Mijn producenten 📶 Mijn rapporten | 🖉 Medicijnenlijst        |
|--------------------------|------------------------------------------------------------------|--------------------------|
|                          |                                                                  | K Terug naar 'Detail reg |
|                          |                                                                  |                          |
| Registratie (r           | ef. 420283-PO) > Wijzig                                          |                          |
|                          |                                                                  |                          |
| Aflevering op            | 30-04-2017 📴 (dd-mm-jjj)                                         |                          |
| Producent                | Het kuiken - BE11112222-0301 v of Voeg nieuwe producent toe      |                          |
| Uniek lotnr.             | Andere v                                                         |                          |
|                          | BE11112222-0303/2017_04_19                                       |                          |
| Doeldier                 | Braadkippen ~                                                    |                          |
| Aantal dieren            | -                                                                |                          |
| Hok                      | 03                                                               |                          |
| Opzetdatum               | 19-04-2017                                                       |                          |
|                          |                                                                  |                          |
| Medicijn                 | Cosumix Plus Pdr Veter 500g (1489301)                            | Q                        |
| Afgeleverde hoeveelheid  | 1 verpakking(en)                                                 |                          |
| Dierenarts               | Jansen Jef v                                                     |                          |
| Gebruiksindicatie        | Vogelcholera ~ (Optioneel)                                       |                          |
|                          |                                                                  |                          |
| Document type            | Voorschrift ~                                                    |                          |
| Documentnummer           | 1527611111                                                       |                          |
|                          |                                                                  |                          |
|                          |                                                                  |                          |
| of Appulace              |                                                                  |                          |

5. De registratie werd gewijzigd.

# 3.3.5 Koppeling van registraties en voorschriften met Sanitel-Med

Elke 15e van de maand volgend op een kwartaal worden alle registraties van het voorgaande kwartaal gekoppeld met Sanitel-Med. Deze registraties worden doorgegeven aan de hand van de verschaffende of voorschrijvende dierenarts.

Elke DAP zal voor zijn dierenartsen elk kwartaal een resultaatrapport krijgen per mail over alle registraties die voor het voorgaande kwartaal NIET zijn gekoppeld met Sanitel-Med.

Ook in het verschaffersportaal van de DAP kan de status van de koppeling opgevolgd worden:

 Voor elke registratie kan opgevolgd worden of de registratie reeds gekoppeld is met Sanitel-Med, wanneer deze koppeling is gebeurd en welke 'Sanitel referentienummer' de registratie heeft gekregen bij koppeling.

| ∃ Overzicht 🕜 Mijn reg                | istraties 📄 Mijn voorschriften       | 🖋 Mijn producenten   | I Mijn rapporten     | 🖉 Medicijnenlijst          |
|---------------------------------------|--------------------------------------|----------------------|----------------------|----------------------------|
|                                       |                                      |                      |                      | Terug naar 'Detail registr |
| Oetail regis                          | tratie (ref. 91234-PI) > Wijziging   | shistoriek           |                      |                            |
| Historiek<br>Op 22 maart 2017 door [A | utomatische Sanitel-MED koppeling] c | m 16:43              |                      |                            |
| Sanitel-MED 'Document                 | ID'                                  | > 6587               |                      |                            |
| Sanitel-MED 'Melding ID               | 1                                    | > 1396523558         |                      |                            |
| Sanitel-Med status                    |                                      | > Verzonden          |                      |                            |
| Op 16 februari 2017 door .            | Jan Janssens om 16:53                |                      |                      |                            |
| Aflevering op                         | 29-12-2016                           | > 14-12-2016         |                      |                            |
| Document type                         |                                      | > Toedienings- en ve | erschaffingsdocument |                            |
| Documentnummer                        |                                      | > 201653241          |                      |                            |
|                                       |                                      |                      |                      |                            |

2) Indien een registratie wordt tegengehouden bij de koppeling, wordt deze gemarkeerd met een uitroepteken. Als er dan in het detail van de registratie wordt geklikt, zal hier zichtbaar zijn waarom deze registratie wordt tegengehouden. In het detail zal het mogelijk zijn om de registratie aan te passen zodat ze toch later gekoppeld kan worden met Sanitel-Med.

Heel belangrijk hierbij is dat ALLE registraties die bij één documentnummer horen, aangepast moeten worden voordat er gekoppeld kan worden met Sanitel-Med. Bv. voor één toedienings -en verschaffingsdocument met 3 registraties, zal er pas gekoppeld worden met Sanitel-Med als alle drie de registraties correct zijn aangepast.

| 🧿 Miji                                                                                                    | n registraties                                                                          |                                                                      |                                                             |                                                                                                    | I                                                                                       | + VOE                                                        | EG REGISTRATIE TO                                                                                                    | DE                             |
|----------------------------------------------------------------------------------------------------|-----------------------------------------------------------------------------------------|----------------------------------------------------------------------|-------------------------------------------------------------|----------------------------------------------------------------------------------------------------|-----------------------------------------------------------------------------------------|--------------------------------------------------------------|----------------------------------------------------------------------------------------------------|--------------------------------|
| Trefwoord:                                                                                                    |                                                                                         |                                                                      |                                                             | Ref.:                                                                                                  |                                                                                         |                                                              |                                                                                                    |                                |
| Aflevering van:                                                                                                    | :                                                                                       | tot:                                                                 |                                                             | Beslagnummer:                                                                                          |                                                                                         |                                                              |                                                                                                    |                                |
| Producent:                                                                                                    |                                                                                         |                                                                      |                                                             | AMCRA kleurcode:                                                                                       | Selecteer                                                                               |                                                              |                                                                                                    | ~                              |
| Medicijn:                                                                                                    | Zoek op naam, cnk                                                                       | -code of cti-ext cod                                                 | de <b>Q</b>                                                 | Sanitel Status:                                                                                        | Alle                                                                                    |                                                              |                                                                                                    | ~                              |
|                                                                                                    |                                                                                         |                                                                      |                                                             | Social Molding                                                                                         |                                                                                         |                                                              |                                                                                                    |                                |
| Sanitel Docum                                                                                                    | ent:                                                                                    |                                                                      |                                                             | Sanitel Melding.                                                                                       |                                                                                         |                                                              |                                                                                                    |                                |
| Sanitel Docum                                                                                                    | ent:                                                                                    |                                                                      |                                                             | Saniter werding.                                                                                       |                                                                                         | 10                                                           | resultaten gevo                                                                                                    | nden                           |
| Sanitel Docum                                                                                                    | edicijn                                                                                 |                                                                      | HOEV.                                                       | Somer werding.                                                                                         | Beslagnummer                                                                            | 10<br>Doeldier                                               | resultaten gevo                                                                                                    | nden                           |
| Ref. Mr<br>3769-PI                                                                                                    | edicijn<br>DRAXXIN 25 mg/ml op                                                          | I. inj. 100 ml                                                       | Hoev.<br>2 verpakk                                          | Producent<br>ing(en) Belpork vzw                                                                       | Beslagnummer<br>BE1111111-0201                                                          | 10<br>Doeldier<br>VV                                         | resultaten gevo<br>Aflevering<br>26-12-2016                                                                            | nden                           |
| Ref. Me<br>3769-PI<br>3761-PI                                                                                                   | edicijn edicijn DRAXXIN 25 mg/ml op DRAXXIN 25 mg/ml op                                 | I. inj. 100 ml<br>I. inj. 100 ml                                     | Hoev.<br>2 verpakk<br>4 verpakk                             | Producent<br>ting(en) Belpork vzw<br>ing(en) Belpork vzw                                               | Beslagnummer<br>BE1111111-0201<br>BE111111<br>Dit documen                               | 10<br>Doeldier<br>VV<br>ratie kon niet                       | resultaten gevor<br>Aflevering<br>26-12-2016<br>t worden verzonden<br>ard reeds geregistree                            | nden<br>naar Sanitel-P         |
| Ref.         Mr           3769-PI         •           3761-PI         •           3778-PI         •                             | edicijn DRAXXIN 25 mg/ml op DRAXXIN 25 mg/ml op DRAXXIN 25 mg/ml op                     | I. inj. 100 ml<br>I. inj. 100 ml<br>I. inj. 100 ml                   | Hoev.<br>2 verpakk<br>4 verpakk<br>1 verpakk                | Producent<br>ting(en) Belpork vzw<br>ing(en) Belpork vzw                                               | Beslagnummer<br>BE111111-0201<br>Dit documen<br>BE11111<br>Dit documen<br>BE111111-0201 | 10<br>Doeldier<br>VV<br>ratie kon niet<br>tit nummer we      | Aflevering<br>26-12-2016<br>tworden verzonden<br>erd reeds geregistree<br>09-12-2016                                   | nden<br>naar Sanitel-T<br>erd  |
| Ref.         Mr           3769-PI         •           3778-PI         •           3778-PI         •           3744-PI         • | edicijn DRAXXIN 25 mg/ml op DRAXXIN 25 mg/ml op DRAXXIN 25 mg/ml op DRAXXIN 25 mg/ml op | I. inj. 100 ml<br>I. inj. 100 ml<br>I. inj. 100 ml<br>I. inj. 100 ml | Hoev.<br>2 verpakk<br>4 verpakk<br>1 verpakki<br>1 verpakki | Producent<br>king(en) Belpork vzw<br>ing(en) Belpork vzw<br>ing(en) Belpork vzw<br>ing(en) Belpork vzw | Beslagnummer<br>BE111111-0201<br>Dit documen<br>BE111111-0201<br>BE1111111-0201         | 10<br>Doeldier<br>VV<br>ratie kon niet<br>it nummer we<br>VV | resultaten gevor<br>Aflevering<br>26-12-2016<br>tworden verzonden<br>ard reeds geregistree<br>09-12-2016<br>05-12-2016 | nden<br>Inaar Sanitel-P<br>erd |

| E Overzicht                                             | istraties Mijn voorschriften                                | 🖋 Mijn producenten      | Mijn rapporten | 🖉 Medicijnenlijst                          |
|---------------------------------------------------------|-------------------------------------------------------------|-------------------------|----------------|--------------------------------------------|
|                                                         |                                                             |                         |                | Terug naar 'Mijn registrat                 |
| Oetail regis                                            | tratie (ref. 310952-PI)                                     |                         |                | 2 WIJZIG                                   |
| Deze registratie kon niet w<br>Dit document nummer werd | orden verzonden naar Sanitel-MED.<br>I reeds geregistreerd. |                         |                |                                            |
| Producent                                               | Belpork vzw (BE1111111-0201)                                |                         |                |                                            |
| Aflevering op                                           | 26-12-2016                                                  |                         |                |                                            |
| Doeldier                                                | Vleesvarkens                                                |                         |                |                                            |
| Medicijn                                                | <ul> <li>FLORFENIKEL 300 mg/ml opl. inj. 250 r</li> </ul>   | nl (cti-ext. 410243-04) |                |                                            |
| Afgeleverde hoeveelheid                                 | 1 verpakking(en)                                            |                         |                |                                            |
| Dierenarts                                              | Jan Janssens (N1111)                                        |                         |                |                                            |
| Gebruiksindicatie                                       | Ademhalingsaandoeningen                                     |                         |                |                                            |
| Document type                                           | Toedienings- en verschaffingsdocument                       |                         |                |                                            |
| Documentnummer                                          | 20165442                                                    |                         |                |                                            |
|                                                         |                                                             |                         |                | Geregistreerd op 16-02-2017 door Jan Janss |

3) Op de startpagina van het verschaffersportaal van elke DAP wordt er een overzicht geboden van alle registraties die niet gekoppeld zijn kunnen worden met Sanitel-Med bij het voorafgaande data lock point.

| i Overzicht 🖌 Mij      | n registraties 📄 Mijn voorschriften         | 💉 Mijn producenten      | I Mijn rapporten   | 🖉 Medicijnenlijst    |
|------------------------|---------------------------------------------|-------------------------|--------------------|----------------------|
| 28 Registraties konder | n niet worden verzonden naar Sanitel-MED. E | Bekijk de registraties  |                    |                      |
| 9 Voorschriften konde  | n niet worden verzonden naar Sanitel-MED. t | Bekijk de voorschriften |                    |                      |
| Nieuwe registr         | atie                                        |                         | +                  | VOEG REGISTRATIE TOE |
|                        |                                             |                         |                    |                      |
| Ongelez                | en bedrijfsrapporten                        |                         | Zoek op naam of be | slagnummer Q         |

Aangezien de MVF en APO geen rol hebben in Sanitel-Med, zal de feedback van de koppeling niet te zien zijn in hun portaal.

### 3.4 <u>Mapping</u>

Indien men ervoor kiest om via Excel-bestanden of webservices te communiceren, doet men dit bij voorkeur op basis van de gegevens uit het boekhoudpakket van de verschaffer. Hier kunnen echter andere codes gehanteerd worden dan diegenen die worden voorgesteld om de medicatie, het doeldier en de gebruiksindicatie te definiëren. De lijst met voorgestelde codes voor de medicijnen is terug te vinden op de website <u>www.abregister.be</u> en in het verschaffersportaal onder 'Medicijnlijst'. De voorgestelde codes voor 'doeldier' en 'gebruiksindicatie' zijn terug te vinden in Bijlage 1A.

De antibioticadatabank voorziet een mogelijkheid om de reeds bestaande codes uit het boekhoudpakket van de verschaffer over te nemen via 'mapping'. Dat wil zeggen dat de specifieke codes die worden gehanteerd, éénmalig in het systeem worden gekoppeld met de betreffende medicatie, doeldier of de gebruiksindicatie.

De mapping wordt bij voorkeur ingesteld **VOOR** het inlezen van een Excel-bestand of het ontwikkelen van webservices. De mappings kunnen worden ingesteld via de knop 'Instellingen' op de Homepagina. Per code die gehanteerd wordt in het eigen boekhoudpakket, kan een medicijn, doeldier of gebruiksindicatie gekoppeld worden. Vóór het inlezen van een Excel-bestand of ontwikkelen van webservices, klikt u op de knop 'Voeg mapping toe'. Hieronder ziet u een voorbeeld van het toevoegen van een medicijn mapping. Hetzelfde principe geldt voor het toevoegen van een doeldier mapping en een gebruiksindicatie mapping. Mappings kunnen ook verwijderd worden door te klikken op het kruisje achter elke mapping.

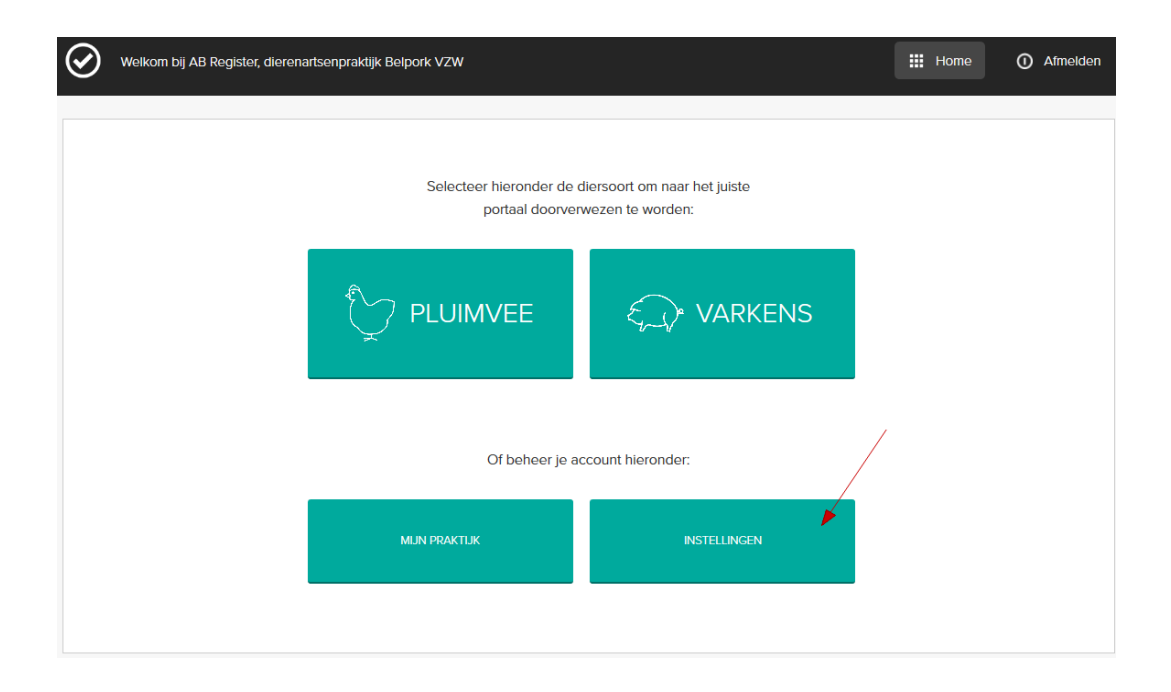

| AB Register > Instellingen   |                 |                           |                           | III Home  | e <b>()</b> Afmelden         |
|------------------------------|-----------------|---------------------------|---------------------------|-----------|------------------------------|
| Import instellingen Medicijn | mapping         | Doeldier mapping          | Gebruiksindicatie mapping |           |                              |
|                              |                 |                           |                           |           |                              |
| Medicijn ma                  | pping           |                           |                           | + VOEG M  | APPING TOE                   |
| Diersoort: Alle              | ~               |                           |                           |           |                              |
|                              |                 |                           |                           | 1 result  | aat gevonden                 |
| Medicijn code Medicijn       |                 |                           |                           | Diersoort | Verwijder                    |
| 833574 DUPHAPEN op           | ıl. inj. 100 ml |                           |                           | Varkens   | 8                            |
|                              |                 |                           |                           |           |                              |
|                              |                 |                           |                           |           |                              |
| AB Register > Instellingen   |                 |                           |                           | 🔡 Home    | e 🛈 Afmelden                 |
| Import instellingen Medicijn | mapping         | Doeldier mapping          | Gebruiksindicatie mapping |           |                              |
|                              |                 |                           |                           | ۲ ک       | erug naar 'Medicijn mapping' |
| Voeg nieuw                   | e medicijn      | code toe                  |                           |           |                              |
| Medicijn code                | 50              |                           |                           |           |                              |
| Diersoort                    | Varkens         | ~                         |                           |           |                              |
| Medicijn                     | ALBIPEN LA O    | pl. inj. 200 ml (1620715) |                           | Q         |                              |
|                              |                 |                           |                           |           |                              |
| BEWAAR of Annuleer           |                 |                           |                           |           |                              |

Vooral voor de definiëring van de medicatie is dit een arbeidsintensieve procedure. De verschaffers worden daarom geadviseerd om de cti-ext codes (voor Belgische medicijnen) en CIP-codes (voor Franse medicijnen) op te nemen in het boekhoudpakket zodat deze automatisch in het systeem kunnen worden gekoppeld aan het betreffende medicijn.

De lijst met cti-ext codes en CIP-codes is te raadplegen via de website <u>www.abregister.be</u>. Ook is er een mogelijkheid om in het verschaffersportaal via de tab 'Medicijnlijst' een export te nemen van alle medicijnen. De lijst met codes voor doeldier en gebruiksindicatie is te raadplegen in Bijlage 1A.

Indien de mapping niet werd ingesteld vóór het inlezen van een Excel-bestand of het ontwikkelen van webservices, kan dit nog steeds nadien worden ingesteld. De verschaffer wordt onmiddellijk na input van de registraties via mail of webservice op de hoogte gehouden. Bij aanmelding in het verschaffersportaal zal hiervan eveneens een melding verschijnen op de homepagina.

| Welkom bij AB F | Register, dierenartsenpraktijk Belpork VZW                                             | Home | O Afmelden |
|-----------------|----------------------------------------------------------------------------------------|------|------------|
|                 | \                                                                                      |      |            |
|                 | Er zijn onbekende codes geregistreerd. Vul de ontbrekende codes hier aan.              |      |            |
|                 | Selecteer hieronder de diersoort om naar het juiste<br>portaal doorverwezen te worden: |      |            |
|                 | $\sum$ PLUIMVEE $\xi_{A}$ VARKENS                                                      |      |            |
|                 | Of beheer je account hieronder:                                                        |      |            |
|                 | MUN PRAKTUK INSTELLINGEN                                                               |      |            |
|                 |                                                                                        |      |            |

De codes die het systeem niet heeft herkend, verschijnen via een pop-up scherm. Hier kunnen de onbekende codes gelinkt worden met de juiste codes in het systeem.

Ook is het mogelijk om codes die niet relevant zijn te negeren via de knop 'Negeer deze code'. Deze codes zullen in de toekomst ook niet meer ingelezen worden.

| Onbekende                       |             |                                        |   |                  |
|---------------------------------|-------------|----------------------------------------|---|------------------|
| Onbekende                       | e medicijn- | codes                                  |   |                  |
| Onbekende code                  | Diersoort M | ledicijn                               |   | Negeer           |
| 1                               | Varkens     | Zoek op naam, cnk-code of cti-ext code | ۹ | Negeer deze code |
| 2                               | Varkens     | Zoek op naam, cnk-code of cti-ext code | Q | Negeer deze code |
|                                 |             |                                        |   |                  |
| Vleesvarkens                    | Varkens     | Selecteer doeldier                     |   | Negeer deze code |
| Kali                            | Varkens     | Selecteer doeldier                     |   |                  |
| Onbekende                       | aebruiksi   | ndicatio-codes                         |   |                  |
| Onbekende                       | Diersoo     | rt Gebruiksindicatie                   |   | Negeer           |
| Onbekende code                  |             |                                        |   | Negeer deze code |
| Onbekende code Zenuwstoornissen | Varken      | Selecteer gebruiksindicatie 🗸          |   |                  |

Van zodra het correcte medicijn, doeldier of gebruiksindicatie werd gekoppeld, zullen de ingelezen registraties vervolledigd worden én zichtbaar worden in het 'AB Register'.

### 3.5 Mijn voorschriften

Dit tabblad is enkel terug te vinden in het verschaffersportaal van een DAP.

Verschaffingen die door de MVF of APO werden ingegeven in 'AB Register' zijn op voorschrift van een dierenarts. Via het tabblad 'Mijn voorschriften' krijgt de ingelogde DAP een overzicht van alle registraties die werden ingegeven door de MVF of APO op basis van een voorschrift gemaakt door één van de dierenartsen behorende tot de ingelogde DAP.

Een DAP die enkel voorschrijft en nooit zelf verschaft, kan via 'Mijn voorschriften' zijn voorgeschreven registraties consulteren.

|                          | ivee                                  |                    |                           |                                   |                                            | Home                             | ① Afme                                 |
|--------------------------|---------------------------------------|--------------------|---------------------------|-----------------------------------|--------------------------------------------|----------------------------------|----------------------------------------|
| \Xi Overzicht 🔗          | Mijn registraties                     | Mijn voorschriften |                           | Nijn producenten                  | .1 Mijn rapporten                          | 🖉 Mediciji                       | nenlijst                               |
| 🗐 Mijn v                 | oorschriften                          |                    |                           |                                   |                                            |                                  |                                        |
| Trefwoord:               |                                       |                    | Di                        | erenarts:                         | Alle                                       |                                  | ~                                      |
| Aflevering van:          | 08-04-2017                            | tot:               | 🗊 Pr                      | oducent:                          |                                            |                                  |                                        |
| Verschaffer:             | Alle                                  |                    | ~ AI                      | MCRA kleurcode:                   | Selecteer                                  |                                  | ~                                      |
| Medicijn:                | Zoek op naam, cnk-coo                 | de of cti-ext code | Q Sa                      | anitel Status:                    | Alle                                       |                                  | ~                                      |
| Sanitel Ref.:            |                                       |                    |                           |                                   |                                            |                                  |                                        |
| ZOEK                     |                                       |                    |                           |                                   |                                            |                                  |                                        |
|                          |                                       |                    |                           |                                   |                                            | 2 resultater                     | n gevonden                             |
| Ref. Medi                | zijn                                  | Hoev. Verschaffer  | Producen                  | t Beslagnummer                    | Untek lotnr.                               | 2 resultater                     | n gevonden<br>Aflevering               |
| Ref. Medi<br>420287-PO • | tijn<br>Floxamax 100mg/ml opi p<br>IL | Hoev. Verschaffer  | Producen<br>Het<br>kuiken | t Beslagnummer<br>BE11112222-0301 | Uniek lotnr.<br>BE11112222-0302/2017_05_01 | 2 resultater<br>Doeldier<br>1 BK | n gevonden<br>Aflevering<br>04-05-2017 |

| Detail voors                 | schrift (ref. 420287-PO)                           |
|------------------------------|----------------------------------------------------|
| Destaurat                    |                                                    |
| Mauria                       | Het kuiken (BEIM2222-0301)                         |
| Atlevering op                | 04-05-2017                                         |
| Uniek lotnr.                 | BE11112222-0302/2017_05_01                         |
| Doeldier                     | Braadkippen                                        |
|                              |                                                    |
| Medicijn                     | • Floxamax 100mg/ml opl po 1L (cti-ext. 355144-01) |
| Afgeleverde hoeveelheid      | 1 kg gemedicineerd voormengsel                     |
| Verschaffer                  | MVF Imengine                                       |
| Dierenarts                   | Jef Jansen (F5276)                                 |
| Gebruiksindicatie            | Bacteriële Enteritis                               |
|                              |                                                    |
| Document type                | Voorschrift gemedicineerd voeder                   |
| Documentnummer               | 1 5276 111222                                      |
|                              |                                                    |
| Is deze registratie foutier? | Aeld het ons.                                      |

In het detail van elke registratie kunnen de verschillende registratievelden geconsulteerd worden. Indien u vaststelt dat een registratie niet correct is, kan u dit melden aan de MVF of APO via de knop 'Meld het ons'. U krijgt onderstaand tekstveld te zien waarin u kunt aangeven om welke fout het gaat.

| er                     | Braadkippen                                                                                                    |  |
|------------------------|----------------------------------------------------------------------------------------------------|--|
| n                      | Meld een foutieve registratie                                                                                                    |  |
| erde hoeveelheid       | 1                                                                                                    |  |
| affer<br>arts          | Via onderstaand tekstvak kan u aangeven om welke fout het gaat (vb.<br>het aantal geregistreerde verpakkingen is fout, u heeft dit product niet<br>ontvangen,) |  |
| csindicatie            | E<br>Beste,<br>Registratie 420287-PO is foutief. Gelieve deze te controleren.                                                                                  |  |
| ent type               |                                                                                                    |  |
| entnummer              | 1<br>Deze mail wordt verzonden naar verschaffer Imengine.                                                                                                    |  |
| registratie foutief? M | el VERSTUUR MELDING of Annuleer                                                                                                    |  |
|                        |                                                                                                    |  |
|                        |                                                                                                    |  |

Na het melden van uw opmerking zal de verschaffer een e-mail ontvangen waarin hij wordt gevraagd om de fout recht te zetten. U krijgt een kopie van deze e-mail toegestuurd als bevestiging van de verzending, maar hoeft zelf verder niets te doen. Na het melden van de fout, kan u best controleren of de rechtzetting goed werd doorgevoerd.

Zoals reeds vermeld onder 3.3.5 zal in het detail van elk voorschrift ook de status van koppeling met Sanitel-Med bekeken kunnen worden.

# 3.6 Mijn producenten

Het 'AB Register' biedt via het producentenportaal aan elke producent de mogelijkheid om de verschaffers een volmacht te geven. Zo krijgt u als verschaffer automatisch toegang tot het individueel dossier en de bedrijfsrapporten van uw klanten. De DAP waartoe de bedrijfsdierenarts van een producent behoort krijgt automatisch een volmacht, zonder tussenkomst van de producent.

Via het tabblad 'Mijn producenten' vindt u het overzicht van uw producenten met automatische volmacht en met verstrekte volmacht.

| AB Register > Plui | nvee                     |                                | Home O Afmeld                        |
|--------------------|--------------------------|--------------------------------|--------------------------------------|
| ∷≣ Overzicht 🕑     | Mijn registraties 📄 Mijn | voorschriften Mijn producenten | .al Mijn rapporten 🕜 Medicijnenlijst |
| Produ              | ucenten met automatis    | che volmachten                 | Zoek op naam of beslagnummer         |
| Naam               | Beslagnummer             | Adres                          | Volmacht sinds                       |
| Het kuiken         | BE11112222-0301          | Meir 20 - 2000 Antwerpen       | 04-05-2017                           |
| Dradi              | iconton mot voretrolito  | valmachtan                     | Zook op paam of boslaggummor         |
|                    |                          | voinachten                     |                                      |
| Naam               | Beslagnummer             | Adres                          | Volmacht sinds                       |
| Peeters            | BE12345677-0301          | Keyzerlei 2 - 2000 Antwerpen   | 04-05-2017                           |
|                    |                          |                                |                                      |

Als u doorklikt op de naam van de producent krijgt u toegang tot het individueel dossier. U kunt alle registraties nakijken en krijgt ook toegang tot de bedrijfsrapporten van deze producent.

U kan ook alle rapporten raadplegen via de tab 'Mijn Rapporten' (zie 3.7).

| Overzicht                                             | ✓ Mijn registraties                                                                  | Mijn voorschriften      | 🖋 Mijn producenten       | Mijn rapporten             | 🔗 Medicijnenlijst    |
|-------------------------------------------------------|--------------------------------------------------------------------------------------|-------------------------|--------------------------|----------------------------|----------------------|
|                                                       |                                                                                      |                         |                          |                            | Terug naar 'Mijn     |
| Produce<br>Beslagnum<br>Adres: Meir<br>E-mail: laurie | ent Het kuiken<br>1er: BE11112222-0301<br>20 - 2000 Antwerpen<br>1nvanheupen@vlam.be |                         |                          | Label: Belplume            |                      |
| REGISTRAT                                             | IES BEDRIJFSRAPPORTE                                                                 | N                       |                          |                            |                      |
|                                                       |                                                                                      |                         |                          |                            |                      |
| Trefwoord:                                            |                                                                                      |                         | Ref.:                    |                            |                      |
| Aflevering v                                          | an: 12-04-2017 📰                                                                     | tot:                    | Beslagnummer:            |                            |                      |
| Producent:                                            |                                                                                      |                         | AMCRA kleurcode:         | Selecteer                  | ~                    |
| Medicijn:                                             | Zoek op naam, cnk                                                                    | -code of cti-ext code C | Sanitel Status:          | Alle                       | ~                    |
| Sanitel Ref.:                                         |                                                                                      |                         |                          |                            |                      |
| ZOEK                                                  |                                                                                      |                         |                          |                            |                      |
|                                                       |                                                                                      |                         |                          |                            |                      |
|                                                       |                                                                                      |                         |                          |                            | 7 resultaten gevonde |
| Ref.                                                  | Medicijn                                                                             | Hoev.                   | Praktijk/firma           | Uniek lotnr.               | Doeldier Aflevering  |
| 420287-PO                                             | Floxamax 100mg/ml                                                                    | opl po 1L 1 kg          | MVF Imengine             | BE11112222-0302/2017_05_01 | BK 04-05-2017        |
| 420286-PO                                             | <ul> <li>Methoxasol 20/100 n</li> </ul>                                              | ng/ml 1L 1 kg           | MVF Imengine             | BE11112222-0302/2017_05_02 | LK 04-05-2017        |
| 420289-PO                                             | Doxylin 50 % WSP 10                                                                  | 00g 2 verpak            | ing(en) DAP Belpork vzw  | BE11112222-0303/2017_04_01 | OUB 02-05-2017       |
|                                                       | <ul> <li>Enroveto 100mg/ml 1</li> </ul>                                              | 3 verpakk               | ing(en) DAP Belpork vzw  | be11112222-0301/2017_04_01 | KAL 01-05-2017       |
| 420284-PO                                             | <ul> <li>Cosumix Plus Pdr Ver</li> </ul>                                             | er 500g 1 verpakk       | ing(en) DAP Belpork vzw  | BE11112222-0303/2017_04_19 | BK 30-04-2017        |
| 420284-PO<br>420283-PO                                |                                                                                      |                         |                          | DE44422222 0202/2017 04 02 | 0111 01 04 0017      |
| 420284-PO<br>420283-PO<br>420282-PO                   | <ul> <li>Baytril orale oplos 10</li> </ul>                                           | Oml 10% Veter 2 verpak  | ting(en) DAP Belpork vzw | BE11112222-0302/2017_04_02 | 00L 2I-04-2017       |

Nieuwe bedrijfsrapporten worden steeds weergegeven in de tab 'Overzicht'. Zo kunt u perfect opvolgen voor welke bedrijven er nieuwe informatie beschikbaar is. Eens u het rapport hebt geopend, verdwijnt het uit de lijst, maar is het uiteraard wel nog steeds beschikbaar via het tabblad 'Mijn producenten' of via 'Mijn rapporten'.

#### 3.7 Mijn rapporten

Het tabblad 'Mijn rapporten' geeft een overzicht van alle rapporten van alle producenten waarvoor u een volmacht heeft. Via de zoekfunctie kan er gericht gezocht worden naar rapporten van bepaalde producenten, uitgezonden in een bepaalde periode of met een bepaalde rapportstatus. Via de rapportlink wordt er rechtstreeks een pdf-file geopend waar het rapport geraadpleegd kan worden. Per bedrijfsrapport wordt een groene of rode rapportstatus (zie definitielijst in bijlage 2) toegekend. Afhankelijk van het lastenboek waaraan de producent deelneemt, kunnen maatregelen gekoppeld zijn aan een rode status. Meer informatie hierover vindt u in het betreffende lastenboek.

| Overzicht       | ✓ Mijn registraties | Mijn voorsch      | riften 🦽     | Mijn producenten       | .II Mijn rapport | en 🔗           | Medicijnenli |
|-----------------|---------------------|-------------------|--------------|------------------------|------------------|----------------|--------------|
|                 |                     |                   |              |                        |                  |                |              |
| Mijn            | rapporten           |                   |              |                        |                  |                |              |
|                 |                     |                   |              |                        |                  |                |              |
| Trefwoord:      |                     |                   | Besla        | gnummer:               |                  |                |              |
| Ontvangen van:  | 01-01-2014 🗊        | tot:              | E Rappo      | ortstatus: Alle        |                  |                | ~            |
| ZOEK            |                     |                   |              |                        |                  |                |              |
|                 |                     |                   |              |                        |                  | 2 resultate    | n gevonden   |
| Bedrijfsrapport |                     | Producent         |              | Registratieperiode     | Ontvangen op     | Rapport status | Actieplan    |
| JR2014_801      | 9398_98139.2014.P1  | Janssens Jan (BE4 | 444444-0201) | 01-01-2014   31-12-201 | 5 15-12-2014     | $\oslash$      |              |
| ■ JR2014_900    | 26842_98139.2014.P1 | Janssens Jan (BE4 | 444444-0201) | 01-01-2014   31-12-201 | 5 15-12-2014     | $\oslash$      |              |
|                 |                     |                   |              |                        |                  |                |              |

### 3.8 Medicijnlijst

Via de tab 'Medicijnlijst' kunt u alle medicijnen raadplegen die geregistreerd zijn in 'AB Register'. Er kan ook een Excel export genomen worden van al deze medicijnen.

Aangezien er zowel Belgische als Franse pluimveebedrijven deelnemen aan Belplume, zal er zowel een Belgische als Franse medicijnlijst beschikbaar zijn. Het is erg belangrijk om een onderscheid te maken tussen beide lijsten. Indien er registraties gedaan worden voor Belgische bedrijven, mogen enkel Belgische medicijnen gebruikt worden. Indien er registraties gedaan worden voor Franse bedrijven, mogen enkel Franse medicijnen gebruikt worden. Elk medicijn heeft zijn eigen specifieke code, in bijlage 1A vindt u meer toelichting over deze codes.

| Abriegister                                                                           | > Pluimvee                                                                          |                                                                                                    |                                                                                                |                                                                           | III Home                                                                                                    | e () At                                                        |
|---------------------------------------------------------------------------------------|-------------------------------------------------------------------------------------|----------------------------------------------------------------------------------------------------|------------------------------------------------------------------------------------------------|---------------------------------------------------------------------------|----------------------------------------------------------------------------------------------------|----------------------------------------------------------------|
| Overzicht                                                                             | 🧭 Mijn r                                                                            | registraties                                                                                                    | Mijn voorschriften                                                                             | 🖋 Mijn producente                                                         | nI Mijn rapporten 🖉 Medic                                                                                                    | cijnenlijst                                                    |
| N                                                                                     | <i>l</i> edicijne                                                                   | nlijst                                                                                                    |                                                                                                |                                                                           |                                                                                                    |                                                                |
| Trefwoord:<br>Merk:                                                                   |                                                                                     |                                                                                                    |                                                                                                | Medicijn:<br>AMCRA kleurcode                                              | Zoek op naam, cnk-code of cti-ext code EXEMPTE: Selecteer                                                                                                    | Q<br>v                                                         |
| ZOEK                                                                                  |                                                                                     |                                                                                                    |                                                                                                |                                                                           |                                                                                                    |                                                                |
| 1 2                                                                                   | >                                                                                   |                                                                                                    |                                                                                                |                                                                           |                                                                                                    |                                                                |
|                                                                                       |                                                                                     |                                                                                                    |                                                                                                |                                                                           | 70 resultat                                                                                                    | ten gevonden                                                   |
| CTI-EXT                                                                               | Medicijn                                                                            |                                                                                                    |                                                                                                | Verpakking                                                                | 70 resultat                                                                                                    | ten gevonden<br>CNK-code                                       |
| CTI-EXT<br>338642-01                                                                  | Medicijn <ul> <li>Aivlosir</li> </ul>                                               | n 625mg/g gra                                                                                                    | n kippen 400g                                                                                  | Verpakking<br>Zak                                                         | 70 resultat<br>Merk<br>Eco Animal Health                                                                                                    | CNK-code<br>9100546                                            |
| CTI-EXT<br>338642-01<br>338633-01                                                     | Medicijn <ul> <li>Aivlosir</li> <li>Aivlosir</li> </ul>                             | n 625mg/g gra<br>n 625mg/g gra                                                                                           | n kippen 400g<br>n kippen 40g                                                                  | Verpakking<br>Zak<br>Zak                                                  | 70 resultat<br>Merk<br>Eco Animal Health<br>Eco Animal Health                                                                                                    | CNK-code<br>9100546                                            |
| CTI-EXT<br>338642-01<br>338633-01<br>461102-04                                        | Medicijn<br>Aivlosir<br>Aivlosir<br>Aivlosir<br>Amoxy                               | n 625mg/g gra<br>n 625mg/g gra<br>Active 697mg/                                                                          | n kippen 400g<br>n kippen 40g<br>'g 1kg                                                        | Verpakking<br>Zak<br>Zak<br>Securitainer                                  | Merk       Eco Animal Health       Eco Animal Research                                                                                                    | CNK-code<br>9100546<br>3189768                                 |
| CTI-EXT<br>338642-01<br>338633-01<br>461102-04<br>461093-01                           | Medicijn<br>Aivlosin<br>Aivlosin<br>Amoxy<br>Amoxy                                  | n 625mg/g gra<br>n 625mg/g gra<br>Active 697mg,<br>Active 697mg,                                                         | n kippen 400g<br>n kippen 40g<br>'g 1kg                                                        | Verpakking<br>Zak<br>Zak<br>Securitainer<br>Emmer                         | Merk       Eco Animal Health       Eco Animal Research       Dopharma Research                                                                                                    | CNK-code<br>9100546<br>3189768                                 |
| CTI-EXT<br>338642-01<br>338633-01<br>461092-04<br>461093-01<br>461093-03              | Medicijn<br>Aivlosir<br>Aivlosir<br>Aivlosir<br>Aivlosir<br>Amoxy<br>Amoxy<br>Amoxy | n 625mg/g gra<br>n 625mg/g gra<br>Active 697mg,<br>Active 697mg,<br>Active 697mg,                                        | n kippen 400g<br>n kippen 40g<br>(g 1kg<br>(g 1kg<br>(g 5kg                                    | Verpakking<br>Zak<br>Zak<br>Securitainer<br>Emmer<br>Emmer                | Merk       Eco Animal Health       Eco Animal Health       Dopharma Research       Dopharma Research       Dopharma Research                                                                                  | CNK-code<br>9100546<br>3189768<br>3550555                      |
| CTI-EXT<br>338642-01<br>338633-01<br>461102-04<br>461093-01<br>461093-03<br>233764-05 | Medicijn<br>Aivlosir<br>Aivlosir<br>Amoxy<br>Amoxy<br>Amoxy<br>Amoxy                | n 625mg/g gra<br>n 625mg/g gra<br>Active 697mg,<br>Active 697mg,<br>Active 697mg,<br>cilline 70 % Kel                    | n kippen 400g<br>n kippen 40g<br>'g 1kg<br>'g 1kg<br>'g 5kg<br>a opiospdr 1kg                  | Verpakking<br>Zak<br>Zak<br>Securitainer<br>Emmer<br>Emmer<br>Zak         | 70 resultat         Merk         Eco Animal Health         Eco Animal Health         Dopharma Research         Dopharma Research         Dopharma Research         Kela (Laboratoria) / Kempisch Laboratorium | CNK-code<br>9100546<br>3189768<br>3550555<br>1689074           |
| CTI-EXT<br>338642-01<br>338633-01<br>461093-01<br>461093-03<br>233764-05<br>140314-01 | Medicijn<br>Aivlosin<br>Aivlosin<br>Amoxy<br>Amoxy<br>Amoxy<br>Baytri d             | n 625mg/g gra<br>n 625mg/g gra<br>Active 697mg/<br>Active 697mg/<br>Active 697mg/<br>cilline 70 % Kel<br>orale oplos 100 | n kippen 400g<br>n kippen 40g<br>(g 1kg<br>(g 1kg<br>(g 5kg<br>a oplospdr 1kg<br>mil 10% Veter | Verpakking<br>Zak<br>Zak<br>Securitainer<br>Emmer<br>Emmer<br>Zak<br>Fles | Merk         Eco Animal Health         Eco Animal Health         Dopharma Research         Dopharma Research         Kela (Laboratoria) / Kempisch Laboratorium         Bayer                                 | CNK-code<br>9100546<br>3189768<br>3550555<br>1689074<br>616300 |

# 3.9 Mijn praktijk/mijn firma

| Via da | (Llomonogino' | kan ar galdile | + wordon or | de knee  | (NALLIN DE | litil /miin firma' |
|--------|---------------|----------------|-------------|----------|------------|--------------------|
| via ue | потперадіпа   | Kan er geklik  | t worden op | лае кпор | iviijn pra | акцік/піції піппа. |

| $\odot$ | Welkom bij AB Register, dierenartsenpraktijk Belpork VZW                               | Home | O Afmelden |
|---------|----------------------------------------------------------------------------------------|------|------------|
|         | Selecteer hieronder de diersoort om naar het juiste<br>portaal doorverwezen te worden: |      |            |
|         | $\sum$ PLUIMVEE $\xi$ VARKENS                                                          |      |            |
|         | Of beheer je account hieronder:                                                        |      |            |
|         | MUN PRAKTLIK INSTELLINGEN                                                              |      |            |
|         |                                                                                        |      |            |

Hier kunt u zowel de basisgegevens van uw praktijk/firma als de geregistreerde dierenartsen raadplegen en wijzigen (zie 3.1 aanmeldprocedure).

Hou deze gegevens steeds up-to-date.

| $\odot$ | AB Register > Mijn praktijk                              |                                           |   |                                    |              | Home                                                                         | O Afmelden |
|---------|----------------------------------------------------------|-------------------------------------------|---|------------------------------------|--------------|------------------------------------------------------------------------------|------------|
|         | A Mijn praktiji                                          | ĸ                                         |   |                                    |              | C                                                                            | DIZLIW     |
|         | Dierenartsenpraktijk<br>Verantwoordelijke<br>Depotnummer | Belpork VZW<br>Leenaerts Leen<br>10300123 |   | E-mailadres<br>Adres<br>BTW-nummer | la<br>K<br>B | urien.vanheupen@vlam.be<br>oning Albert IHaan 35b54 - 1030<br>E 987 654 3210 | ) Brussel  |
|         | Telefoon                                                 | 02/552.81.44                              |   | Fax                                | 0            | 2/552.81.30                                                                  |            |
|         | Je inloggegevens                                         |                                           |   |                                    |              |                                                                              |            |
|         | E-mailadres<br>Wachtwoord                                | laurien.vanheupen@vlam.be                 |   |                                    |              |                                                                              |            |
|         | Geregistree                                              | erde dierenartsen                         |   |                                    |              | + REGISTREER NIEUWE D                                                        | IERENARTS  |
|         | Naam                                                     | Ordenumme                                 | ſ | Santtel nummer                     | Toe          | gevoegd op S                                                                 | tatus      |
|         | Jansen Jef<br>Leenaerts Leen 💄                           | F1000<br>N0123                            |   | 1023<br>123                        | 21-          | 11-2016 A<br>10-2016 A                                                       | ctief      |
|         |                                                          |                                           |   |                                    |              |                                                                              |            |

## 3.10 Instellingen

Via de knop 'Instellingen' op de 'Homepagina', krijgt u toegang tot alle 'Import instellingen' nodig om registraties in te lezen via Excel en webservices (zie 3.3.2 en 3.3.3) en alle instellingen omtrent 'Mapping' (zie 3.4).

| $\odot$ | Welkom bij AB Register, dierenartsenpraktijk Belpork VZW                               | Home | <ol> <li>Afmelden</li> </ol> |
|---------|----------------------------------------------------------------------------------------|------|------------------------------|
|         | Selecteer hieronder de diersoort om naar het juiste<br>portaal doorverwezen te worden: |      |                              |
|         | $\sum$ pluimvee $\epsilon_{\rm sol}$ varkens                                           |      |                              |
|         | Of beheer je account hieronder:                                                        | /    |                              |
|         | MUN PRAKTUK INSTELLINGEN                                                               |      |                              |

# **V.LEIDRAAD BROEIERS**

### 1. Inleiding

Om alle gegevens van een opgezet uniek lot te verzamelen, is er een extra portaal gecreëerd, specifiek voor broeiers. Via dit broeierportaal, dient u als broeier elke opzet van een uniek lot in te geven met de bijhorende gegevens.

In wat volgt, wordt toegelicht hoe u op een vlotte manier toegang krijgt tot het broeierportaal, welke functionaliteiten het omvat en welke taken voor u zijn weggelegd.

### 2. Overzicht taken broeier

### <u>Aanmeldprocedure:</u>

Elke broeier zal via Belplume een aanmeldformulier krijgen. Dit formulier dient ingevuld bezorgd te worden aan het secretariaat van Belplume.

A.d.h.v. deze gegevens zal er een samenwerkingsovereenkomst tussen Belpork vzw (beheerder van AB Register) en elke broeier opgemaakt worden omtrent het gebruik van de antibioticadatabank. Deze overeenkomst dient ondertekend terug bezorgd te worden aan het secretariaat van Belplume. Bij ontvangst van de tegengetekende overeenkomst, zal er een account worden aangemaakt. De broeier zal zijn inloggegevens ontvangen via mail. Vanaf dan kan men aan de slag met het AB Register.

### - <u>Registratie van unieke loten:</u>

Elke broeier registreert de gegevens van de opgezette loten in AB Register. Dit kan op drie manieren, namelijk via het online registratieformulier, via het inlezen van een Excel-formulier of via webservices. De broeier houdt hierbij volgende principes in acht:

- Elk uniek lot wordt ingeven **max. 7 dagen** na opzetdatum.
- Wijzigen van deze lotgegevens kan enkel binnen deze periode van 7 dagen na opzet. Indien er daarna nog zaken gewijzigd moeten worden, kan dit enkel gebeuren via de helpdesk.
- Indien een lot verspreid over meerdere dagen (max. 72u) wordt opgezet, geldt de eerste dag als opzetdatum.
- Indien broedeieren uitkippen in de stal dan is de opzetdatum eveneens de dag waarop de eieren in de stal worden gelegd. Gebeurt dit verspreid over meerdere dagen dan wordt de hierboven beschreven definitie gevolgd.

69

- Indien een lot wordt opgezet in een hok met meerdere compartimenten, wordt er één lotnummer toegekend aan alle dieren opgezet in dit hok.
- <u>Mijn bedrijf:</u>

De broeier houdt de bedrijfsgegevens up-to-date via zijn portaal. De verantwoordelijke van de broeier beheert deze gegevens.

## 3. Broeierportaal

## 3.1 <u>Functionaliteiten</u>

Wanneer u aanmeldt in het broeierportaal komt u terecht op de 'Homepagina'. Via deze startpagina kan u doorklikken op de Pluimvee knop om alle gegevens van de door u opgezette loten te bekijken. Onderaan vindt u tevens twee knoppen om verder te gaan naar de gegevens van uw bedrijf, nl. 'Mijn Bedrijf' en de 'Instellingen'.

| Welkom bij AB Register, Peter | Peeters                                     |                                                  | III Home | <ol> <li>Afmelden</li> </ol> |
|-------------------------------|---------------------------------------------|--------------------------------------------------|----------|------------------------------|
|                               | Selecteer hieronder de o<br>portaal doorver | diersoort om naar het juiste<br>wezen te worden: |          |                              |
|                               | Of beheer je a                              | ccount hieronder:                                |          |                              |
|                               | MUN BEDRUF                                  | INSTELLINGEN                                     |          |                              |
|                               |                                             |                                                  |          |                              |

### 3.2 <u>Registratie unieke loten</u>

Via het tabblad 'Mijn unieke loten' kan u alle gegevens consulteren die werden ingebracht door u als broeier. Onder de tab 'Overzicht' vindt u een overzicht van de meeste recente unieke loten die door u zijn ingegeven.

| $\overline{\mathbf{Q}}$ | AB Register > Unieke loten     |                 |     |            |        | III Home 🛈 Afmelden    |
|-------------------------|--------------------------------|-----------------|-----|------------|--------|------------------------|
|                         | Overzicht 🛷 Mijn unieke loten  |                 |     |            |        |                        |
|                         |                                |                 |     |            |        |                        |
|                         | Contract Laatste geregistreerd | e unieke loten  |     |            |        | + REGISTREER NIEUW LOT |
|                         |                                |                 |     |            |        |                        |
|                         | Unlek lotnr.                   | Beslagnummer    | Hok | Opzetdatum | Aantal | Туре                   |
|                         | BE11112222-0307/2017_05_23     | BE11112222-0303 | 7   | 23-05-2017 | 200    | Legkippen              |
|                         | BE11112222-0307/2017_05_22     | BE11112222-0303 | 7   | 22-05-2017 | 100    | Braadkippen            |
|                         | BE11112222-0303/2017_05_22     | BE11112222-0301 | 3   | 22-05-2017 | 200    | Braadkippen            |
|                         | BE11112222-0301/2017_05_16     | BE11112222-0301 | 1   | 16-05-2017 | 20     | Opfok Legkippen        |
|                         | BE1111111-0303/2017_05_08      | BE1111111-0302  | 3   | 08-05-2017 | 1      | Braadkippen            |
|                         | BE1111111-0303/2017_05_05      | BE1111111-0302  | 3   | 05-05-2017 | 12     | Opfok Legkippen        |
|                         |                                |                 |     |            |        |                        |
|                         |                                |                 |     |            |        |                        |
|                         |                                |                 |     |            |        |                        |

Er zijn 3 mogelijkheden om lotgegevens in te brengen. De mogelijkheden worden hieronder beschreven.

## 3.2.1 Registratie van een uniek lot via het registratieformulier

De broeier kan de lotgegevens online ingeven via het registratieformulier. Dit formulier werd vooral ontwikkeld voor broeiers die voor een beperkt aantal producenten en op onregelmatige basis lotgegevens moeten registreren.

U dient volgende stappen te doorlopen om een registratie in te geven:
# 1. Druk op de knop 'Registreer nieuw lot'.

| AB Register > Unieka          | loten             |                 |                            |               | III Home 🛈 Afmelder    |
|-------------------------------|-------------------|-----------------|----------------------------|---------------|------------------------|
| iΞ Overzicht 🔷 M              | lijn unieke loten |                 |                            |               |                        |
| 📀 Mijn un                     | ieke loten        |                 |                            |               | + REGISTREER NIEUW LOT |
| Trefwoord:<br>Opzetdatum van: | 23-04-2017        | tot:            | Uniek lotnr.:<br>Doeldier: | Alle          | ~                      |
| ZOEK                          |                   |                 |                            |               |                        |
|                               |                   |                 |                            |               | 6 resultaten gevonden  |
| Unlek lotnr.                  |                   | Beslagnummer    | Hok Opzet                  | tdatum Aantal | Doeldier               |
| BE11112222-0307/20            | 17_05_23          | BE11112222-0303 | 7 23-0                     | 5-2017 200    | Legkippen              |
| BE11112222-0307/20            | 17_05_22          | BE11112222-0303 | 7 22-0                     | 5-2017 100    | Braadkippen            |
| BE11112222-0303/20            | 17_05_22          | BE11112222-0301 | 3 22-0                     | 5-2017 200    | Braadkippen            |
| BE11112222-0301/201           | 7_05_16           | BE11112222-0301 | 1 16-05                    | 5-2017 20     | Opfok Legkippen        |
| BE1111111-0303/2017_          | _0508             | BE1111111-0302  | 3 08-0                     | 5-2017 1      | Braadkippen            |
| BE1111111-0303/2017_          | .05_05            | BE1111111-0302  | 3 05-0                     | 5-2017 12     | Opfok Legkippen        |

#### 2. Vul de 7 verplichte velden in.

| AB Register > Unieke loten |                          | 👥 Home | <ul> <li>Afmelden</li> </ul> |
|----------------------------|--------------------------|--------|------------------------------|
| :E Overzicht 🔗 Mijn uniek  | e loten                  |        |                              |
|                            |                          |        | Terug naar overzicht         |
| Registreer ni              | euw lot                  |        |                              |
| Producent                  | Kies een producent       |        |                              |
| Hok                        |                          |        |                              |
| Uniek lotnummer            |                          |        |                              |
| Opzetdatum                 | 23-05-2017 🗊 (dd-mm-jjj) |        |                              |
| Aantal dieren              |                          |        |                              |
| Doeldier                   | Selecteer type dier 👻    |        |                              |
| Leeftijd                   | Selecteer leeftijd       |        |                              |
|                            |                          |        |                              |
| BEWAAR of Annuleer         |                          |        |                              |

3. Het lotnummer vormt u volgens dit format: Inrichtingsnummer (BE of FR met 8 cijfers) – 03 + 01 (nummer van de stal) / opzetdatum (2017\_03\_14).

4. Indien u met meerdere broeiers samenwerkt en één portaal deelt, zal u ook moeten aanduiden welke specifieke broeier het lot heeft opgezet.

5. Druk op de knop 'Bewaar'.

Specifieke toelichting per registratieveld is terug te vinden in Bijlage 1B.

Nadat u de gegevens van het lot hebt bewaard, is dit lot terug te vinden in het algemeen overzicht van de unieke loten.

## 3.2.2 Registratie van unieke loten via Excel

Om de voorgaande procedure te vereenvoudigen, werd een systeem ontwikkeld waarbij meerdere unieke loten gelijktijdig kunnen worden geregistreerd. Dit kan met behulp van een Excel-bestand dat bij voorkeur gegenereerd wordt vanuit het boekhoudpakket van de broeier. Dit systeem laat bovendien ook toe om registraties aan te passen op basis van referentie nummer (REFERENCE\_NUMBER). Elke wijziging van een uniek lot wordt gelogd. Let wel: indien in het boekhoudpakket specifieke codes worden gebruikt om het doeldier te definiëren, kunnen deze codes overgenomen worden in de databank. U doet dit bij voorkeur **VOOR** u registraties ingeeft. Hoe u de codes moet definiëren vindt u terug onder hoofdstuk 3.3 'Mapping'.

Het Excel-bestand wordt opgemaakt conform onderstaand voorbeeld. De databank aanvaardt alle versies van Excel vanaf '97. Oudere versies kunnen niet worden ingelezen.

Specifieke toelichting per registratieveld is te vinden in Bijlage 1B.

|          |             |                 |                | STADIE NUMPED  |               |               |            |                  |
|----------|-------------|-----------------|----------------|----------------|---------------|---------------|------------|------------------|
| NUNIDER  | JEI_OP_DATE | LOT_NOMBER      | STOCK_NOIVIBER | STABLE_NOWIBER | ANIMAL_AMOUNT | TARGET_ANIMAL | ANIMAL_AGE | SATELLITE_NOWBER |
|          |             |                 |                |                |               |               |            |                  |
|          |             |                 |                |                |               |               |            |                  |
|          |             | BE4444444-      |                |                |               |               |            |                  |
| 20170322 | 10/07/2016  | 0301/2016_07_10 | BE4444444-0301 | 1              | 300           | AV1           | EGG        | AB               |

Eens het Excel-bestand is opgemaakt conform de afgesproken basisregels, volgt u volgende stappen:

 Mail het Excelbestand naar het standaard emailadres met het vooraf gedefinieerd onderwerp. Het onderwerp van de email bestaat uit de code die vanuit het systeem aan de broeier werd toegekend.
 Op deze manier wordt het systeem in staat gesteld om de broeiers te identificeren. Let op: vergeet de vierkante haken niet bij het onderwerp.

Deze informatie voor de verzending van een Excelbestand vindt u terug via de knop 'Instellingen' op de homepagina en onder het tabblad 'Import instellingen'.

Let op: het opgegeven emailadres '<u>info@abregistratie.be</u>' wordt enkel gebruikt voor het inlezen van Excelbestanden. Vragen en andere opmerkingen dient u steeds te mailen naar <u>abregister@belpork.be</u>.

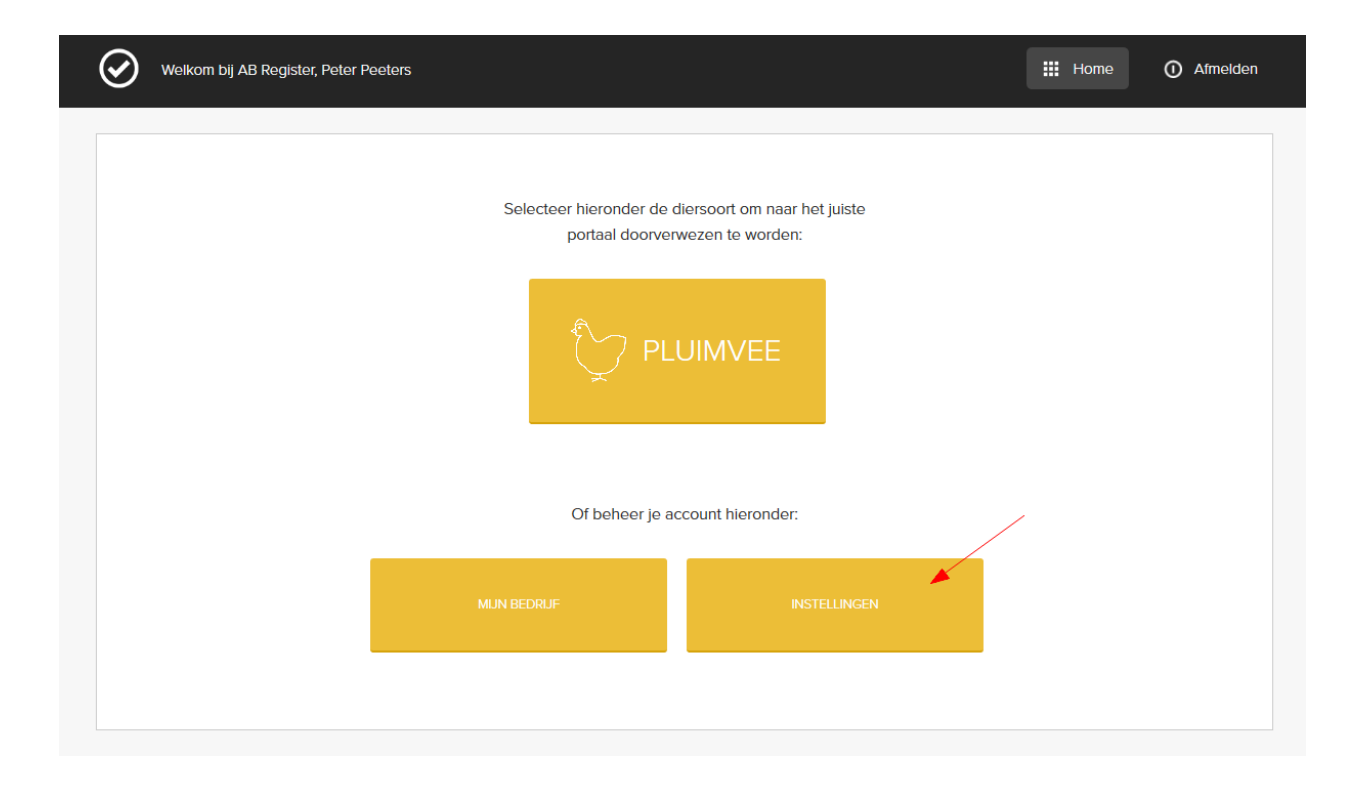

|                               | gister > Instellingen                                                                                                    |                                                                                                    | Home                                  | ① Afmelden      |
|-------------------------------|----------------------------------------------------------------------------------------------------|----------------------------------------------------------------------------------------------------|---------------------------------------|-----------------|
| Import instell                | ingen Doeldier mapping                                                                                                    |                                                                                                    |                                       |                 |
| •                             | Import instellingen                                                                                                    |                                                                                                    |                                       |                 |
| Exc                           | cel instellingen                                                                                                    |                                                                                                    |                                       |                 |
| U ka<br>van t<br>Nada<br>e-ma | n automatisch verschillende registraties in<br>"w e-mail steeds beginnen met: [B1BCAEB<br>at het Excel bestand is verwerkt zal er des<br>ill volgens onderstaande gegevens met er | het systeem toevoegen door een Excel bestand te sturen naar abregister@imengine.b<br>I3DFJ.<br>gewenst een overzicht rapport verstuurd worden naar het opgegeven e-mailadres van<br>en e-mailadres van de praktijk. | e. Laat het onde<br>de praktijk. Stuu | erwerp<br>ur de |
| E-ma                          | ail sturen naar                                                                                                    | abregister@imengine.be                                                                                                    |                                       |                 |
| Ond                           | erwerp                                                                                                    | [B1BCAEB3DF]                                                                                                    |                                       |                 |
| Vers                          | tuur resultaat rapport                                                                                                    | NA ELKE VERWERKING ENKEL BIJ FOUTEN                                                                                                    |                                       |                 |
| We                            | bservices instellingen                                                                                                    |                                                                                                    |                                       |                 |
| U ka<br>De s                  | n automatisch verschillende registraties in<br>ervice maakt gebruik van Http Basic Authe                                                                                          | het systeem toevoegen door onze SOAP webservice aan te spreken.<br>entication. Hieronder vindt u jouw credentials om de webservice aan te spreken.                                                                  |                                       |                 |
| WSD                           | DL:                                                                                                    | https://test-api.abregister.be/broeler/vt/LotService.cfc?wsdl                                                                                                    |                                       |                 |
|                               |                                                                                                    | D120452325                                                                                                    |                                       |                 |
| Geb                           | ruikersnaam:                                                                                                    | BIBCAEB3DF                                                                                                    |                                       |                 |

- 2. Nadat het Excel bestand verwerkt is door AB Register, zal er desgewenst een resultaatrapport verstuurd worden naar het opgegeven e-mailadres van het bedrijf. Dit rapport geeft aan of het Excelbestand al dan niet correct werd verwerkt. Men heeft de keuze tussen twee types resultaatrapporten:
  - Ofwel verstuurt het systeem <u>altijd</u> een rapport na het inlezen van een Excel-bestand. Ook als er zich geen fouten hebben voorgedaan bij het inlezen van het bestand.
  - Ofwel verstuurt het systeem <u>enkel</u> een rapport wanneer het bestand niet succesvol kon worden ingelezen en er dus een fout opgetreden is.

76

| Import Instellingen     Excel Instellingen   Uran automatisch verschiltender registraties in het systeem toevoegen door een Excel bestand te sturen naar abregistordinnengine be. Laat het onderwerp von we -mait steeds beginnen met (BBC/AEB30F).   Wat net duomatisch verschiltender registraties in het systeem toevoegen door een Excel bestand te sturen naar abregistordinnengine be. Laat het onderwerp von we -mait steeds beginnen met (BBC/AEB30F).   Wat het Excel bestand is verwerkt zu er deegewerst een overzicht rapport verstuurd worden naar het opgegoven e-mailadres van de praktijk. Sture de e-neu verschilten gene be   Mart het Excel bestand is verwerkt zu er deegewerst een overzicht rapport verstuurd worden naar het opgegoven e-mailadres van de praktijk. Sture de e-neu verschilten gene be   Mart het Excel bestand is verwerkt zu er deegewerst een overzicht rapport verstuurd worden naar het opgegoven e-mailadres van de praktijk. Sture de e-neu verschilten gene be   Mart het Excel bestand is verwerkt zu er deegewerst een overzicht rapport verstuurd worden naar het opgegoven e-mailadres van de praktijk. Sture de e-neu verschilten gene be   Mart het Excel bestand is verschilten gene be   Morenne   Mart Exc ExterNERING   Webservices instellingen   Van automatisch verschiltende registraties in het systeem bevoegen door onze SOAP webservice aan te spreken.   Dervices instellingen   Van automatisch verschiltende registraties in het systeem bevoegen door onze SOAP webservice aan te spreken.   Dervices instellingen   Van automatisch verschiltende registraties in het systeem bevoegen door onze SOAP webservice aan te spreken.   Dervices instellingen   Versites instellingen   Ma                                                                                                    | AB Register > Instellingen                                                                                                    |                                                                                                    | III Home () Afmelden                                                                    |
|----------------------------------------------------------------------------------------------------|----------------------------------------------------------------------------------------------------|----------------------------------------------------------------------------------------------------|-----------------------------------------------------------------------------------------|
| Inport instellingen   Excel instellingen   Us na automatisch verschillende registraties in het systeem toevoegen door een Excel bestand te sturen naar abregisterdinnengine.be. Laat het onderwerp van we -mail soers boginnen met (BISCAEE3DF).   Wat nats domatisch verschillende registraties in het systeem toevoegen door een Excel bestand te sturen naar abregisterdinnengine.be. Laat het onderwerp van we -mail voigens onderstandte gegevens een overzicht rapport verstuurd worden naar het opgegeven e-mailadres van de praktijk. Stuar de e-mail voigens onderstandte gegevens met een e-mailadres van de praktijk. Stuar de e-mail voigens onderstandte gegevens met een e-mailadres van de praktijk. Stuar de e-mail voigens onderstandte gegevens met een e-mailadres van de praktijk. Stuar de e-mail voigens onderstandte gegevens met een e-mailadres van de praktijk. Stuar de e-mail voigens onderstandte gegevens met een e-mailadres van de praktijk. Stuar de e-mail voigens onderstandte gegevens met een e-mailadres van de praktijk. Stuar de e-mail voigens onderstandte gegevens met een e-mailadres van de praktijk. Stuar de e-mail voigens onderstandte gegevens met een e-mailadres van de praktijk. Stuar de e-mail voigens onderstandte gegevens met een e-mailadres van de praktijk. Stuar de e-mail voigens onderstandte gegevens met een e-mailadres van de praktijk. Stuar de e-mail voigens onderstandte gegevens met een e-mailadres van de praktijk. Stuar de e-mailadres van de praktijk. Stuar de e-mailadres van de praktijk. Stuar de e-mailadres van de praktijk. Stuar de e-mailadres van de praktijk. Stuar de e-mailadres van de praktijk. Stuar de e-mailadres van de praktijk.   Webservices instellingen Matter Verweisnet   Une met maar voerschillende registrates in het systeem toevoegen door on zes SOAP webservice aan te spreken.   De recer maak gebruik van Http Basic Authentication. Hieronder vind u jouw credentiates on de webservice aan te | Import instellingen Doeldier map                                                                                                    | ping                                                                                                    |                                                                                         |
| Excel instellingen         U kan automatisch verschillende registraties in het systeem bevoegen door een Excel bestand te sturen naar abregisterølinengine.be. Laat het ondenverp van uw e-mail steeds beginnen met (BHBCAEB3DF).         Nadat het Excel bestand is verwerkt zal er desgewenst een overzicht rapport verstuurd worden naar het opgegeven e-mailadres van de praktijk. Stuur de e-mail volgens onderstaande gegevens met een e-mailadres van de praktijk. Stuur de e-mail volgens onderstaande gegevens met een e-mailadres van de praktijk. Stuur de e-mail volgens onderstaande gegevens met een e-mailadres van de praktijk. Stuur de e-mail volgens onderstaande gegevens met een e-mailadres van de praktijk. Stuur de e-mail volgens onderstaande gegevens met een e-mailadres van de praktijk. Stuur de e-mail volgens onderstaande gegevens met een e-mailadres van de praktijk. Stuur de e-mail volgens onderstaande gegevens met een e-mailadres van de praktijk.         Condenverp       BIBCAEB3DF]         Verstuur resultaat rappor       Na ELKE VERWERKNO       ENKEL BU FOUTEN         Webservices instellingen       Evervie maakt gebruik van Http Basic Authentlecation. Hieronder vindu ujouv credentiats on de webservice aan te spreken.         Van automatisch verschillende registraties in het systeem toevoegen door onze SOAP webservice aan te spreken.       Evervice maakt gebruik van Http Basic Authentlecation. Hieronder vindu ujouv credentiats on de webservice aan te spreken.         WSDL:       https://test-api.abregister.be/broeier/VILoIService.cf?vvsdI         Gebruikersmaar:       BIBCAEB3DF         Webtwoor:       BIBSAEB3DF                                                                                                    | Import instelling                                                                                                    | gen                                                                                                    |                                                                                         |
| Ukan automatisch verschillende registraties in het systeem toevoegen door een Excel bestand te sturen naar abregister@innengine.be. Laat het onderwerp van uw e-mail sdeeds beginnen met (EBECAEB3DF).   Mata tekzel bestand is verwerkt zal er desgewenst een e-mailadres van de praktijk. Stuur de e-mailoviegen onderstaande gegevens met een e-mailadres van de praktijk.   E-mail sturen naar abregister@innengine.be.   Onderwerp EBECAEB3DF]   Verstuur resultaat rapport EBECAEB3DF]   Verstuur resultaat rapport ENKEL BU FOUTEN   Webservices instellingen U kan automatisch verschillende registraties in het systeem toevoegen door onze SOAP webservice aan te spreken. Desrvice maakt gebruik van Http Basic Automotiervindt u jouw credentiatis om de webservice aan te spreken. MSDE: Mtp:/test-api.abregister/be/broeier/VL/cdService.cfc?wsd! Mitersnaam: BIBCAEB3DF Webnervice: Mitersnaam: BIBCAEB3DF Mitersnaam: BIBCAEB3DF Mitersnaam: BIBCAEB3DF Mitersnaam: BIBCAEB3DF Mitersnaam: BIBCAEB3DF Mitersnaam: BIBCAEB3DF Mitersnaam: BIBCAEB3DF Mitersnaam: BIBCAEB3DF BIBCAEB3DF Mitersnaam: BIBCAEB3DF BIBCAEB3DF Mitersnaam: BIBCAEB3DF BIBCAEB3DF Mitersnaam: BIBCAEB3DF BIBCAEB3DF                                                                                                    | Excel instellingen                                                                                                    |                                                                                                    |                                                                                         |
| E-mail sturen naar     abregister@imengine.be       Onderwerp     [BIBCAEB3DF]       verstuur resultaat rappor     NA ELKE VERWERKING       ENKEL BU FOUTEN         Webservices instellingen       U kan automatisch verschillende registraties in het systeem toevoegen door onze SOAP webservice aan te spreken.<br>De service maakt gebruik van Http Basic Authentication. Hieronder vindt u jouw credentials om de webservice aan te spreken.       VSDL:     https://test-api.abregister.be/broeler/vVLotService.cfc?wsdl       Gebruikersnaam:     BIBCAEB3DF       Wachtwoord:     BDA95E                                                                                                    | U kan automatisch verschillende<br>van uw e-mail steeds beginnen n<br>Nadat het Excel bestand is verwe<br>e-mail volgens onderstaande ge | registraties in het systeem toevoegen door een Excel bestand te sturen naar al<br>net: [B1BCAEB3DF].<br>rkt zal er desgewenst een overzicht rapport verstuurd worden naar het opgege<br>gevens met een e-mailadres van de praktijk. | bregister@imengine.be. Laat het onderwerp<br>even e-mailadres van de praktijk. Stuur de |
| Onderwerp [BIBCAEB3DF]   Verstuur resultaat rapport NA ELKE VERWERKING   ENKEL BJ FOUTEN     Webservices instellingen   U kan automatisch verschillende registraties in het systeem toevoegen door onze SOAP webservice aan te spreken. De service maakt gebruik van Http Basic Automater vindt u jouw credentials om de webservice aan te spreken. De service maakt gebruik van Http Basic Automater vindt u jouw credentials om de webservice aan te spreken. MSDL:   MSDL: https://test-api.abregister.be/broeler/v1/LoIService.cfc?wsdl   Gebruikersnaam: BIBCAEB3DF   Wachtwoord: BDA95E                                                                                                    | E-mail sturen naar                                                                                                    | abregister@imengine.be                                                                                                    |                                                                                         |
| Webservices instellingen         U kan automatisch verschillende registraties in het systeem toevoegen door onze SOAP webservice aan te spreken.         De service maakt gebruik van Http Basic Auttrication. Hieronder vindt u jouw credentials om de webservice aan te spreken.         WSDL:       https://test-api.abregister.be/broeler/vt/LotService.cfc?wsdl         Gebruikersnaam:       BIBCAEB3DF         Wachtwoord:       BDA95E                                                                                                    | Onderwerp<br>Verstuur resultaat rapport                                                                                                  | [BIBCAEB3DF]           NA ELKE VERWERKING         ENKEL BU FOUTEN                                                                                                    |                                                                                         |
| U kan automatisch verschillende registraties in het systeem toevoegen door onze SOAP webservice aan te spreken.         De service maakt gebruik van Http Basic Authentication. Hieronder vindt u jouw credentials om de webservice aan te spreken.         WSDL:       https://test-api.abregister.be/broeler/vt/LotService.cfc?wsdl         Gebruikersnaam:       BIBCAEB3DF         Wachtwoord:       BDA95E                                                                                                    | Webservices instelling                                                                                                    | gen                                                                                                    |                                                                                         |
| WSDL:     https://test-api.abregister.be/broeier/vf/LotService.cfc?wsdl       Gebruikersnaam:     B1BCAEB3DF       Wachtwoord:     BDA95E                                                                                                    | U kan automatisch verschillende<br>De service maakt gebruik van Ht                                                                       | registraties in het systeem toevoegen door onze SOAP webservice aan te spre<br>ip Basic Authentication. Hieronder vindt u jouw credentials om de webservice a                                                                       | eken.<br>Jaan te spreken.                                                               |
| Gebruikersnaam:B1BCAEB3DFWachtwoord:BDA95E                                                                                                    | WSDL:                                                                                                    | https://test-api.abregister.be/broeler/vl/LotService.cfc?wsdi                                                                                                    |                                                                                         |
| Wachtwoord: BDA95E                                                                                                    | Gebruikersnaam:                                                                                                    | BIBCAEB3DF                                                                                                    |                                                                                         |
|                                                                                                    | Wachtwoord:                                                                                                    | BDA95E                                                                                                    |                                                                                         |

De broeier kan onder 'Instellingen' zijn voorkeur aangeven door via het tabblad 'Importinstellingen' het veld 'Verstuur resultaatrapport' te wijzigen.

Om uw opgezette loten op een efficiënte manier op te volgen, is het aangewezen altijd een rapport te vragen. Dit biedt u eveneens de mogelijkheid om in de opstartfase na te gaan of alle registraties daadwerkelijk werden ingelezen.

Controleer steeds goed het resultaatrapport en volg de instructies op bij eventuele foutmeldingen.
 Fouten kunnen zich voordoen op niveau van het Excelbestand en op niveau van de registraties in het Excelbestand.

#### I. Fouten op niveau van het Excelbestand:

- <u>Foutieve hoofding of verkeerde versie van Excel</u>: In beide gevallen is het systeem niet in staat om het bestand correct in te lezen. Er zal een resultaatrapport worden verstuurd waaruit blijkt dat het bestand niet kon worden ingelezen.
- <u>Verplichte velden</u>: Wanneer een verplicht veld niet is ingevuld, kan het systeem de registratie niet inlezen. De rij zal overgeslagen worden en er zal een rapport worden verstuurd. De broeier kan daarna de verplichte velden aanvullen en het bestand opnieuw versturen. Gegevens die wel al correct werden ingelezen, worden dan overschreven.

**II. Fouten op niveau van de registraties in het Excelbestand**: hiervoor dient u de instructies op te volgen zoals weergegeven in het resultaatrapport.

Nadat u eventuele fouten heeft gecorrigeerd, kan u de ingevoerde loten raadplegen in het 'AB Register' onder het tabblad 'Mijn unieke loten'.

# 3.2.3 Registratie van unieke loten via webservices

Er wordt ook de mogelijkheid geboden om via webservices te communiceren met het AB Register. Dit heeft als voordeel dat de gegevens automatisch worden ingelezen vanuit het boekhoudpakket van de broeier. Enkel bij foutmeldingen zal men nog moeten bijsturen.

Het systeem voorziet een soap webservice, voorzien van http Basic Authentication. De credentials zijn voor elke broeier uniek en kunnen teruggevonden worden bij 'Instellingen' in het tabblad 'Import instellingen'. Standaard wordt het paswoord gehanteerd dat werd gekozen tijdens de registratieprocedure van de broeier.

| port instellingen Doeldier mappin                                                                                                    | g                                                                                                    |
|----------------------------------------------------------------------------------------------------|----------------------------------------------------------------------------------------------------|
| Import instellinge                                                                                                    | n                                                                                                    |
| Excel instellingen                                                                                                    |                                                                                                    |
| U kan automatisch verschillende reg<br>van uw e-mail steeds beginnen mel<br>Nadat het Excel bestand is verwerk<br>e-mail volgens onderstaande gegev | gistraties in het systeem toevoegen door een Excel bestand te sturen naar abregister@imengine.be. Laat het onderwerg<br>: [BIBCAEB3DF].<br>t zal er desgewenst een overzicht rapport verstuurd worden naar het opgegeven e-mailadres van de praktijk. Stuur de<br>rens met een e-mailadres van de praktijk. |
| E-mail sturen naar                                                                                                    | abregister@imengine.be                                                                                                    |
| Onderwerp                                                                                                    | [B1BCAEB3DF]                                                                                                    |
| Verstuur resultaat rapport                                                                                                    | NA ELKE VERWERKING ENKEL BIJ FOUTEN                                                                                                    |
| Webservices instellinge                                                                                                    | gistraties in het systeem toevoegen door onze SOAP webservice aan te spreken.                                                                                                    |
| De service maakt gebruik van Http                                                                                                    | Basic Authentication. Hieronder vindt u jouw credentials om de webservice aan te spreken.                                                                                                    |
|                                                                                                    | https://test-api.abregister.be/broeler/v1/LotService.cfc?wsdl                                                                                                    |
| WSDL:                                                                                                    |                                                                                                    |
| WSDL:<br>Gebruikersnaam:                                                                                                    | BIBCAEB3DF                                                                                                    |

#### Voorbeeld request bij gebruik SOAP service

Productie WSDL: https://api.abregister.be/verschaffer/v1/RegistrationService.cfc?wsdl Test WSDL: https://test-api.abregister.be/verschaffer/v1/RegistrationService.cfc?wsdl **Operation**: saveRegistration of updateRegistration <soapenv:Envelope xmlns:xsi="http://www.w3.org/2001/XMLSchema-instance" xmlns:xsd="http://www.w3.org/2001/XMLSchema" xmlns:soapenv="http://schemas.xmlsoap.org/soap/envelope/" xmlns:v1="http://v1.broeier"> <soapenv:Header/> <soapenv:Body> <v1:saveLot soapenv:encodingStyle="http://schemas.xmlsoap.org/soap/encoding/"> <Lot xsi:type="v1:Lot"> <animalAge xsi:type="xsd:string">EGG</animalAge> <animalAmount xsi:type="xsd:string">800</animalAmount> <lotNumber xsi:type="xsd:string">BE1111111-0302/2017\_04\_20</lotNumber> <referenceNumber xsi:type="xsd:string">2017042001</referenceNumber> <satelliteNumber xsi:type="xsd:string">AB</satelliteNumber> <setUpDate xsi:type="xsd:string">20/04/2017</setUpDate> <stableNumber xsi:type="xsd:string">2</stableNumber> <stockNumber xsi:type="xsd:string">BE1111111-0301</stockNumber> <targetAnimal xsi:type="xsd:string">AV3</targetAnimal> </Lot> </v1:saveLot> </soapenv:Body>

</soapenv:Envelope>

In elke webservice request kan 1 registratie verstuurd worden. Voor het aanmaken van een nieuwe registratie moet de operation *'saveRegistration'* worden opgeroepen. De webservice laat bovendien ook toe om registraties te wijzigen met de *'updateRegistration'* operation. De aan te passen registratie wordt herkend op basis van een referentie nummer (referenceNumber). Elke wijziging van een registratie wordt gelogd.

Wanneer het systeem de registratie succesvol heeft kunnen verwerken, wordt een boodschap met response code 200 teruggestuurd.

Wanneer er een fout optreedt, zal een foutboodschap teruggestuurd worden met response code 400.

## 3.2.4 Wijzigen van lotgegevens

Eens een uniek lot werd ingelezen in het systeem beschikt de broeier over de mogelijkheid om het lot manueel te wijzigen via de webapplicatie. Elk element kan gewijzigd worden en dit tot **max. 7 dagen na opzet**.

U dient volgende stappen te doorlopen om een uniek lot te wijzigen:

- 1. Ga naar 'Mijn unieke loten'
- 2. Klik op het unieke lotnummer, de gegevens van het unieke lot worden geopend.

| AB Register > Unieke                         | e loten           |                        |         |               |            |              |        | Home                           | ① Afr   |
|----------------------------------------------|-------------------|------------------------|---------|---------------|------------|--------------|--------|--------------------------------|---------|
| i Overzicht 🔷 N                              | lijn unieke loten |                        |         |               |            |              |        |                                |         |
| 🕜 Mijn un                                    | iieke loten       |                        |         |               |            |              |        |                                | W LOT   |
|                                              |                   |                        |         |               |            |              |        |                                |         |
| Trefwoord:                                   |                   |                        |         | Uniek lotnr.: |            |              |        |                                |         |
| Opzetdatum van:                              | 23-04-2017        | tot:                   |         | Doeldier:     | ł          | Alle         |        |                                | ~       |
| ZOEK                                         |                   |                        |         |               |            |              |        | 6 resultaten g                 | evonden |
| Unlek lotnr.                                 |                   | Beslagnu               | mmer    | Hok           | Opzetdatur | n J          | Aantal | Doeldler                       |         |
| BE11112222-0307/20                           | 17_05_23          | BE111122               | 22-0303 | 7             | 23-05-201  | 17 :         | 200    | Legkippen                      |         |
| BE11112222-0307/20                           | 17_05_22          | BE111122               | 22-0303 | 7             | 22-05-20   | 17 1         | 100    | Braadkippen                    |         |
| BE11112222-0303/20                           | 17_05_22          | BE111122               | 22-0301 | 3             | 22-05-20   | 17 :         | 200    | Braadkippen                    |         |
| BE11112222-0301/201                          | 17_05_16          | BE111122               | 22-0301 | 1             | 16-05-201  | 7 :          | 20     | Opfok Legkippen                |         |
| BE1111111-0303/2017_<br>BE1111111-0303/2017_ | _05_08            | BE1111111<br>BE1111111 | 1-0302  | 3             | 08-05-20   | 17 1<br>17 1 | 12     | Braadkippen<br>Opfok Legkippen |         |
|                                              |                   |                        |         |               |            |              |        |                                |         |

3. Druk op de knop 'Wijzig'.

| AB Register > Unieke k | oten                         | III Home O Afmelden            |
|------------------------|------------------------------|--------------------------------|
| := Overzicht 🕜 Mijr    | n unieke loten               |                                |
|                        |                              | Terug naar 'Mijn unleke loten' |
| Oetail lo              | t BE11112222-0307/2017_05_23 | Ø WUZIG                        |
| Uniek lotnummer        | BE11112222-0307/2017_05_23   |                                |
| Producent              | Peeters (BE11112222-0303)    |                                |
| Hok                    | 7                            |                                |
| Opzetdatum             | 23-05-2017                   |                                |
| Aantal dieren          | 200                          |                                |
| Type dier              | Legkippen                    |                                |
| Leeftijd               | Eéndagskuiken                |                                |
|                        |                              |                                |
|                        |                              |                                |
|                        |                              |                                |

4. Wijzig alle velden die u wilt aanpassen en bewaar.

|                 |                              |   |                                | Terug na |
|-----------------|------------------------------|---|--------------------------------|----------|
| Vijzig lot      | i                            |   |                                |          |
|                 |                              |   |                                |          |
| Broeierij       | Selecteer                    | ~ |                                |          |
| Producent       | Het kuiken - BE11112222-0303 |   | ✓ of Voeg nieuwe producent toe |          |
| Hok             | 7                            |   |                                |          |
| Uniek lotnummer | BE11112222-0307/2017_05_23   |   |                                |          |
| Opzetdatum      | 23-05-2017 👿 (dd-mm-jjjj)    |   |                                |          |
| Aantal dieren   | 200                          |   |                                |          |
| Doeldier        | Legkippen                    | ~ |                                |          |
| Looffiid        | Féndagskuiken                | ~ |                                |          |

5. De lotgegevens werden gewijzigd.

#### 3.3 Mappings

Indien men ervoor kiest om via Excel-bestanden of webservices te communiceren, doet men dit bij voorkeur op basis van de gegevens uit het boekhoudpakket van de broeier. Hier kunnen echter andere codes gehanteerd worden dan diegenen die worden voorgesteld om het doeldier te definiëren. De voorgestelde codes voor 'doeldier' zijn terug te vinden in Bijlage 1B.

De antibioticadatabank voorziet een mogelijkheid om de reeds bestaande codes uit het boekhoudpakket van de broeier over te nemen via 'mapping'. Dat wil zeggen dat de specifieke codes die worden gehanteerd, éénmalig in het systeem worden gekoppeld met het betreffende doeldier.

De mapping wordt bij voorkeur ingesteld **VOOR** het inlezen van een Excel-bestand of het ontwikkelen van webservices. De mappings kunnen worden ingesteld via de knop 'Instellingen' op de Homepagina.

Per code die gehanteerd wordt in het eigen boekhoudpakket, kan een doeldier gekoppeld worden. Vóór het inlezen van een Excel-bestand of ontwikkelen van webservices, klikt u op de knop 'Voeg mapping toe'. Hieronder ziet u een voorbeeld van het toevoegen van zo'n mapping. Mappings kunnen ook verwijderd worden door te klikken op het kruisje achter elke mapping.

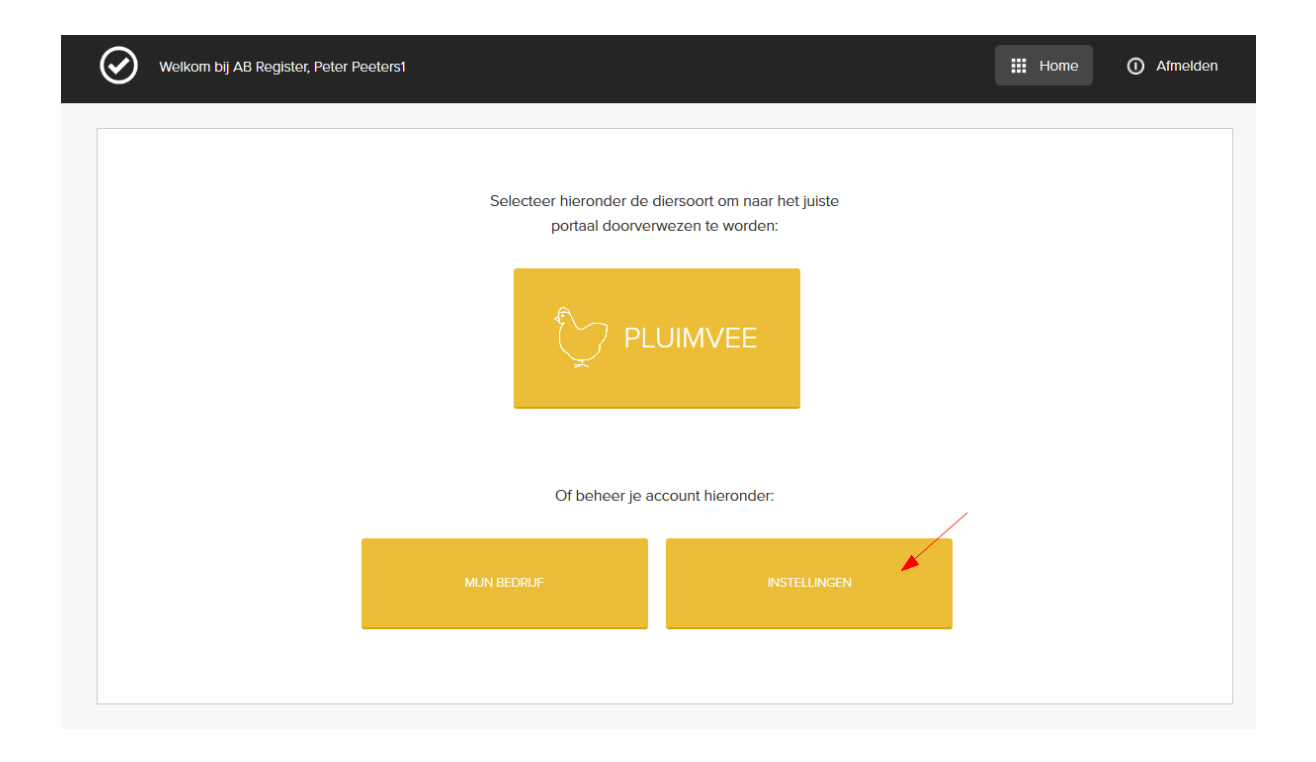

| Doeldier mapping    |                 | + VOEG MAPPING TOE    |
|---------------------|-----------------|-----------------------|
|                     |                 | 6 resultaten gevonden |
| Doeldier code       | Doeldier        | Verwijder             |
| ?                   | Braadkippen     | 0                     |
| 1                   | Opfok Legkippen | 0                     |
| 2                   | Kalkoen         | 3                     |
| aaze                | Braadkippen     | 0                     |
| braadkip            | Braadkippen     | 8                     |
|                     |                 |                       |
| mport instellingen  |                 | Terug naa             |
| Voeg nieuwe doeldie | er code toe     |                       |
|                     |                 |                       |

Indien de mapping niet werd ingesteld vóór het inlezen van een Excel-bestand of het ontwikkelen van webservices, kan dit nog steeds nadien worden ingesteld. De broeier wordt onmiddellijk na input van de registraties via mail of webservice op de hoogte gehouden. Bij aanmelding in het broeierportaal zal hiervan eveneens een melding verschijnen op de homepagina.

| Welkom bij AB Re | egister, Peter Peeterst                   |                                                  | Home | ① Afmelden |
|------------------|-------------------------------------------|--------------------------------------------------|------|------------|
|                  | Er zijn onbekende codes geregistree       | ard. Vul de ontbrekende codes hier aan.          |      |            |
|                  | Selecteer hieronder de<br>portaal doorver | diersoort om naar het juiste<br>wezen te worden: |      |            |
|                  | PL                                        | UIMVEE                                           |      |            |
|                  | Of beheer je a                            | ccount hieronder:                                |      |            |
|                  | MUN BEDRUF                                | INSTELLINGEN                                     |      |            |
|                  |                                           |                                                  |      |            |

De codes die het systeem niet heeft herkend, verschijnen via een pop-up scherm. Hier kunnen de onbekende codes gelinkt worden met de juiste codes in het systeem.

Ook is het mogelijk om codes die niet relevant zijn te negeren via de knop 'Negeer deze code'. Deze codes zullen in de toekomst ook niet meer ingelezen worden.

| AB Register > Instellin | gen                         | III Home 🕐 Afmelden |
|-------------------------|-----------------------------|---------------------|
| ! Vul onth              | prekende mappings aan       |                     |
| Onbekende (             | doeldier-codes              | Negeer              |
| opfok                   | Selecteer doeldier          | Negeer deze code    |
| BEWAAR of Neg           | eer alle bovenstaande codes |                     |
|                         |                             |                     |

Van zodra het correcte doeldier wordt gekoppeld, zullen de ingelezen registraties vervolledigd worden én zichtbaar worden in het 'AB Register'.

# 3.4 Mijn bedrijf

Via de 'Homepagina' kan er geklikt worden op de knop 'Mijn bedrijf'.

| Welkom bij AB Register, Peter F | eeters                                      |                                                  | Home | O Afmelden |
|---------------------------------|---------------------------------------------|--------------------------------------------------|------|------------|
|                                 | Selecteer hieronder de o<br>portaal doorver | diersoort om naar het juiste<br>wezen te worden: |      |            |
|                                 | Of beheer je ad                             | ccount hieronder:                                |      |            |
|                                 | MUN BEDRUF                                  | INSTELLINGEN                                     |      |            |
|                                 |                                             |                                                  |      |            |

Hier kunt u de basisgegevens van uw bedrijf raadplegen en wijzigen indien nodig. Hou deze gegevens steeds up-to-date.

| $\odot$ | AB Register > Mijn bedrijf                          |                                               |                                  | III Home O Afmelde                           |
|---------|-----------------------------------------------------|-----------------------------------------------|----------------------------------|----------------------------------------------|
|         | Aijn bedrij                                         | f                                             |                                  |                                              |
|         | Firmanaam<br>Verantwoordelijke<br>BTW-nummer<br>Fax | Peeters<br>Peter Peeters<br>BE6665554441<br>- | E-mailadres<br>Adres<br>Telefoon | mijnmali@mail.be<br>Meir 12 - 2000 Antwerpen |
|         | Je inloggegevens<br>E-malladres<br>Wachtwoord       | laurien.vanħeupen@vlam.be                     |                                  | 6 WUZIC                                      |
|         | Je broeierij<br>Naam                                |                                               | Lettercode satelliet             |                                              |
|         | Imengine1<br>Jansens                                |                                               | IM<br>AB                         |                                              |

# 3.5 Instellingen

Via de knop 'Instellingen' op de 'Homepagina', krijgt u toegang tot alle 'Import instellingen' nodig om registraties in te lezen via Excel en webservices (zie 3.2.2 en 3.2.3) en alle instellingen omtrent 'Mapping' (zie 3.3).

| $\odot$ | Welkom bij AB Register, Peter Peeters |                                             |                                                  | III Home | O Afmelden |
|---------|---------------------------------------|---------------------------------------------|--------------------------------------------------|----------|------------|
|         |                                       | Selecteer hieronder de c<br>portaal doorven | liersoort om naar het juiste<br>wezen te worden: |          |            |
|         |                                       | Of beheer je ad                             | ccount hieronder:                                |          |            |
|         |                                       | MUN BEDRUF                                  | INSTELLINGEN                                     |          |            |
|         |                                       |                                             |                                                  |          |            |

## **VI. GEBRUIKSVOORWAARDEN**

## 1. Gebruiksvoorwaarden geldig voor de website <u>www.abregister.be</u>

- De website <u>www.abregister.be</u> wordt beheerd door Belpork vzw, een vereniging zonder winstoogmerk met tot doel de bevordering van de consumptie en de ondersteuning van het imago van varkensvlees en varkensvleesproducten, via het beheren, coördineren en certificeren van IKB-projecten en kwaliteitslabels. Belpork vzw is gevestigd te Brussel aan de Koning Albert II laan 35 bus 54.
- De website <u>www.abregister.be</u> is toegankelijk voor iedereen. U neemt kennis van deze gebruiksvoorwaarden en gaat ermee akkoord. Indien u er niet akkoord mee gaat, mag u deze website niet gebruiken en verlaat u op eigen initiatief de website.
- Belpork vzw mag de website naar eigen inzicht en op ieder door hem gewenst moment (laten) veranderen of beëindigen, met of zonder voorafgaande verwittiging. Belpork vzw is niet aansprakelijk voor de gevolgen van verandering of beëindiging.
- Belpork vzw behoudt zich het recht voor om u de toestemming te ontzeggen de website te gebruiken en/of van bepaalde diensten die op de website zijn aangeboden, gebruik te maken. In aansluiting daarop kan Belpork vzw de toegang tot de website monitoren.
- Belpork vzw stelt de gegevens op de website uitsluitend ter beschikking voor informatieve doeleinden.
   Ongeautoriseerd of oneigenlijk gebruik van de website of de inhoud daarvan kan een inbreuk op intellectuele rechten, regelgeving m.b.t. privacy, publicatie en/of communicatie in de breedste zin van het woord opleveren. U bent verantwoordelijk voor al hetgeen u vanuit de website verzendt.
- U verbindt zich er o.m. toe om:
  - de informatie niet op een onrechtmatige, onwettelijke manier te gebruiken;
  - geen zodanig gebruik te maken van de website waardoor de website wordt beschadigd, vervormd, onderbroken, stopgezet of minder efficiënt wordt gemaakt;
  - de website niet te gebruiken voor transmissie of posting van computervirussen, voor transmissie of posting van illegaal of onrechtmatig materiaal of van materiaal dat op enige wijze ongepast is (met inbegrip van maar niet beperkt tot materiaal met een lasterlijk, obsceen of bedreigend karakter);
  - de website niet zodanig te gebruiken dat er een inbreuk wordt gepleegd op de rechten van een natuurlijke persoon, rechtspersoon of vereniging, zoals onder meer, doch niet beperkt tot de rechten van privacy en intellectuele eigendom;

- de website niet te gebruiken voor posting en transmissie van materiaal met promotionele of publicitaire doeleinden zonder voorafgaandelijke toestemming van Belpork vzw, behalve als daarom verzocht werd door de ontvanger.
- Eventuele rechten van derden dienen ten allen tijde gerespecteerd te worden. Het gebruik van de in de website opgenomen gegevens kan geen aanleiding geven tot enig verhaal tegen Belpork vzw. U zal Belpork vzw en diens werknemers beschermen tegen en vrijwaren van gerechtelijke en buitengerechtelijke maatregelen, veroordelingen e.d., inclusief de kosten voor rechtsbijstand, accountants e.d. die door derden zijn ingesteld ten gevolge van of gerelateerd aan uw gebruik van de website, uw inbreuk op welke wettelijke regeling dan ook of de rechten van derden.
- Belpork vzw tracht de informatie op deze website voortdurend juist en actueel te houden en is voor een deel van de basisgegevens afhankelijk van derden. Daarom kan Belpork vzw in geen enkel geval aansprakelijk gesteld worden voor eventuele fouten, onvolledigheden of onnauwkeurigheden die zich zouden voordoen, noch voor verouderde gegevens.
- Op eenvoudig verzoek van wie hiertoe enig wettelijk belang kan aantonen, zullen in voorkomend geval zo spoedig mogelijk de nodige aanvullingen of correcties aangebracht worden.
- Belpork vzw kan evenmin aansprakelijk gesteld worden indien zich, door het gebruik van deze website of de erin opgenomen links, bij de raadpleger schade zou voordoen van welke aard ook. Dergelijke verbinding naar andere, externe informatiebronnen wordt louter informatief gelegd en houdt geen enkel standpunt in tegenover de inhoud of het bestaan ervan.
- De website kan verwijzingen (bijvoorbeeld door middel van een hyperlink, banner of button) bevatten naar andere websites die betrekking hebben op een specifiek aspect van deze website of door derden geplaatst. Dit betekent niet automatisch dat Belpork vzw verbonden is aan deze andere websites of de eigenaren ervan. Wij zijn dan ook niet verantwoordelijk voor de naleving van de privacywetgeving door deze derden. Ook voor bijdragen, geplaatst door derden kan Belpork vzw niet verantwoordelijk gehouden worden. Gebruik hiervan is steeds op eigen risico.
- Alleen het Belgisch recht is van toepassing op geschillen in verband met deze website. Alleen de rechtbanken van het gerechtelijk arrondissement Brussel zijn bevoegd voor de behandeling van eventuele geschillen.

#### 2. Gebruiksvoorwaarden geldig voor de webapplicatie

- De gebruiksvoorwaarden en het privacybeleid met betrekking op de website vinden ook toepassing op de webapplicatie. Om toegang te krijgen tot de webapplicatie moet de gebruiker de betreffende procedures doorlopen zoals beschreven in het reglement AB Register.
- Belpork vzw kan de in AB Register verzamelde gegevens anoniem laten verwerken door eender welke wetenschappelijke onderzoeksinstelling met het oog op het bekomen van onderzoeksresultaten die bijdragen aan de ondersteuning van de bedrijfsbegeleiding.
- U heeft het recht u tot Belpork vzw te richten en te vragen welke gegevens wij van u verwerken of om uw gegevens aan te vullen, te verbeteren of te verwijderen. Belpork vzw zal binnen vier weken uw verzoek beantwoorden. U heeft zelf slechts een gedeeltelijk recht om gegevens aan te passen of te verwijderen zoals beschreven in het reglement 'AB Register'.
- Na annulatie/deactivatie van een gebruiker wordt de toegang tot het 'AB Register' onmiddellijk ontzegd voor de betreffende gebruiker. Deactivatie van een producent betekent dat verschaffer(s) geen registraties meer kunnen ingeven voor dit bedrijf. De toegekende volmachten vervallen op dit ogenblik.
- Belpork vzw is in geen geval aansprakelijk voor de kwaliteit en/of juistheid van de verstrekte gegevens.
   Belpork vzw heeft geen controle over en stelt zich niet garant voor de kwaliteit, veiligheid of rechtmatigheid van de aangeboden informatie.

Verder kan Belpork vzw geen continue of veilige toegang tot deze diensten garanderen. De werking van deze applicatie kan verstoord worden door verschillende factoren waarop Belpork vzw geen invloed kan hebben.

Bijgevolg sluit Belpork vzw – voor zover als wettelijk mogelijk – alle expliciete of impliciete garanties uit. Belpork vzw kan niet aansprakelijk worden gesteld voor het verlies van geld, klanten of goede naam, of voor elke andere specifieke, directe of indirecte schade of gevolgschade die voortvloeit uit of op welke manier ook verband houdt met uw gebruik van deze applicatie en diensten, voor zover wettelijk toegelaten.

### 3. Voorwaarden voor gebruik van het logo

Het AB Register-logo en de naam zijn 'AB Register' zijn wettelijk beschermd en exclusief eigendom van Belpork vzw. Voor het gebruik van de naam en/of het logo van AB Register is de schriftelijke toestemming van Belpork vzw vereist. Inbreuk tegen deze bepaling kan een inbreuk tegen de intellectuele rechten van Belpork vzw opleveren, waarvoor vergoeding verschuldigd is.

#### V. PRIVACYBELEID

- In dit Privacybeleid wordt, onder andere, aangegeven welke gegevens op de website door Belpork vzw worden verzameld, hoe deze gegevens worden gebruikt en hoe de gegevens worden beveiligd.
- Door gebruik te maken van het AB Register en daaraan gerelateerde diensten, stemt u uitdrukkelijk in met het verzamelen, gebruiken, bekendmaken en bewaren door ons van uw persoonsgegevens, zoals beschreven in dit Privacybeleid, onze Gebruiksvoorwaarden en de toepasselijke standaardovereenkomst. Belpork vzw kan in de toekomst besluiten het Privacybeleid te wijzigen indien bijvoorbeeld, voor zover wettelijk toegestaan, andere (persoons)gegevens worden verwerkt die niet genoemd zijn in dit Privacybeleid.
- Wanneer u de website bezoekt louter om informatie te vinden over het AB Register of haar diensten, of over de onderwerpen of items die op deze website voorkomen, worden van u geen persoonsgegevens verwerkt. Pas wanneer u wilt deelnemen aan het 'AB Register', waarvoor registratie is vereist, wordt u gevraagd om bepaalde persoonsgegevens (zoals uw voornaam, familienaam, e-mailadres, straatnaam, straatnummer, postcode, postadres, bedrijf, telefoonnummer, etc.) mee te delen. U garandeert dat de gegevens die u aan Belpork meedeelt u toebehoren, of dat u toestemming heeft om ze te gebruiken en aan Belpork vzw mee te delen. Belpork vzw kan u de toegang tot haar websites of delen daarvan ontzeggen, tijdelijk of definitief, wanneer u gebruik maakt van valse gegevens of van gegevens van derden zonder hun toestemming.
- U stemt ermee in dat Belpork vzw uw verzamelde persoonsgegevens kan gebruiken om u toegang te geven tot onze diensten en klantenondersteuning te leveren door middel van post, email of per telefoon.
- Indien uw gegevens feitelijk onjuist dan wel onvolledig zijn of niet ter zake doen voor de doeleinden waarvoor wij uw gegevens verwerken, dan kunt u ons verzoeken om uw gegevens te wijzigen of te verwijderen. Dergelijke verzoeken zullen in overeenstemming met de Wet van 8 december 1992 voor de bescherming van de persoonlijke levenssfeer ten opzichte van de verwerking van persoonsgegevens worden behandeld.
- Wij beschermen uw gegevens met behulp van technische en administratieve veiligheidsmaatregelen om het risico van verlies, misbruik, onbevoegde toegang, openbaarmaking en wijziging zo klein mogelijk te maken. Hierbij kunt u denken aan firewalls, versleuteling van gegevens, en fysieke en administratieve toegangscontroles tot aan de data en servers. Indien u toch denkt dat er misbruik is gemaakt van uw account, dan kunt u contact opnemen met Belpork vzw.

- Wij bewaren persoonsgegevens niet langer dan wettelijk is toegestaan en verwijderen persoonsgegevens wanneer deze niet langer noodzakelijk zijn voor de hierboven beschreven doeleinden.
- Belplume vzw heeft het recht om aan specifieke inspectie- en certificatie-instellingen toegang te verlenen tot het 'AB Register' teneinde de gegevens te consulteren van bedrijven waar zij belast worden met controle en certificatie voor een kwaliteitssysteem. De inspectie- en certificatie-instelling heeft de plicht om vertrouwelijk om te gaan met deze informatie.
- Wanneer u onze diensten gebruikt, kunnen wij of onze service providers, cookies (gegevensbestandjes op de schijf van uw toestel of mobiele apparaat) of webbeacons (elektronische beelden die in de code van een webpagina worden geplaatst) plaatsen. Wij gebruiken deze cookies, om ons te helpen u te identificeren als gebruiker, om u een betere gebruikerservaring op onze website te bieden, om de promotionele effectiviteit te meten en om vertrouwen en veiligheid te bevorderen en te verzekeren op onze website.
- Belpork vzw stuurt u geen mails met commerciële belangen, maar enkel de info waarvoor u zich inschrijft op onze websites zoals de nieuwsbrief. Wij verzekeren u dat uw naam en e-mailadres door onze dienst niet voor commerciële doeleinden zullen gebruikt of doorgegeven worden aan andere instanties.
- In het kader van de koppeling met Sanitel-Med verklaart u zich door gebruik van onze diensten ondubbelzinnig akkoord met een mogelijke uitwisseling van door u of met betrekking tot u ingevoerde gegevens tussen AB Register en Sanitel-Med.

# **VI.HELPDESK**

Heeft u nog vragen waarop u bij het lezen van deze leidraad geen antwoord hebt gevonden, neem dan contact op met de helpdesk.

Belplume vzw Koning Albert II-laan 35 bus 54 1030 Brussel Tel : 02/ 552 80 54 <u>info@belplume.be</u> - <u>abregister@belpork.be</u> - <u>www.abregister.be</u>

# VIII.BIJLAGEN

- Bijlage 1A: Toelichting registratievelden verschaffers
- Bijlage 1B: Toelichting registratievelden broeiers
- Bijlage 2: Definities
- Bijlage 3: Aansluitingsformulier varkensproducent vrijwillige deelname

| Veld bij<br>manuele input | Veld bij input via<br>Excel | Veld bij input via<br>webservices | Definitie                                                                                                    |
|---------------------------|-----------------------------|-----------------------------------|----------------------------------------------------------------------------------------------------|
| /                         | REFERENCE_NUMBER            | referenceNumber                   | Dit is een unieke code die de verschaffer dient toe te kennen aan de registratie bij<br>gebruik van <u>Excel-bestanden en webservices</u> .<br>Deze code dient steeds ingevuld te worden. Als een registraties gewijzigd dient te<br>worden, kan er terug gewerkt met deze code en wordt de vorige registratie<br>overschreven met de gewijzigde registratie. |
| Aflevering op             | DELIVERY_DATE               | deliveryDate                      | De dag waarop de medicatie werd verschaft. Het systeem aanvaardt niet dat deze<br>datum in de toekomst ligt.<br><u>Bij gebruik Excel</u> : Deze datum moet als dd/mm/jjjj geformatteerd worden.<br><u>Bij gebruik van webservices</u> moet de datum als jjjj-mm-dd geformatteerd worden.                                                                      |

| Producent | STOCK_NUMBER | stockNumber | De producent waarbij de medicatie werd verschaft.                                              |
|-----------|--------------|-------------|------------------------------------------------------------------------------------------------|
|           |              |             |                                                                                                |
|           |              |             | Bij manuele input: In dit geval wordt de mogelijkheid voorzien om te zoeken op het             |
|           |              |             | inrichtingsnummer (bv. 4444444). Daarna kan u het volledige beslagnummer                       |
|           |              |             | aanduiden (bv. BE44444444-0301).                                                               |
|           |              |             |                                                                                                |
|           |              |             | Bij gebruik van Excel of webservices wordt enkel de mogelijkheid voorzien om te                |
|           |              |             | communiceren op basis van het volledige beslagnummer (bv. BE4444444440301).                    |
|           |              |             |                                                                                                |
|           |              |             | Als er een registratie dient te gebeuren voor een Franse producent, moet het Franse            |
|           |              |             | identificatienummer van het beslag (=EDE-nummer) ingevuld worden: bv. FR44444444.              |
|           |              |             |                                                                                                |
| Medicijn  | MEDICINE     | medicine    | Aanduiding van het betreffende medicijn.                                                       |
|           |              |             |                                                                                                |
|           |              |             | Achterliggend wordt een lijst met medicijnen bijgehouden waaraan ook de cti-ext code           |
|           |              |             | (voor Belgische medicijnen) of CIP-code (voor Franse medicijnen) per product is                |
|           |              |             | toegevoegd. Enkel medicijnen die op de lijst staan kunnen worden geregistreerd. De             |
|           |              |             | lijst is te raadplegen via de website <u>www.abregister.be</u> of via het verschaffersportaal. |
|           |              |             |                                                                                                |
|           |              |             | Bij <u>manuele input</u> kan men het product selecteren op basis van de naam.                  |
|           |              |             | Let wel: één product kan meerdere keren op de lijst voorkomen indien diverse                   |
|           |              |             | verpakkingsvormen op de markt zijn. Vergewis u goed van de aangeduide verpakking               |

|             |               |              | aangezien dit bepalend is voor de berekening van het totaal aan verschafte medicijnen    |
|-------------|---------------|--------------|------------------------------------------------------------------------------------------|
|             |               |              | op het bedrijf.                                                                          |
|             |               |              |                                                                                          |
|             |               |              | Bij gebruik van Excel of webservices kan het medicijn geregistreerd worden op basis      |
|             |               |              | van de cti-ext code, CIP-code of de eigen praktijkcode. In dit laatste geval dient u het |
|             |               |              | product te definiëren via 'mapping'.                                                     |
|             |               |              |                                                                                          |
|             |               |              | Het is enkel mogelijk om Belgische medicijnen te registreren voor Belgische bedrijven    |
|             |               |              | en Franse mediciinen voor Franse bedriiven                                               |
|             |               |              |                                                                                          |
| Afgeleverde | AMOUNT        | amount       | Voor DAP en apothekers: Het aantal verpakkingen dat werd afgeleverd.                     |
| hoeveelheid |               |              | Voor mengvoederfabrikanten: Het aantal kg gemedicineerd voormengsel.                     |
|             |               |              |                                                                                          |
|             |               |              | Elke verschaffer kan wijzigingen aanbrengen aan de registraties die zijn gedaan, fouten  |
|             |               |              | kunnen op die manier rechtgezet worden.                                                  |
|             |               |              |                                                                                          |
| Doeldier    | TARGET ANIMAL | targetAnimal | Het type dier dat werd behandeld.                                                        |
|             |               |              |                                                                                          |
|             |               |              |                                                                                          |
|             |               |              | Bij manuele input: De mogelijkheden worden weergegeven via dropdown.                     |
|             |               |              | Bij gebruik van Excel of webservices worden volgende codes standaard voorzien in het     |
|             |               |              | systeem. Indien gewenst, kunnen de eigen praktijk-codes ook worden gebruikt. U hoeft     |
|             |               |              | deze dan enkel te definiëren in de databank via 'mapping'.                               |
|             |               |              | <ul> <li>AV1= legkippen</li> </ul>                                                       |
| 1           |               |              |                                                                                          |

|  | 0        | AV2= braadkippen             |
|--|----------|------------------------------|
|  | 0        | AV3= ouderdieren leg         |
|  | 0        | AV4= ouderdieren braad       |
|  | 0        | AV5= opfok ouderdieren leg   |
|  | 0        | AV6= opfok ouderdieren braad |
|  | 0        | AV7= opfok leg               |
|  | <u>o</u> | _AV8= kalkoen                |
|  |          |                              |

| Gebruiksindicatie | USE      | use      | De reden waarom de behandeling werd voorgeschreven. Dit veld is facultatief.         |
|-------------------|----------|----------|--------------------------------------------------------------------------------------|
|                   |          |          | Bij manuele input: De mogelijkheden worden weergegeven via dropdown.                 |
|                   |          |          | Bij gebruik van Excel of webservices worden volgende codes standaard voorzien in het |
|                   |          |          | systeem. Indien gewenst, kunnen de eigen praktijk-codes ook worden gebruikt. U hoeft |
|                   |          |          | deze dan enkel te definiëren in de databank via 'mapping'.                           |
|                   |          |          | • CB= colibacillosis                                                                 |
|                   |          |          | <ul> <li>ORT= ORT infecties</li> </ul>                                               |
|                   |          |          | o CO= coryza                                                                         |
|                   |          |          | <ul> <li>VC= vogelcholera</li> </ul>                                                 |
|                   |          |          | <ul> <li>VZ= vlekziekte</li> </ul>                                                   |
|                   |          |          | <ul> <li>BE= bacteriële enteritis</li> </ul>                                         |
|                   |          |          | <ul> <li>NUE= necrotiserende en ulceratieve enteritis</li> </ul>                     |
|                   |          |          | <ul> <li>EN= enterococcose</li> </ul>                                                |
|                   |          |          | <ul> <li>AN=andere</li> </ul>                                                        |
|                   |          |          |                                                                                      |
| Dierenarts        | PROVIDER | provider | De dierenarts die een medicijn heeft verschaft of voorgeschreven. Zowel DAP,         |
|                   |          |          | mengvoederfabrikant als apotheker moeten hier de individuele dierenarts registreren. |
|                   |          |          |                                                                                      |
|                   |          |          | Bij gebruik Excel en webservices: de dierenarts dient vermeld te worden met zijn     |
|                   |          |          | ordenummer (inclusief prefix N of F)                                                 |
|                   |          |          |                                                                                      |

| Document type  | DOCUMENT_TYPE   | documentType   | Het document type dat is gebruikt bij het verschafte medicijn.                         |
|----------------|-----------------|----------------|----------------------------------------------------------------------------------------|
|                |                 |                |                                                                                        |
|                |                 |                | Bij manuele input: De mogelijkheden worden weergegeven via dropdown.                   |
|                |                 |                | Bij gebruik van Excel of webservices worden volgende codes standaard voorzien in het   |
|                |                 |                | systeem.                                                                               |
|                |                 |                | <ul> <li>TVD = Toedienings -en verschaffingsdocument</li> </ul>                        |
|                |                 |                | <ul> <li>VSP = Voorschrift</li> </ul>                                                  |
|                |                 |                | <ul> <li>VSF = Voorschrift gemedicineerd voeder</li> </ul>                             |
|                |                 |                | <ul> <li>EVSF = Elektronisch voorschrift gemedicineerd voeder</li> </ul>               |
|                |                 |                |                                                                                        |
| Documentnummer | DOCUMENT_NUMBER | documentNumber | Dit is het nummer van het gebruikte document.                                          |
|                |                 |                |                                                                                        |
|                |                 |                | Per type document is er al dan niet een standaard format dat gevolgd moet worden bij   |
|                |                 |                | de nummering:                                                                          |
|                |                 |                | <ul> <li>Toedienings -en verschaffingsdocument (TVD): geen vaste nummering,</li> </ul> |
|                |                 |                | geen vast format                                                                       |
|                |                 |                | • Voorschrift (VSP) en voorschrift gemedicineerd voeder (VSF): cijfer 0 of             |
|                |                 |                | 1 (0 voor Nederlandstaligen en 1 voor Franstaligen dierenartsen)                       |
|                |                 |                | gevolgd door de ordenummer van de dierenarts (4 cijfers) gevolgd door                  |
|                |                 |                | 6 units (volgnummer). Dit is een vast format dat steeds moet gebruikt                  |
|                |                 |                | worden.                                                                                |
|                |                 |                |                                                                                        |

|           |            |           | <ul> <li>Elektronisch voorschrift gemedicineerd voeder (EVSF): zelfde format<br/>als bij voorschrift en voorschrift gemedicineerd voer. Er moet wel nog<br/>een 'E' weggeschreven worden in het nummer (plaats in het<br/>volgnummer is wettelijk niet nader bepaald en mag dus eender waar<br/>in het volgnummer gezet worden).</li> </ul> |
|-----------|------------|-----------|----------------------------------------------------------------------------------------------------|
| Lotnummer | LOT_NUMBER | lotNumber | Dit is het identificatienummer van de groep dieren waarvoor de registratie gedaan<br>wordt. Dit nummer is steeds op dezelfde manier opgebouwd:<br>Inrichtingsnummer (BE of FR met 8 cijfers) – 03 + 01 (nummer van de stal) /<br>opzetdatum (2017_03_14)                                                                                    |

# Bijlage 1B: Toelichting registratievelden broeiers

| Veld bij<br>manuele input | Veld bij input via<br>Excel | Veld bij input via<br>webservices | Definitie                                                                                                    |
|---------------------------|-----------------------------|-----------------------------------|----------------------------------------------------------------------------------------------------|
| /                         | REFERENCE_NUMBER            | referenceNumber                   | Dit is een unieke code die de broeier dient toe te kennen aan de registratie van een<br>uniek lot bij gebruik van <u>Excel-bestanden en webservices</u> .                                                                                                    |
|                           |                             |                                   | Deze code dient steeds ingevuld te worden. Als een uniek lot gewijzigd dient te<br>worden, kan er terug gewerkt met deze code en worden de vorige gegevens van het<br>uniek lot overschreven met de gewijzigde gegevens.                                                                                                    |
| Opzetdatum                | SET_UP_DATE                 | setUpDate                         | De dag waarop de eieren of kuikens in het hok worden geplaatst.<br>Binnen de 7 dagen na het opzetten van een uniek lot dienen de lotgegevens<br>ingegeven worden in het AB Register.<br><u>Bij gebruik Excel</u> : Deze datum moet als dd/mm/jjjj geformatteerd worden.<br><u>Bij gebruik van webservices</u> moet de datum als jjjj-mm-dd geformatteerd worden. |

| Producent        | STOCK_NUMBER  | stockNumber  | De producent waarbij het uniek lot bij werd opgezet.                                 |
|------------------|---------------|--------------|--------------------------------------------------------------------------------------|
|                  |               |              |                                                                                      |
|                  |               |              | Bij manuele input: In dit geval wordt de mogelijkheid voorzien om te zoeken op het   |
|                  |               |              | inrichtingsnummer (bv. 4444444). Daarna kan u het volledige beslagnummer             |
|                  |               |              | aanduiden (bv. BE44444444-0301).                                                     |
|                  |               |              |                                                                                      |
|                  |               |              | Bij gebruik van Excel of webservices wordt enkel de mogelijkheid voorzien om te      |
|                  |               |              | communiceren op basis van het volledige beslagnummer (bv. BE4444444440301).          |
| Aantal opgezette | ANIMAL_AMOUNT | animalAmount | Het aantal dieren dat werd opgezet bij de producent.                                 |
| dieren           |               |              |                                                                                      |
| Doeldier         | TARGET_ANIMAL | targetAnimal | Het type dier dat werd opgezet.                                                      |
|                  |               |              |                                                                                      |
|                  |               |              | Bij manuele input: De mogelijkheden worden weergegeven via dropdown.                 |
|                  |               |              | Bij gebruik van Excel of webservices worden volgende codes standaard voorzien in het |
|                  |               |              | systeem. Indien gewenst, kunnen de eigen broeier-codes ook worden gebruikt. U hoeft  |
|                  |               |              | deze dan enkel te definiëren in de databank via 'mapping'.                           |
|                  |               |              | <ul> <li>AV1= legkippen</li> </ul>                                                   |
|                  |               |              | <ul> <li>AV2= braadkippen</li> </ul>                                                 |
|                  |               |              | <ul> <li>AV3= ouderdieren leg</li> </ul>                                             |
|                  |               |              | <ul> <li>AV4= ouderdieren braad</li> </ul>                                           |
|                  |               |              | <ul> <li>AV5= opfok ouderdieren leg</li> </ul>                                       |
|                  |               |              | <ul> <li>AV6= opfok ouderdieren braad</li> </ul>                                     |

|                    |                  |                 | <ul> <li>AV7= opfok leg</li> </ul>                                                       |
|--------------------|------------------|-----------------|------------------------------------------------------------------------------------------|
|                    |                  |                 | <ul> <li>AV8= kalkoen</li> </ul>                                                         |
| Lotnummer          | LOT_NUMBER       | lotNumber       | Dit is het unieke lotnummer, het identificatienummer van de groep dieren die opgezet     |
|                    |                  |                 | wordt. Dit nummer is steeds op dezelfde manier opgebouwd:                                |
|                    |                  |                 | Inrichtingsnummer (BE of FR met 8 cijfers) – 03 + 01 (nummer van de stal) /              |
|                    |                  |                 | opzetdatum (2017_03_14)                                                                  |
| Leeftijd bij opzet | ANIMAL_AGE       | animalAge       | Dit is de leeftijd van de groep dieren die zijn opgezet bij de producent.                |
|                    |                  |                 | Bij manuele input: De mogelijkheden worden weergegeven via dropdown.                     |
|                    |                  |                 | Bij gebruik van Excel of webservices worden volgende codes standaard voorzien in het     |
|                    |                  |                 | systeem.                                                                                 |
|                    |                  |                 | <ul> <li>EGG = als ei</li> </ul>                                                         |
|                    |                  |                 | <ul> <li>DAY OLD CHICK = als ééndagskuiken</li> </ul>                                    |
|                    |                  |                 | <ul> <li>PULLET = als poelje</li> </ul>                                                  |
| Satellietcode      | SATELLITE_NUMBER | satelliteNumber | Dit is de identificatie van de broeier a.h.v. zijn satellietcode.                        |
|                    |                  |                 |                                                                                          |
|                    |                  |                 | Dit veld is enkel verplicht in te vullen voor broeierijen die met meerdere onder één dak |
|                    |                  |                 | werken. Broeiers die individueel werken moeten dit niet invullen.                        |
| Hok                | STABLE_NUMBER    | stableNumber    | Dit is het nummer van het hok waarin de dieren zijn opgezet.                             |

<u>Deelnemer</u>: Een gebruiker van het 'AB Register'. Dit kan zowel een verschaffer als een producent zijn.

<u>AB Register</u>: Een online softwareprogramma voor de registratie en monitoring van het antibioticagebruik in de Belgische varkenshouderij en bij uitbreiding ook voor andere diersoorten.

- Belpork vzw:Vereniging zonder winstoogmerk met als doel de bevordering van de<br/>consumptie en de ondersteuning van het imago van varkensvlees en<br/>varkensvleesproducten, via het beheren, coördineren en certificeren van IKB-<br/>projecten en kwaliteitslabels.<br/>Maatschappelijke zetel en secretariaat gelegen te<br/>Koning Albert II-laan 35 bus 54<br/>1030 Brussel<br/>BTW-nummer: BE 0470.805.831<br/>ON: 0470805831<br/>www.certus-info.be
- Belplume vzw:Vereniging zonder winstoogmerk met als doel de bevordering van de<br/>consumptie en de ondersteuning van het imago van kippenvlees en eieren,<br/>via het beheren, coördineren en certificeren van IKB-projecten en<br/>kwaliteitslabels. Maatschappelijke zetel en secretariaat gelegen te:<br/>Koning Albert II-laan 35 bus 51<br/>1030 Brussel<br/>BTW-nummer: BE 0478.653.527<br/>ON: 0478.653.527<br/>www.belplume.be

- Producent:= verantwoordelijke: natuurlijke persoon, rechtspersoon of groepering van<br/>natuurlijke personen, rechtspersonen of van beide, die verantwoordelijk is<br/>voor het beheer en de uitvoering van de landbouwactiviteiten op een of meer<br/>productie-eenheden.
- <u>Verschaffer:</u> De dierenartsenpraktijk, de mengvoederfabrikant of de apotheker die medicatie verschaft op een beslag.
- <u>Broeier:</u> Bedrijf dat zich toelegt op het inleggen en uitbroeden van broedeieren en de productie van ééndagskuikens.
- <u>Bedrijfsdierenarts:</u> De natuurlijk persoon, erkend overeenkomstig artikel 4 van de wet van 28 augustus 1991 op de uitoefening van de diergeneeskunde, of de erkende diergeneeskundige rechtspersoon, erkend overeenkomstig hetzelfde artikel, met wie de verantwoordelijke een overeenkomst is aangegaan, overeenkomstig artikel 37 van het KB van 17 juni 2013 tot vaststelling van veterinairrechtelijke voorschriften voor het intracommunautaire handelsverkeer en de invoer uit derde landen van pluimvee en broedeieren en tot vaststelling van de toelatingsvoorwaarden voor inrichtingen voor pluimvee.
- <u>Bedrijfsrapport:</u> Een gepersonaliseerd analyserapport zoals het door Belpork via het 'AB Register' ter beschikking wordt gesteld van de begunstigden. Het analyserapport geeft een overzicht van het antibioticagebruik per beslag. Het antibioticagebruik werd berekend op basis van de registraties die in de voorbije registratieperiode voor het desbetreffende bedrijf werden ingegeven via het 'AB Register'.
- <u>Verschafferportaal:</u> Webapplicatie voor de dierenartsenpraktijk, de mengvoederfirma of de apotheker. Via deze applicatie kan de verschaffer input leveren en gegevens raadplegen.
- <u>Producentenportaal:</u> Webapplicatie voor de producent. Via deze applicatie kan de producent zijn registraties en gegevens raadplegen alsook de bedrijfsrapporten inkijken.

- <u>Broeierportaal:</u> Webapplicatie voor de broeierij. Via deze applicatie kan de broeier unieke loten opzetten en gegevens van loten raadplegen.
- Volmacht:Een volmacht geeft een verschaffer toegang tot alle rapporten en alle<br/>registraties van een producent, ook de registraties van andere verschaffers<br/>dan hijzelf. Voor de bedrijfsdierenarts is er automatisch een volmacht.<br/>Daarnaast is er nog de machtiging die de producent aan elke andere<br/>verschaffer kan geven waardoor deze verschaffer toegang krijgt tot alle<br/>geregistreerde gegevens van het bedrijf alsook tot de bedrijfsrapporten.
- <u>Medicatie</u>: Verzamelnaam voor antibacteriële middelen (ABM), met antibiotica gemedicineerde voormengsels en (het gebruik van) zinkoxide (ZnO).
- Data lock points:Elk jaar zijn er vier data lock points: 15 april, 15 juli, 15 oktober en 15 januari.Als deze data voorbij zijn, is het niet meer mogelijk voor de verschaffers om<br/>wijzigingen aan te brengen aan de registraties van het voorafgaande kwartaal.
- Rapportstatus:Een bedrijfsrapport krijgt een groene of rode rapportstatus toegekend<br/>naargelang het medicatie verbruik op het bedrijf. Een rode rapportstatus<br/>wordt toegekend aan bedrijven die met 1 of meerdere diercategorieën in de<br/>rode zone zitten. Bedrijven die voor geen enkele diercategorie in de rode zone<br/>zitten, krijgen een groene rapportstatus. Meer informatie over het<br/>bedrijfsrapport vindt u terug in de Handleiding 'Periodiek rapport'. Dit<br/>document kunt u downloaden via de website www.abregister.be.
- <u>Sanitel-Med</u>: In Sanitel-Med worden alle voorgeschreven, verschafte en toegediende antibiotica en antidiarrhoica met zinkoxide voor diergeneeskundig gebruik bijgehouden. Sinds 27 februari 2007 is de registratie in Sanitel-Med bij wet verplicht voor pluimvee (leg- en braadkippen), varkens en vleeskalveren.
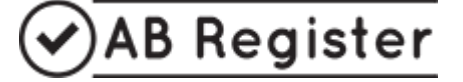

vzw Belplume asbl Koning Albert II-laan 35, bus 51 – Avenue Roi Albert II 35, boîte 51 1030 Brussel – Bruxelles Tel. 02/552 80 54 – Fax 02/552 81 30

| AANSLUITINGSFORMULIER PLUIMVEEPRODUCENT                                                          |                         |
|--------------------------------------------------------------------------------------------------|-------------------------|
| (alle gevraagde gegevens zijn <u>verplicht</u> in te vullen)                                     |                         |
| Firmanaam:                                                                                       | Naam:                   |
| Contactgegevens:                                                                                 |                         |
| Adres:                                                                                           | Postcode + woonplaats:  |
| Tel:                                                                                             | Fax:                    |
| BTW nr.:                                                                                         | Taal:                   |
| Email:<br>Alle communicatie vanuit AB Register zal aan bovenvermeld emailadres worden verstuurd. |                         |
| Beslaggegevens:                                                                                  |                         |
| Beslagnummer:                                                                                    |                         |
| Aantal stallen:                                                                                  | Nummers van de stallen: |
| Type pluimvee*:                                                                                  |                         |
| Bedrijfsdierenarts:                                                                              |                         |

\* opfok moederdieren Leg/Braad - moederdieren Leg/Braad - braadkuikens - opfok leghennen - leghennen

Ondergetekende bevestigt hierbij kennis genomen te hebben van het Reglement 'AB Register' (geldig op het moment van ondertekening) en verklaart hiermee akkoord te gaan. Bovendien verklaart de deelnemer zich akkoord met eventuele wijzigingen aan het Reglement 'AB Register' volgens beslissing van de Raad van Bestuur van de vzw Belplume. De deelnemer wordt hiervan op de hoogte gebracht via email.

Ondergetekende erkent dat hij slechts beroep kan doen op de software van het 'AB Register' en de daaraan gekoppelde diensten na het succesvol doorlopen van de aansluitings- en opstartprocedure zoals omschreven in het Reglement 'AB Register'.

Een jaarlijkse bijdrage wordt geïnd aan het begin van ieder kalenderjaar. Het bedrag kan jaarlijks worden bijgesteld. De deelnemers worden hiervan in kennis gesteld. Betaalde bijdragen kunnen niet teruggevorderd worden bij stopzetting van gebruik van het 'AB Register'. Belplume vzw behoudt zich het recht om deelname aan het 'AB Register' te annuleren bij het niet tijdig betalen van de jaarlijkse bijdrage.

| Voor akkoord,   |                          |
|-----------------|--------------------------|
| Datum:          | (verplicht in te vullen) |
| Naam deelnemer: |                          |
| (handtekening): |                          |

(verplicht in te vullen)